# Verifone C-Site Management

**User Guide** 

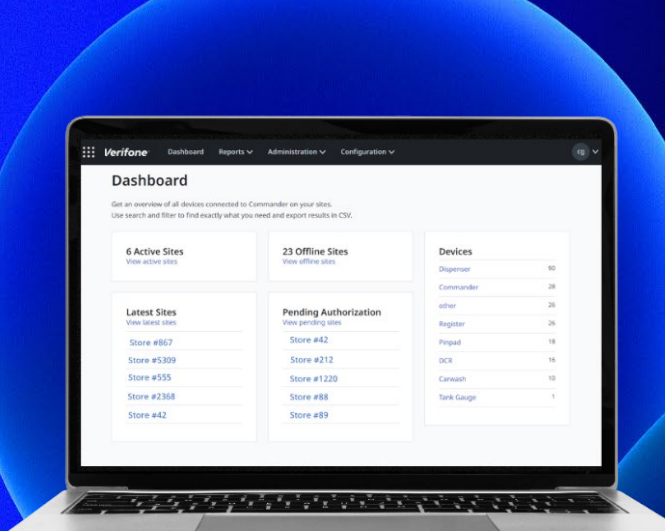

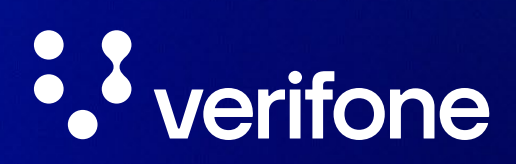

www.verifone.com

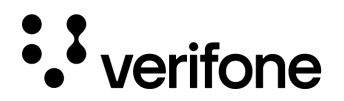

Verifone C-Site Management © 2024 Verifone, Inc.

All rights reserved. No part of the contents of this document may be reproduced or transmitted in any form without the written permission of Verifone, Inc.

The information contained in this document is subject to change without notice. Although Verifone has attempted to ensure the accuracy of the contents of this document, this document may include errors or omissions. The examples and sample programs are for illustration only and may not be suited for your purpose. You should verify the applicability of any example or sample program before placing the software into productive use. This document, including without limitation the examples and software programs, is supplied "As-Is."

Verifone and the Verifone logo are registered trademarks of Verifone. Other brand names or trademarks associated with Verifone's products and services are trademarks of Verifone, Inc.

All other brand names and trademarks appearing in this manual are the property of their respective holders.

**Comments?** Please e-mail all comments on this document to your local Verifone Support Team.

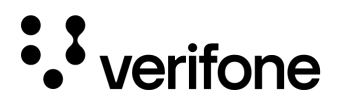

## **Revision History**

| Date       | Description                                                                                                    |
|------------|----------------------------------------------------------------------------------------------------|
| 04/13/2021 | Initial Release.                                                                                                    |
| 10/18/2021 | Added One-Time Password (OTP) chapter, and updated the Introduction to include the OTP, Connect Device to Cloud, and Reports information, as well as updating the appropriate site controller release information to 53.20+.                                                                                                    |
| 03/28/2022 | <ul> <li>Updates to the Reports chapter:</li> <li>Changed screenshot to show active Download Report button.</li> <li>Added info on Download Report</li> <li>Added TLog Viewer feature.</li> <li>Updated the Introduction section to add the applicable Reports information, and the most current software release.</li> <li>Edited to conform to newest branding guidelines.</li> </ul> |
| 04/12/2022 | Added a table with search/report criteria to the Site Assets section of the Reports chapter, as well as a screenshot of a sample Site Assets report.                                                                                                    |
| 07/15/2022 | Updated the Connect Device to Cloud section to reflect UI updates. Changed front matter to reflect new branding guidelines.                                                                                                    |
| 02/28/2023 | Updated to include Bulk Site Upload and Mobile Payment Configuration. Updated My Accounts, Reports > Summary, and Connect Device to Cloud sections. Added additional permissions into the Roles section.                                                                                                    |
| 04/17/2023 | Reviewed and updated UI changes throughout document, Download Report for T-Log added, MID Bulk Upload feature added, Acknowledgment Added, User Table added.                                                                                                    |
| 04/27/2023 | Added C-Site Requirement notice.                                                                                                    |
| 06/30/2023 | Added Loyalty Configuration.                                                                                                    |
| 07/14/2023 | Added Site Configuration Section: MOP, Currencies, Fees, Tax Rates, Categories, Departments, Blue Laws, ID Checks                                                                                                    |
| 08/21/2023 | Updated Branding for C-Site and Documentation                                                                                                    |
| 09/11/2023 | Added Sign up process information.                                                                                                    |
| 10/4/2023  | Added Website URL, DNS requirement for Onboarding, new onboarding process, added Appendix I details for Onboarding Requirements, Fuel Tax Exemption, and POS Security levels.                                                                                                    |
| 11/15/2023 | T-Log Viewer Type on Search is Financial by default, Note added for software support error messaging added to Site Configuration forms, Automatic Site Creation Note added                                                                                                    |

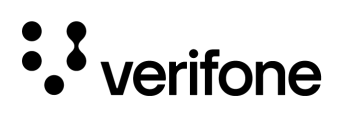

| 02/09/2024 | Added PLU Configuration, Sales Configuration, Login/Logout Message, Fuel Pricing, and Fuel Config – In Effect,<br>Version support notification messaging, Added additional information about account onboarding.                                                                                                    |
|------------|----------------------------------------------------------------------------------------------------|
| 03/25/2024 | Updated software 'base' reference to 'release', Added instructions on how to create an additional Petro Site<br>Administrator, Updated Site Asset Data to include new columns for Site ID and Location ID, Updated Instructions on<br>how to access Loyalty Enterprise Configuration and Mobile Enterprise Configurations and any associated instructions |

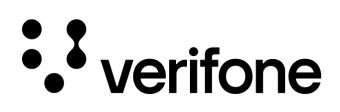

## Content

| Revision History |                            | 3  |
|------------------|----------------------------|----|
| 1. Intro         | oduction                   | 7  |
|                  | System Requirements        | 8  |
|                  | Account Sign Up            | 10 |
|                  | Website URL                | 11 |
| 2. Hier          | rarchy                     | 12 |
|                  | View Hierarchy             | 12 |
|                  | Edit Hierarchy             | 13 |
|                  | Search                     | 14 |
| 3. Site          | S                          | 16 |
|                  | Required Site Information  | 16 |
|                  | Bulk Site Creation         | 16 |
|                  | Manual Site Creation       | 23 |
|                  | Adding Custom Attributes   | 25 |
|                  | Editing Existing Sites     | 26 |
| 4. Role          | es                         | 27 |
|                  | Adding User Roles          | 27 |
| 5. Crea          | ate Users                  | 29 |
|                  | Deleting a User            | 29 |
| 6. Das           | shboard                    | 30 |
|                  | Dashboard on Initial Login | 32 |
| 7. My A          | Account                    | 34 |
|                  | Changing Password          | 35 |
|                  | Forgot Password            | 36 |
| 8. Rep           | ports                      | 37 |
|                  | Site Asset Reports         | 37 |
|                  | Tlog Viewer                | 40 |
|                  | Summary Report             | 41 |
| 9. Loya          | alty Configuration         | 44 |
|                  | Configuration Syncing      | 44 |
|                  |                            |    |

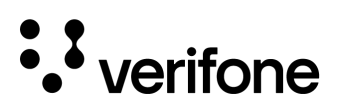

| Create Loyalty Programs                                                                 | 44  |
|-----------------------------------------------------------------------------------------|-----|
| Manage Loyalty Programs                                                                 | 53  |
| Manage Site Loyalty Configurations                                                      | 54  |
| 10. Mobile Payment Configuration                                                        | 57  |
| Configuration Syncing                                                                   | 57  |
| Mobile Payment Programs                                                                 | 58  |
| Mobile Payment Site Configuration                                                       | 64  |
| Mobile Payment Configuration Troubleshooting                                            | 70  |
| 11. Site Configuration                                                                  | 71  |
| Configuration Syncing                                                                   | 71  |
| Site Search                                                                             | 72  |
| Store Operations                                                                        | 73  |
| Access Control                                                                          | 97  |
| Forecourt                                                                               | 100 |
| 12. Viper Table Management                                                              | 103 |
| 13. Connect Device to Cloud                                                             | 104 |
| Requirements                                                                            | 104 |
| Pre-Release 54.02 - Connecting the Device to the Verifone C-Site Management Application | 104 |
| Release 54.02+ - Connecting the Device to the Verifone C-Site Management Application    | 110 |
| 14. One-Time Password                                                                   | 113 |
| Requirements                                                                            | 113 |
| Configuring OTP Emails                                                                  | 113 |
| Using the OTP to Email Feature                                                          | 116 |
| Appendix I                                                                              | 117 |

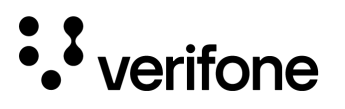

## 1. Introduction

Verifone C-Site Management is a web application that enables Petroleum Merchants and Major Oil administrators to maintain a centralized point for site data, monitor sites remotely, and provides a convenient platform for synchronous oversight and configuration.

Verifone C-Site Management does not require a technician to visit each location to make changes and updates. Updates can be done selectively or all at once from the web application.

#### This guide covers the following topics:

- Hierarchy: Setting up and managing hierarchy, the arrangement of groups and sites to reflect your business structure (e.g. National > Regional > Western > Pacific).
- Sites: Setting up and managing sites (individual business locations) within the hierarchy.
- User Administration: Creating and managing users with various roles and permissions (e.g. access to administrative or reporting features within the C-Site Management application)
- Dashboard: An overview of the application's dashboard, from which you can access features, view configuration steps (and their completion status), and find information on additional help and support.
- My Account: Information for users on viewing their account information. Editing user information is not available currently.
- Reports: Reporting allows near-real-time data for Transaction Logs (T-Logs), Site Assets, and Summary details to be readily viewed.
- Configuration: Remotely manage and synchronize site configurations for Mobile Payment, Loyalty Configuration, Viper Card Tables, and various site price book configurations.
- Connect Device to Cloud: This feature allows you to connect the Verifone Commander to the Verifone C-Site Management cloud application.
- One-Time Password: This feature allows you to send a One-Time Password (OTP) from the Verifone Commander to an email address to access the OTP-dependent features of the Verifone Commander.

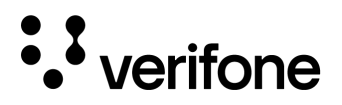

#### System Requirements

WARNING

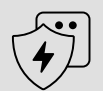

If the Verifone Commander is not onboarded to the Verifone C-Site Management within a certain amount of time, it will not be able to perform merchandise and fuel transactions.

#### See the Appendix I section for specific details.

In release 55.01 the requirement to onboard onto C-Site still exists, but merchandise and fuel functionality will not be disabled.

#### Software Requirements

- Verifone Software Release: Support begins in 53.35+
- Web Browser: Microsoft Edge, Chrome, Firefox, or Safari accessed through a computer.

#### Software Release Specific Implementation

| Release | Features Supported                                                                                                    |
|---------|----------------------------------------------------------------------------------------------------|
| 53.35   | TLog Viewer, Site Assets, OTP                                                                                                    |
| 53.41   | Mobile Payment Config, Viper Table Set Management                                                                                              |
| 54.00   | Loyalty Configuration                                                                                                    |
| 54.01   | POS Configuration, Commander Configuration Acknowledgment                                                                                      |
| 54.02   | POS Security, Fuel Tax Exemptions, Enhanced C-Site Onboarding Support, Major oil accounts can use loyalty configuration from C-Site Management |
| 55.00   | PLUs, Sales Configuration, Login/Logout Message, Fuel Pricing – Pending, Fuel Config – In Effect                                               |
| 55.01   | Dealer Location ID Presented in Site Asset Report                                                                                              |

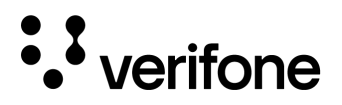

#### **Version Support Notification**

C-Site Management has been enhanced to display when the connected site's software release version does not support specific forms. Messaging will appear that states 'This Version (xxx.xx.xx) does not support configuring the form, please upgrade your Commander.'

Software upgrades can be requested through Verifone's Remote Software Delivery (VRSD) process. Refer to the <u>VRSD Implementation Guide</u> for more details.

| Store Operations  | This Version (054.02.00) does not suppor | t configuring the form, please upgrade your commander |
|-------------------|------------------------------------------|-------------------------------------------------------|
| MOP<br>Currencies |                                          |                                                       |
| Fees<br>Tax Rates |                                          |                                                       |
| Categories        |                                          |                                                       |

#### Hardware Requirements

- Verifone Commander with supported POS
- Computer (Desktop or Laptop) with the most recent security updates
- Managed Network Service Provider (MNSP) Implemented
- Broadband Internet Connection

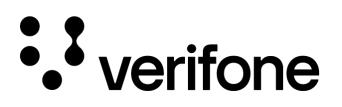

### Account Sign Up

- 1. To create an account for Verifone C-Site Management, navigate to the following URL and select 'Sign Up for Free'.
- https://petromop.verifone.cloud/home •

2. Complete and submit the form

presented.

Verifone<sup>®</sup> C-Site Management

Smart monitoring and reporting for your petroleum business

Sign Up for Free

customers only. No credit card required

#### Sign Up for Verifone<sup>®</sup> C-Site Management

Early access. For existing customers only. No credit card required.

Early access. For

| Company Name                        |   |
|-------------------------------------|---|
| Your Company Name                   |   |
| Corporate Email                     |   |
| youremailaddress@companyname.com    |   |
| Day Time Phone Number               |   |
| 5555555555                          |   |
| State                               |   |
| Florida                             | • |
| I agree to the Terms and Conditions |   |
| ✓ I agree to the Privacy Policy     |   |
| V I'm not a robot                   |   |
|                                     |   |

NOTE

If the administrator has more than one store, only one account is needed.

All sites should be onboarded to one account.

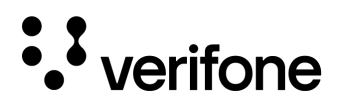

#### **Terms and Conditions**

When you log into C-Site a prompt will appear to accept the terms and conditions. To log into the application, you must accept the terms and conditions to proceed.

To view the Terms and Conditions, select the blue text in the prompt.

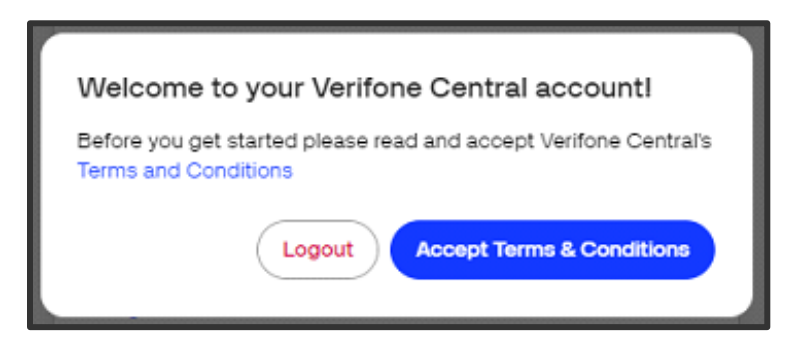

### Website URL

To access Verifone C-Site Management, navigate to the following URL using a web browser:

#### https://us.live.verifone.cloud/

| • verifone                  | English 🗸 |  |  |  |
|-----------------------------|-----------|--|--|--|
|                             |           |  |  |  |
| Sign in to Verifone Central |           |  |  |  |
| Password                    |           |  |  |  |
| Privacy - Terma             |           |  |  |  |
| Sign In                     |           |  |  |  |
| Forgot password?            |           |  |  |  |

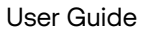

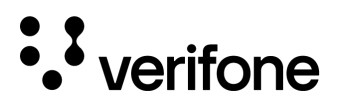

## 2. Hierarchy

This section provides an overview of how to edit and manipulate hierarchies on the Merchant Admin page. A hierarchy structure allows you to build or map the structure of your business within Verifone C-Site Management. Hierarchies should be configured before adding sites to Verifone C-Site Management. This allows more effective use of the Bulk Site Upload feature.

#### **View Hierarchy**

- 1. Log in to the Verifone C-Site Management application.
- 2. Click on Administration > Hierarchy.
- 3. Use the **Search bar** to search for the name or use the **collapsible menu** below the search bar.

| Hierarchy                     | Edit Hierarchy |
|-------------------------------|----------------|
| Q Search by Name in Hierarchy |                |
| Expand All Collapse All       |                |
| > Topline (83)                |                |

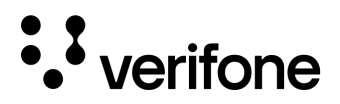

### **Edit Hierarchy**

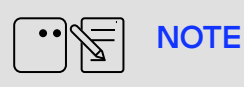

If a new Merchant Administrator has not set up any hierarchy for the account, the display page will show the company name with any subentries all in one group.

1. Hierarchies can be edited by selected the **Edit Hierarchy** button in the top right corner of the Hierarchy window.

| Hierarchy                     | Edit Hierarchy |
|-------------------------------|----------------|
| Q Search by Name in Hierarchy |                |
| Expand All Collapse All       |                |

2. The following icons will appear next to the hierarchy names. Not all icons will appear next to each name based on the available functions for that row.

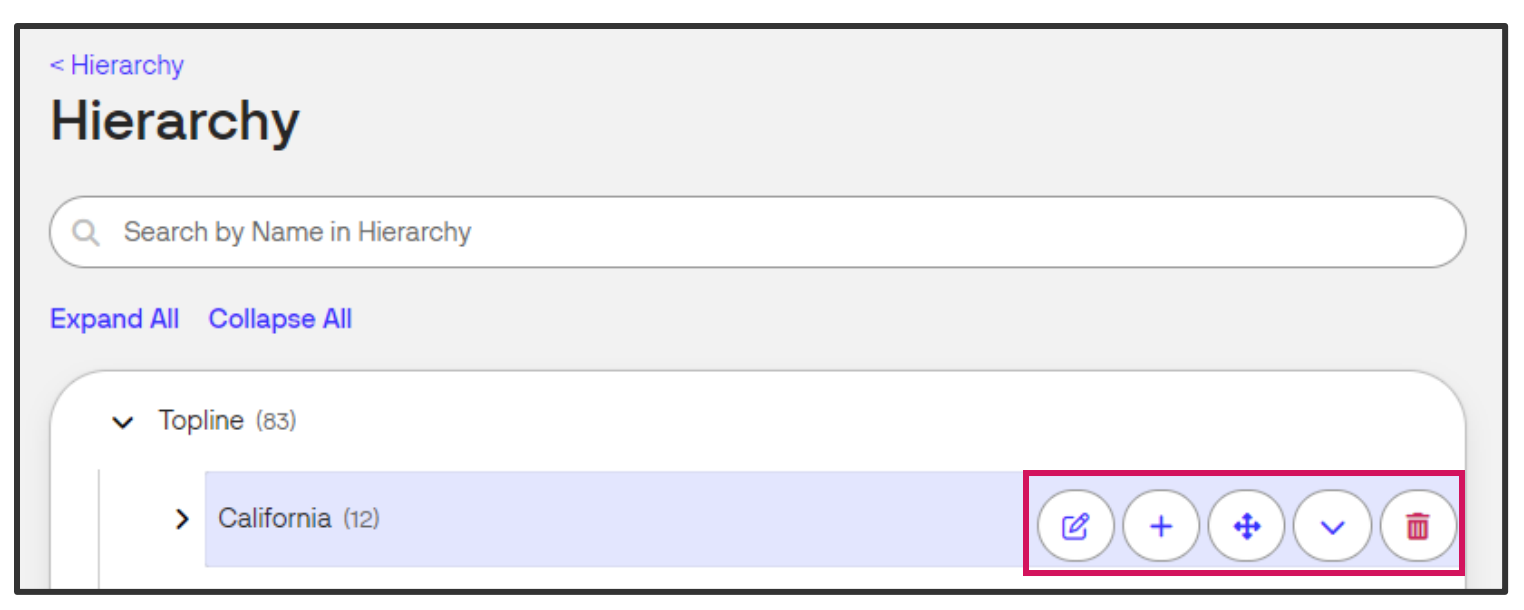

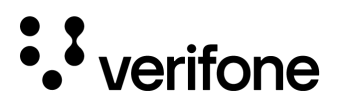

| lcon | Description                                                                                                    |
|------|----------------------------------------------------------------------------------------------------|
| C    | Edits an existing groups name.                                                                                           |
| +    | Adds a sub-group to an existing group.                                                                                   |
| •    | Reorders icons by selecting the group to move from the list, and then dragging and dropping the group.                   |
| ~    | Adds a new group to the highlighted row. The new group name prompt will appear below this line when selecting this icon. |
|      | Deletes a group                                                                                                    |

### Search

Key in the name of the group in the search field to narrow down the hierarchy to the entered characters.

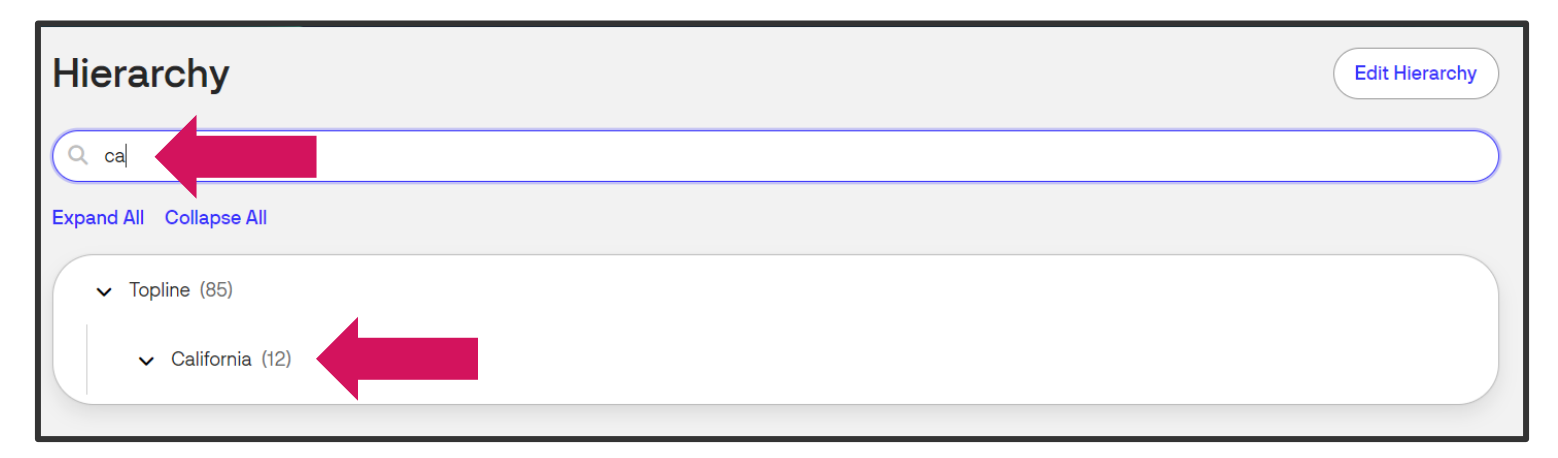

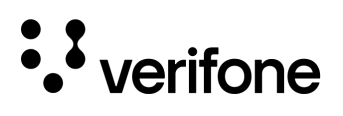

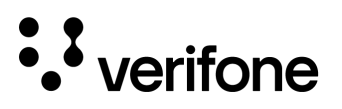

## 3. Sites

Sites (stores) are the individual C-store/gas station at which the Verifone Commander resides. The Verifone Commander at each location must be setup to communicate to the Verifone C-Site Management system in addition to being onboarded through Verifone C-Site Management. Those details are discussed in the Connect Device to Cloud section. This section will discuss how to add or onboard sites to the Verifone C-Site Management system individually or in bulk.

### **Required Site Information**

The following information must be obtained from the sites you wish to onboard to Verifone C-Site management:

- Verifone Service ID as shown in the site's contract.
- Site's Name
- Site's Address
- Site's Phone number

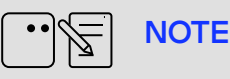

Make sure the hierarchies used for the site are configured prior to adding the location to the dashboard.

### **Bulk Site Creation**

Bulk site creation is used to onboard up to 2,000 sites to Verifone's C-Site Management rather than one site at a time. This feature utilizes an Excel Spreadsheet where site information such as service ID, address, and hierarchy assignment are entered in a spreadsheet and then uploaded to the cloud. The data entered is checked for validity once it is uploaded to the cloud and a Bulk Upload Report is generated to provide information on whether the site creation was successful.

#### Downloading the Template

1. Navigate to **Administration > Sites**.

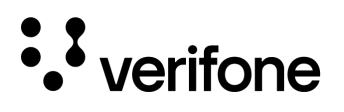

2. Select **Create Site** in the top right corner of the menu.

| Sites                     |              |          |                    |           |           | Create Site |
|---------------------------|--------------|----------|--------------------|-----------|-----------|-------------|
| Site Name 🗸 Search Criter | ria          |          |                    |           |           | Q Search    |
| Hierarchy V Add filter +  | -            |          |                    |           |           |             |
| Site Name 🖨               | Service ID 🗘 | Status 🗢 | Status Received At | Hierarchy | Site ID ≑ |             |

3. Select Create in Bulk.

| Create Site                                                                                                    |                                                                                                    |
|----------------------------------------------------------------------------------------------------|----------------------------------------------------------------------------------------------------|
| Bulk Creation                                                                                                    | Manual Creation                                                                                     |
| Upload a XLSX file and add<br>hundreds of sites in a few clicks.<br>Sites will be automatically<br>assigned to your hierarchy. | Add sites manually using a simple<br>form. This is an ideal way for<br>adding one or several sites. |
| Create in Bulk                                                                                                    | Create Manually                                                                                     |

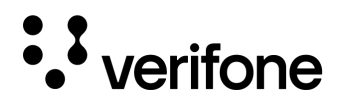

4. Click on Downloading Excel Template File.

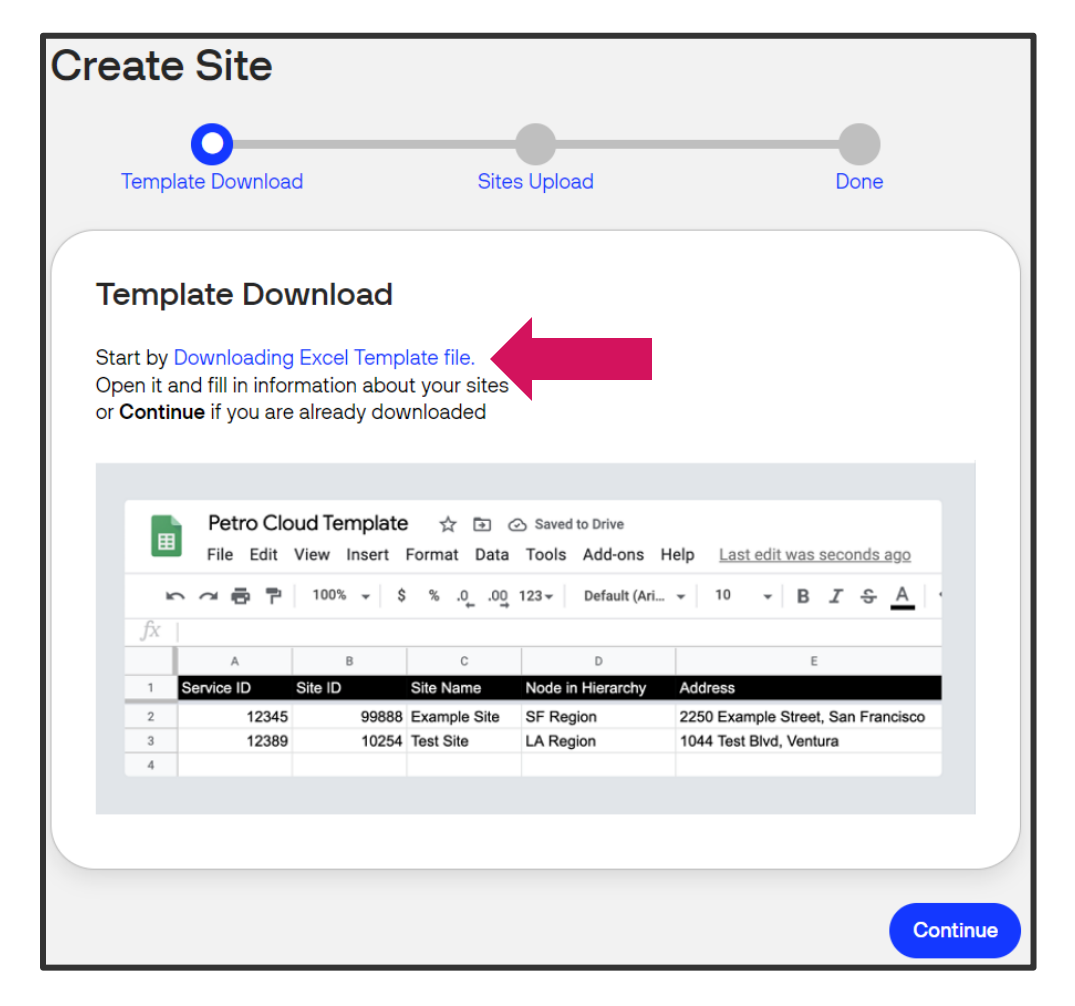

5. Download the Excel document titled **'Petro\_Cloud\_Template.xlsx'**. When you open the document, you may need to Enable Editing depending upon your Microsoft Excel version.

| Ехсе | Petro_Cloud_Ten       | nplate - View-only~ | ✓ Search (Alt + Q) |             |               |                      |                                       | ۵       |
|------|-----------------------|---------------------|--------------------|-------------|---------------|----------------------|---------------------------------------|---------|
| File | Home Inse             | rt Draw Page        | Layout Formulas I  | Data Review | View Help     | 🔏 Viewing 🔻          | 🗸 🖓 Edit a copy 📮 Co                  | omments |
| 5    | ~ Č ~                 | ✓ 12                | B                  | ∠ ≣ ∽ eb    | 😝 🗸 🛛 General | 00. 0;→<br>0.← 00. ✓ | $\Sigma \sim 2 \nabla \sim \rho \sim$ | 、       |
| A2   | ~ × ~                 | / fx                |                    |             |               |                      |                                       | ~       |
|      | Α                     | В                   | С                  | D           | E             | F                    | G                                     |         |
| 1    | Verifone's Service ID | Site ID             | Site Name          | Sub group 1 | Sub group 2   | Sub group 3          | Address Line 1                        | Addre 📤 |
| 2    |                       |                     |                    |             |               |                      |                                       |         |
| 3    |                       |                     |                    |             |               |                      |                                       |         |
| 4    |                       |                     |                    |             |               |                      |                                       |         |
| 5    |                       |                     |                    |             |               |                      |                                       |         |
| 6    |                       |                     |                    |             |               |                      |                                       |         |
| 7    |                       |                     |                    |             |               |                      |                                       |         |
| 8    |                       |                     |                    |             |               |                      |                                       |         |

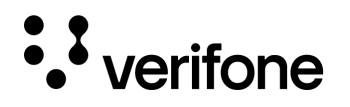

6. Enter in the site information, one site per row. All fields that have an asterisk (\*) are required. After all the entries are completed, **save the changes** made to the spreadsheet.

| Field                | Description                                                                                                    |
|----------------------|----------------------------------------------------------------------------------------------------|
| Service ID*          | The Verifone Service ID shown in the site's contract with Verifone.                                                                                                    |
| Site ID              | Any ID number used by the organization operating the site.                                                                                                    |
| Site Name*           | The name of the site. This is useful when searching for sites. Site names must be unique to the site.                                                                   |
| Sub Groups*          | Assign a site to a location in the hierarchy using the Sub groups. The hierarchy subgroups must exist before bulk upload, or the site will be added to the root company |
| Street Address*      | The physical address of the site.                                                                                                    |
| City*                | The municipality in which the site is located (or equivalent).                                                                                                    |
| Zip Code*            | The ZIP code for the site.                                                                                                    |
| State*               | Choose a state from the drop-down list.                                                                                                    |
| Custom<br>Attributes | You can create your own attributes for sorting and filtering sites. Please see below for more information.                                                              |

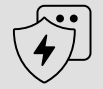

WARNING

A valid Verifone Service ID **MUST** be entered. If the entry is incorrect the site will not be onboarded.

7. Return to the **Template Download** page on Verifone C-Site Management and select **Continue** at the bottom of the page.

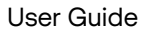

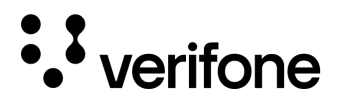

8. **Drag and drop** the Petro Cloud Template Spread sheet in the dotted area or Browse files and locate the file to upload.

| С | reate Site                                                                         |                                                |          |
|---|------------------------------------------------------------------------------------|------------------------------------------------|----------|
|   | Template Download                                                                  | Sites Upload                                   | Done     |
|   | Sites Upload                                                                       |                                                |          |
|   | Open the template which you have dow<br>your sites. Save the file and upload it be | vnloaded and fill it with information<br>elow. | n about  |
|   |                                                                                    |                                                |          |
|   |                                                                                    | Drag and drop XLSX file here<br>or             |          |
|   |                                                                                    | Browse files                                   |          |
|   |                                                                                    |                                                |          |
|   |                                                                                    |                                                |          |
|   |                                                                                    |                                                |          |
| В | ack                                                                                |                                                | Continue |

- 9. Once the file is ready to transfer, the 'Drag and drop XLS file here' will update to the name of the file selected. Click **Continue** to upload the file.
- 10. The Done screen will appear. A **transaction ID** for the upload will be generated for your reference. From here, you can select reports page on the screen to view the **Bulk Upload Report**, or you can navigate to View Sites.

| Create Site                                                              |                                                               |            |
|--------------------------------------------------------------------------|---------------------------------------------------------------|------------|
| Template Download                                                        | Sites Upload                                                  | Done       |
| Done                                                                     |                                                               |            |
| Upload has been processed success<br>reference. You can check the status | sfully. Save transaction id : 1001075 for<br>in reports page. |            |
|                                                                          |                                                               | View Sites |

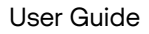

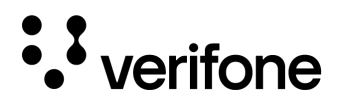

#### **Bulk Upload Report**

After a bulk site upload is completed, a Bulk Upload report is generated to provide details on which sites were successfully added to Verifone C-Site Management.

The report can be accessed by selecting the 'reports page' text in blue (shown above) or by navigating to **Administration > Bulk Upload Report**. Each Bulk Upload performed has a Transaction ID generated, allowing you to review the specific Transaction ID in the reports list.

A status is generated to let you know if there was an Error in the upload, or if the upload completed successfully. Since multiple sites can be uploaded at the same time, an Error response will appear even if there is only one site that had an issue. If all sites upload without any errors, the Status will show a green Success.

#### **Bulk Upload Report Errors**

The following errors may occur during upload. Utilize the table below to resolve any errors that occurred during the upload. Be sure to select the Transaction ID associated with the upload.

| Field                                                                                      | Description                                                                                                    | Resolution                                                                                                    |
|--------------------------------------------------------------------------------------------|----------------------------------------------------------------------------------------------------|----------------------------------------------------------------------------------------------------|
| Mandatory Fields<br>Required                                                               | If any mandatory fields are missing (Service<br>ID, Site Name, Address Line 1, Country,<br>State, City, or Zipcode) | Confirm that the information is present in the mandatory fields and upload the site again.                                                                               |
| Invalid Service ID<br>Range                                                                | If the Service ID Length is less than 7-Digits                                                                      | Confirm the Service ID entered is 7-Digits.                                                                                                    |
| Service ID Not Found                                                                       | Service ID Not found in CRM Database                                                                                | Confirm the Service ID is a valid Service ID.                                                                                                    |
| Site Created<br>Successfully                                                               | Site Created Successfully                                                                                           | Upload completed without any errors.                                                                                                    |
| Invalid Attribute. Site<br>Created Successfully.                                           | Site created successfully and an invalid attribute was found.                                                       | The site was added to the Sites list, but an attribute was invalid. Make corrections to the site on the Administration > Sites page.                                     |
| Invalid Subgroup<br>Combination Found.<br>Invalid Attribute. Site<br>Created Successfully. | Site created successfully but has an invalid subgroup name and attribute combination.                               | An invalid attribute and subgroups (hierarchy<br>assignment) were found in the uploaded<br>document. Make corrections to the site on the<br>Administration > Sites page. |

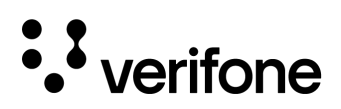

| Invalid subgroup<br>combination found.<br>Site Created<br>Successfully | Site created successfully but subgroup combination is incorrect.                                                    | The subgroups (hierarchy assignment) were<br>invalid in the uploaded document. Make<br>corrections to the site on the Administration ><br>Sites page.              |
|------------------------------------------------------------------------|----------------------------------------------------------------------------------------------------|----------------------------------------------------------------------------------------------------|
| Site Name Already<br>Exists                                            | The site name already exists in sites table.                                                                        | Either change the existing site record's name or<br>change the site name in the upload document.<br>The site will need to be added again once<br>changes are made. |
| Duplicate Service ID<br>and Site Name                                  | A duplicate Service Id and siteName combination found in the upload document.                                       | Remove the duplicate records and upload the site again.                                                                                                    |
| Duplicate Service ID                                                   | A duplicate Service ID was found in the upload document.                                                            | Remove the duplicate service ID and upload the site again.                                                                                                    |
| Duplicate Site Name                                                    | A duplicate site name combination was found in the upload document.                                                 | Remove the duplicate site name and upload the site again.                                                                                                    |
| Site: Entity Service<br>Error                                          | Site entity service failure.                                                                                        | Attempt the upload again.                                                                                                    |
| Address: Entity<br>Service Error                                       | Address entity service failure.                                                                                     | Attempt the upload again.                                                                                                    |
| Mandatory Fields<br>Required                                           | If any mandatory fields are missing (Service<br>ID, Site Name, Address Line 1, Country,<br>State, City, or Zipcode) | Confirm that the information is present in the mandatory fields and upload the site again.                                                                         |
| Invalid Service ID<br>Range                                            | If the Service ID Length is less than 7-Digits                                                                      | Confirm the Service ID entered is 7-Digits.                                                                                                    |

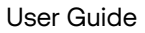

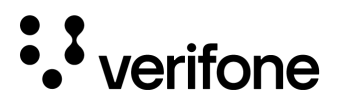

### **Manual Site Creation**

Manual creation is intended to be used to **add one site at a time**. To add multiple sites, use Bulk Site Creation. Manual creation utilizes a web form to fill in the required site details to onboard the site to Verifone C-Site Management System.

- 1. Navigate to Administration > Sites.
- 2. Select Create Site in the top right corner of the menu.
- 3. Select Create Manually under the Manual Creation section.

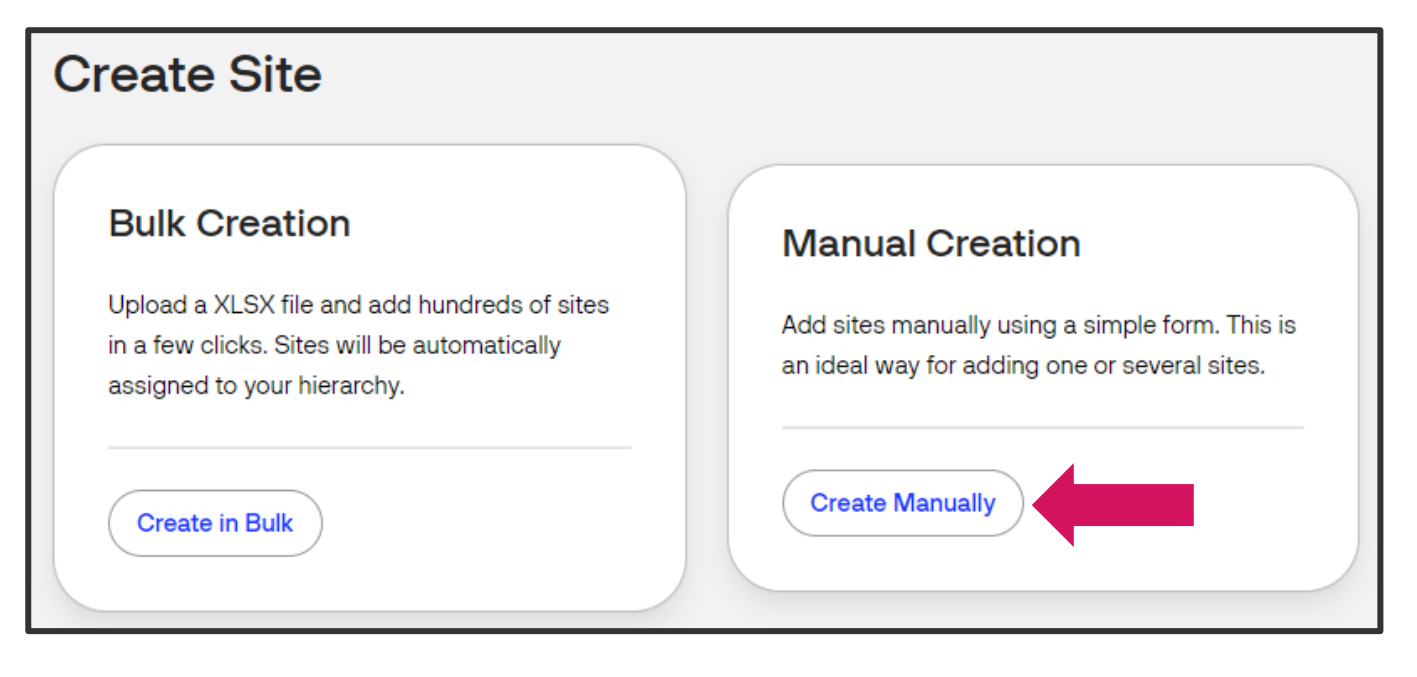

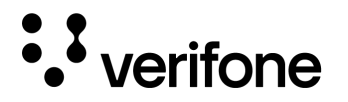

4. Complete the Site Details form. Service ID, Site Name, Address Line 1, Country, State, City, and Zip Code are required (\*) fields.

| Create Site                                                                              | Field             | Description                                                                                                    |
|------------------------------------------------------------------------------------------|-------------------|----------------------------------------------------------------------------------------------------|
| Site Details                                                                             | Service ID*       | The Verifone Service ID shown in the site's contract with Verifone.                                                                                                    |
| Service ID * As shown in contract with Verifone                                          | Site ID           | Any ID number used by the organization operating the site.                                                                                                    |
| Site ID Site Name * Custom site name                                                     | Site Name*        | The name of the site. This is used when<br>searching for sites. <b>Note:</b> Site name will<br>display the site's service id if the site did not<br>exist in C-Site and was onboarded with<br>Configuration Client. |
| You can search sites by this name.<br>+ Add custom attributes                            | Custom Attributes | You can create your own attributes for sorting<br>and filtering sites. Please see below for more<br>information.                                                                                                    |
| Custom attributes allow you to filter sites<br>list using attribute. e.g. by fuel brand, | Street Address*   | The physical address of the site.                                                                                                    |
| Software version, etc.                                                                   | City*             | The municipality in which the site is located (or equivalent).                                                                                                    |
| United States of America                                                                 | Zip Code*         | The ZIP code for the site.                                                                                                    |
| + Add address                                                                            | State*            | Choose a state from the drop-down list.                                                                                                    |
| Hierarchy                                                                                | Hierarchy*        | Assign a site to a location in the hierarchy<br>using this feature, by navigating to the correct<br>location in the hierarchy, clicking on it, and<br>then clicking "Re-assign site."                               |
| to desired hierarchy level and click 'Re-assign to this group'.                          |                   |                                                                                                    |
| The site is assigned to Topline.                                                         |                   |                                                                                                    |
| Re-assign Site                                                                           |                   |                                                                                                    |
| Discard Create Site                                                                      |                   |                                                                                                    |

5. Once you have completed filling in the fields, click **Create Site** to add the new site or Discard to return to the Sites window.

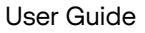

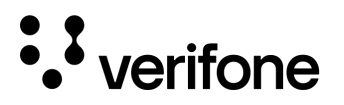

### Adding Custom Attributes

Custom attributes allow users to search for sites based on specific criteria relevant to those sites, such as brand of fuel sold, software version on the site controller, type of installation, etc. Up to five attributes can be added per site.

- 1. Select the **+** Add custom attributes within the create site form under the Manual Site Creation form.
- 2. Enter the name for the attribute in the field that appears.
- 3. Enter a value in the field provided.

| Custom site name     |               |       | ) |
|----------------------|---------------|-------|---|
| You can search sites | by this name. |       |   |
| Attribute 1          |               |       |   |
| Name                 |               | Value |   |

- 4. To delete an attribute, select the Trash can icon.
- 5. When you select **Create Site**, the custom attributes will be added along with the rest of the site data.

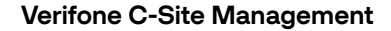

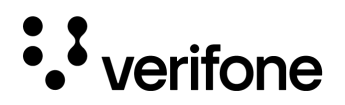

#### **Editing Existing Sites**

- 1. To edit a site, select the site from the site list.
- 2. In the top right corner of the screen, select Edit Site.
- 3. Changes can be saved (Save Changes) or Discarded (Discard). The site can also be deleted by selecting Delete Site on the bottom left corner.

| 1.8.0 - Demo                                                                                                    | Discard | Save Changes |
|----------------------------------------------------------------------------------------------------|---------|--------------|
| Site Details                                                                                                    |         |              |
| Service ID *                                                                                                    |         |              |
|                                                                                                    |         |              |
| Site ID                                                                                                    |         |              |
|                                                                                                    |         |              |
| Site Name *                                                                                                    |         |              |
| (1.8.0 - Demo                                                                                                    |         |              |
| You can search sites by this name.                                                                                                 |         |              |
| + Add custom attributes                                                                                                    |         |              |
| Country<br>United States of America                                                                                                |         |              |
| + Add address                                                                                                    |         |              |
| Hierarchy                                                                                                    |         |              |
| Assign a site to hierarchy, use the expanding list below, navigate to desired hierarchy level and click 'Re-assign to this group'. |         |              |
| The site is assigned to Peachtree.                                                                                                 |         |              |
| Re-assign Site                                                                                                    |         |              |
| Delete Site                                                                                                    | Discard | Save Changes |

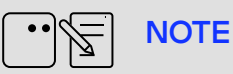

To re-assign a site's hierarchy, select the **'Re-Assign Site'** button on the Site Details page (before selecting the Edit Site button).

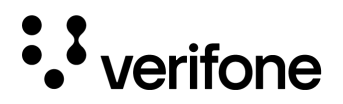

## 4. Roles

The Roles feature is used to assign different permissions and features to a single or multiple users. It can restrict users or groups of users from accessing various features.

To navigate to Roles, select **Administration > Roles**.

| Roles                       |          |               | Ad             | d Role |
|-----------------------------|----------|---------------|----------------|--------|
| Role Name 👻 Search Criteria |          |               | ۵              | Search |
| Created Date V Add filter + |          |               |                |        |
| Name 🗢                      | Status 🗢 | Created By 🗘  | Created Date 🗢 |        |
| No Access                   | Active   | Indigo Violet | 9/4/2023       | >      |
| Write Access                | Active   | Indigo Violet | 9/4/2023       | >      |
| Read Only                   | Active   | Indigo Violet | 9/4/2023       | >      |

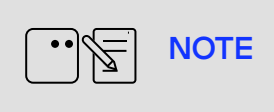

Verifone will configure default role permissions for the application. Administrator users will need to create roles using the permissions, and then assign them to users.

### Adding User Roles

1. To add user roles, navigate to **Administrator > Roles** and select **Add Role** at the top of the page.

| Roles                       |                |                   | Add Role   |
|-----------------------------|----------------|-------------------|------------|
| Role Name 🗸 Search Criteria |                |                   | Q Search   |
| Created Date V Add filter + |                |                   |            |
| Name 🗢                      | Status 🗘 🛛 Cri | reated By 🗢 Creat | ted Date 🗢 |
| No Access                   | Active Inc     | diao Violet 9/4/2 | 023        |

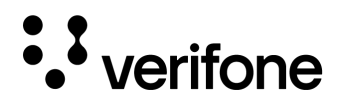

2. Complete the form by entering at least a role name and selecting appropriate permissions. Use the table below for more details.

| Field                           | Description                                                                                                    |
|---------------------------------|----------------------------------------------------------------------------------------------------|
| Role Name                       | A name to easily identify the role that is unique and accurately describes the permissions assigned to the user. Ex. Store Manager, Pricebook Manager, Accounting                                                     |
| Role<br>Description             | An optional field where you can describe the roles' purpose and function.                                                                                                    |
| Status                          | Allows the role to be enabled to deactivated.                                                                                                    |
| Copy<br>Permission from<br>role | Clones all permissions from one user role to another. Useful if you want to then add<br>or remove a single item.                                                                                                    |
|                                 | <b>Site Management</b> : Allows the user to access the Sites features under the Administration menu. (For more information, see the Site Management section.)                                                         |
| Administration                  | Roles Management: Allows the user to access the User Roles functions.                                                                                                    |
|                                 | <b>User Management</b> : Allows the user to access the Users functions under the Administration menu. (For more information, see the User Management section.)                                                        |
| Configuration                   | <b>Store Operations:</b> Allows the user to access site specific configurations related to store operations such as MOP, Tax rates, Departments, Access Control, Fuel Prices, Fuel Configuration, etc.                |
|                                 | <b>Payment Partner Configuration:</b> Allows the user to edit and/or access Mobile<br>Payment & Loyalty Programs and site-specific configurations (For more information<br>see the Mobile Payment / Loyalty section.) |
|                                 | Site Assets: Allows the user to run Site Asset reports.                                                                                                    |
| Reports                         | TLog: Allows the user to run Transaction Log reports.                                                                                                    |
|                                 | Summary Report: Allows the user to run Summary Reports.                                                                                                    |

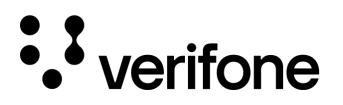

## 5. Create Users

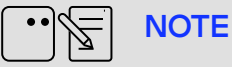

Before creating users, Hierarchies, Sites, and User Roles must already be configured.

- 1. To create new users, navigate to Administration > Users.
- 2. Click Add User in the top right corner of the screen.
- 3. Complete the required fields using the table below for reference.

| Field            | Description                                                                                                    |
|------------------|----------------------------------------------------------------------------------------------------|
| Name             | Enter in the name of the user. It is recommended to use the First and Last name in the name field.                                                                                                    |
| Email            | Enter in the email address for the user. It is recommended to use company email addresses when possible. The email address is used for logging into the Verifone C-Site application.                                                          |
| Status           | Users can be set to active or deactivated if they no longer need access to the Verifone C-Site Application.                                                                                                    |
| Role             | Assign the role from the list that best fits the users job functions. Refer to the Roles section for more detail on roles and role permissions.                                                                                               |
| Site Assignments | Users can be assigned to specific hierarchies, meaning they can be permitted access to only a subset of sites. If the user requires access to all sites, then select the first option under site assignments which will select all locations. |

### **Deleting a User**

- 1. To delete users, navigate to Administration > Users.
- 2. Select the user from the list.
- 3. Select Delete User on the bottom left corner of the User Detail screen. To utilize the same email address, the Verifone Helpdesk must be contacted to fully remove the users email address.

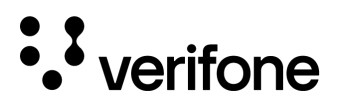

### **Creating an Additional Administrator Account**

Only one site administrator exists when the account is created initially. If you need to create additional users with the same access level then the user's role will need to be modified.

- 1. Login with the current Petro Site Administrator account.
- 2. Navigate to the newly created or existing user and select them from the user list under **Administration > Users**.
- 3. Once the user is selected, click **Edit User** from the top right corner.
- 4. Update the user's role to Petro Site Admin from the Role drop down.
- 5. Click Save Changes.

| dit User                                                    | Discard Save Changes |
|-------------------------------------------------------------|----------------------|
| User Details                                                |                      |
| Name<br>User Name                                           |                      |
| Email<br>user@server.com                                    |                      |
| This email will be used to log in Status Active Deactivated |                      |
| Role<br>Petro Site Admin                                    |                      |
| Delete User                                                 | Discard Save Changes |

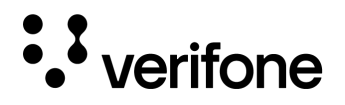

## 6. Dashboard

This section discusses the Verifone C-Site Management application Dashboard. The dashboard provides information on active sites, offline sites, latest sites added, pending authorization sites, and devices.

The Dashboard is located under C-Site Management > Overview > Dashboard.

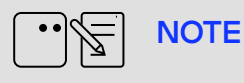

Not all users will have access to all these features. Feature access will depend on a user's permissions. See the User Role and Users sections for more information.

| an overview of all devices connecte<br>search and filter to find exactly wh | ed to Commander on your sites.<br>hat you need and export results in CSV. |            |     |
|-----------------------------------------------------------------------------|---------------------------------------------------------------------------|------------|-----|
| 7 Active Sites                                                              | 30 Offline Sites                                                          | Devices    |     |
| View active sites                                                           | View offline sites                                                        | Dispenser  | 113 |
|                                                                             |                                                                           | Register   | 35  |
| Latest Sites                                                                | Pending Authorization                                                     | Commander  | 33  |
| View latest sites                                                           | View pending sites                                                        | other      | 32  |
| Store # 10                                                                  | Store # 15                                                                | Pinpad     | 21  |
| Store # 11                                                                  | Store # 16                                                                | DCR        | 16  |
| Store # 12                                                                  | Store # 17                                                                | Carwash    | 14  |
| Store # 13                                                                  | Store # 18                                                                | Tank Gauge | 1   |
| IStore # 14                                                                 | Store # 19                                                                |            |     |

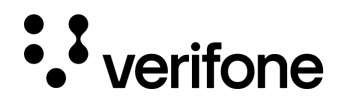

### Dashboard on Initial Login

Here is a sample dashboard layout with some steps already completed. You should work through each step-in sequence to properly configure the application. Please see the Hierarchy, Sites, Roles, and Users sections of the documentation for information on configuring each of these areas.

- 1. **Hierarchy**: Add and view hierarchies, which are lists of groups of sites as your business organizes them, e.g., National > Regional > State, etc.
- 2. Sites: Create and manipulate lists of sites that sit in various levels of the hierarchy.
- 3. **Roles**: Create user roles so you can assign permissions (configured by Verifone) to individual users or groups of users at one time.
- 4. **Users**: Create and manage user profiles for users who need to log in to perform various functions in the Cloud application.

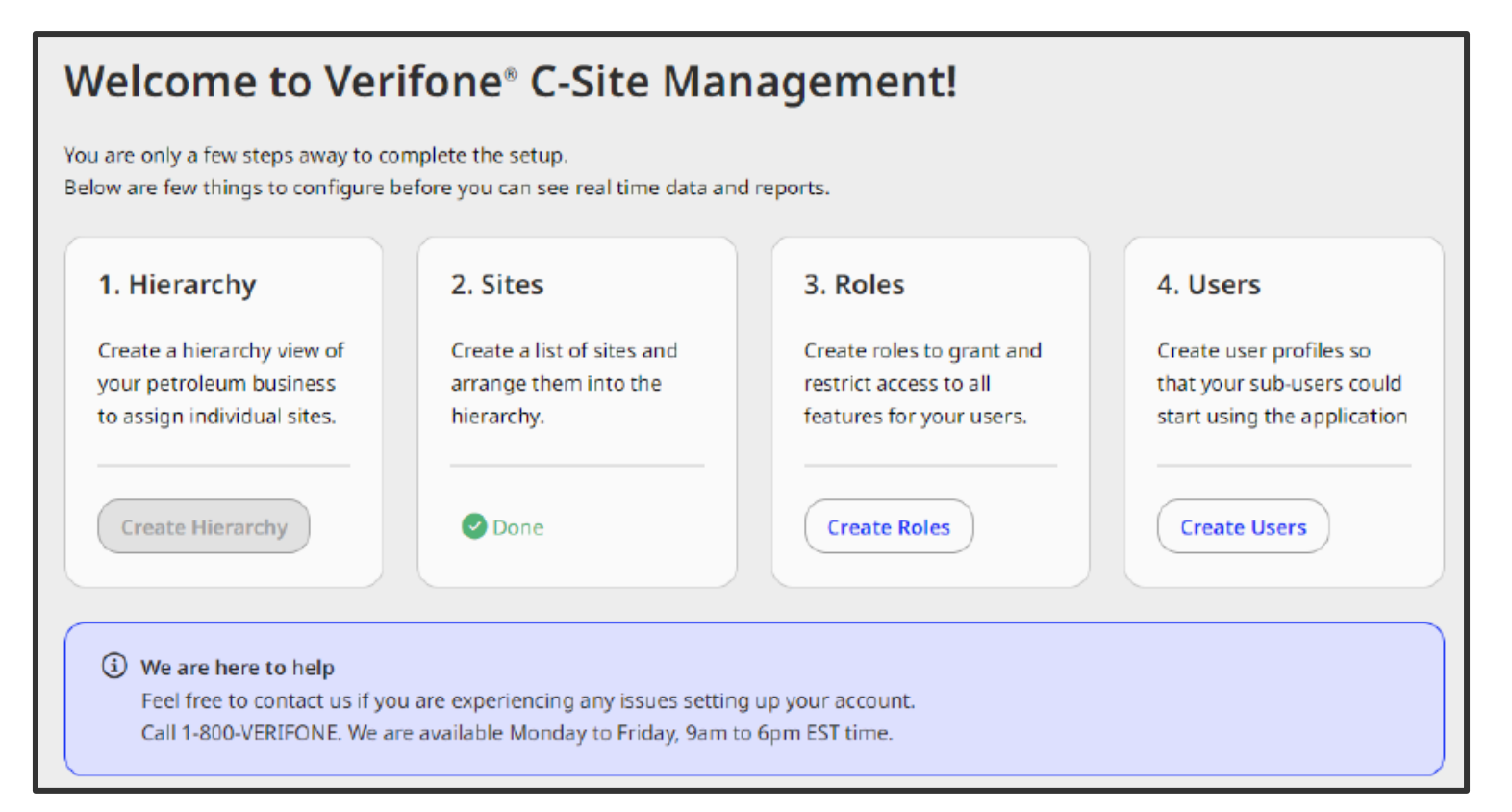

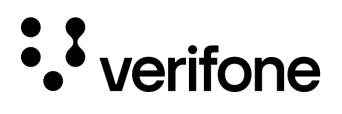

Once you have completed all the setup steps, and have active Sites, the Dashboard will look like this:

| an overview of all devices connecte<br>search and filter to find exactly wh | ed to Commander on your sites.<br>lat you need and export results in CSV. |            |    |
|-----------------------------------------------------------------------------|---------------------------------------------------------------------------|------------|----|
| 7 Active Sites                                                              | 30 Offline Sites                                                          | Devices    |    |
| View active sites                                                           | View offline sites                                                        | Dispenser  | 11 |
|                                                                             |                                                                           | Register   | 3  |
| Latest Sites                                                                | Pending Authorization                                                     | Commander  | 3  |
| View latest sites                                                           | View pending sites                                                        | other      | 3  |
| Store # 10                                                                  | Store # 15                                                                | Pinpad     | 2  |
| Store # 11                                                                  | Store # 16                                                                | DCR        | 1  |
| Store # 12                                                                  | Store # 17                                                                | Carwash    | 1  |
| Store # 13                                                                  | Store # 18                                                                | Tank Gauge |    |
| Store # 14                                                                  | Store # 19                                                                |            |    |

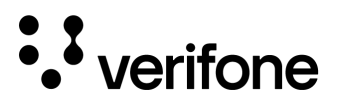

## 7. My Account

The My Account section allows you to view and edit details regarding to your specific user account including your name, language, and password.

To view your account information, **click on the initial icon** in the top right corner of the Verifone C-Site Management web page after logging in. Select **My Account** from the drop down.

The first page will display the account's General Information. To make any changes select the Edit User button in the lower right corner.

| Field                                    | Description                                                                                                    |
|------------------------------------------|----------------------------------------------------------------------------------------------------|
| First name,<br>Middle name,<br>Last name | Shows the users First, Middle (Optional), and Last (Optional) Name.<br><b>Note:</b> For some users the First Name may display the users email address or their first and last name. This can be updated in Edit User. |
| Organization                             | Shows the organizations (company) name to which the user belongs.                                                                                                    |
| Organization ID                          | Shows the Organization ID assigned to the company. This is a unique ID that is specific to the organization.                                                                                                    |
| Email                                    | Shows the user's email address.                                                                                                    |
| Roles                                    | Shows all user roles assigned to the user. Role assignments cannot be changed in My Account. They are changed under <b>Administration &gt; Users.</b>                                                                 |
| Status                                   | Shows if the account is enabled or disabled.                                                                                                    |

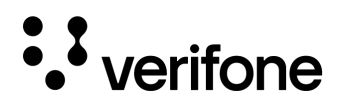

#### **Changing Password**

- 1. To change your password, login with your current username and password.
- 2. Select the **initial icon** in the top right corner of the Verifone C-Site Management website and choose My Account.
- 3. Select the Edit user button under the General Information section.
- 4. Towards the bottom of the page select the **Change password** button.

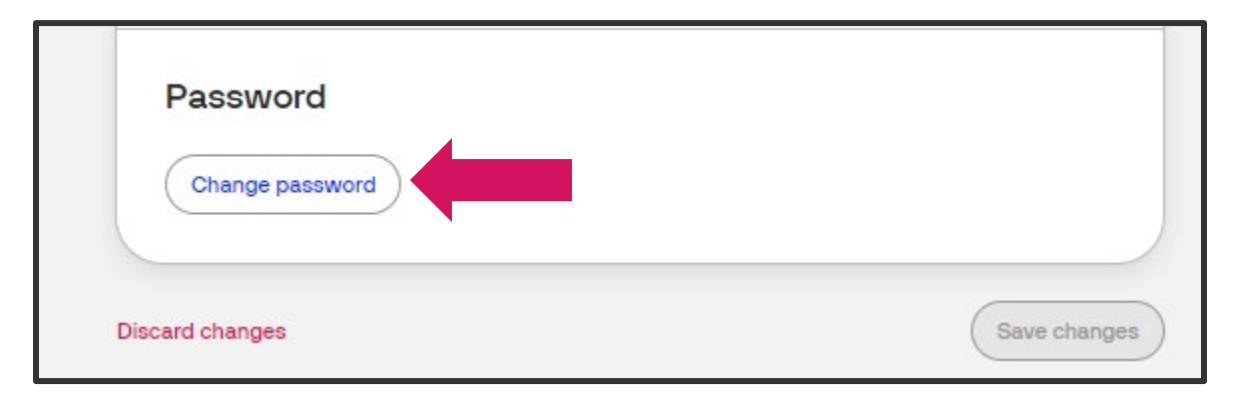

- 5. Enter in the current password in the first field. Type in the new password in the new password and Confirm new Password fields. Select Update to apply the new password.
- Passwords must be at least 8 characters long and contain at least 1 number, at least 1 capital letter, at least 1 lowercase letter, and at least 1 symbol.
- Passwords must be different from the users last 10 passwords.

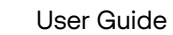

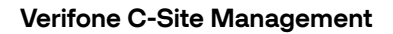

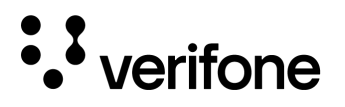

### **Forgot Password**

In the event a user has forgotten their password, there is a Forgot Password option at the login screen of Verifone C-Site Management.

1. To reset your password, **enter your email and select the submit button**. Once the email has been sent, the user can no longer log in with their previous password. The user must reset their password following the email instructions.

| Sign in to Verifone Central                                                                | Forgot password                                              |
|--------------------------------------------------------------------------------------------|--------------------------------------------------------------|
| Email                                                                                      | You will shortly receive an email with further instructions. |
| Password<br>()<br>protected by reCAPTCHA<br>Privacy - Terms<br>Sign In<br>Forgot password? | Email Protected by reCAPTCHA Privacy - Terms Submit          |

2. Once the password has been reset, the user must log in with the new password.
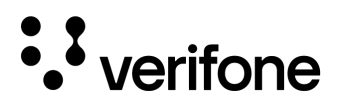

## 8. Reports

There are three different reporting options currently available within Verifone C-Site Management: Site Assets, Tlog Viewer, & Summary Report. Reports are located under **Commerce > Petro Reports**.

|                                                                                                    | tion C-Site Management         |
|----------------------------------------------------------------------------------------------------|--------------------------------|
| Commerce                                                                                                  | Petro Reports                  |
| Optimize commerce operations with a comprehensi<br>payment tools, designed to streamline transactions     | ve suite of Site Assets        |
| maximize revenue. Stay on top of financial performa<br>detailed reporting on sales and revenue, and never | nce with Tlog Viewer<br>niss a |
| payment with a reliable payment deliverables.                                                             | Summary Report                 |
|                                                                                                    |                                |

### Site Asset Reports

The site asset report provides an overview of all devices connected to the Commander at the onboarded locations. **To locate the Site Asset Report, select Commerce > Site Assets.** 

| Site Assets                                                                                                    | Download Report |  |  |
|----------------------------------------------------------------------------------------------------|-----------------|--|--|
| Get an overview of all devices connected to Commander on your sites.<br>Use search and filter to find exactly what you need and export results in CSV. |                 |  |  |
| Service ID 🗸 Search Criteria                                                                                                    | Search          |  |  |
| Devices V Model V Software V Hierarchy V + Add filter                                                                                                  |                 |  |  |
| Service ID 🗘 Site ID 🗘 Location ID 🖨 Site Name 🖨 Device 🖨 Vendor 🖨 Model 🖨 Suite Version 🖨 Softwar                                                     | re ♦            |  |  |

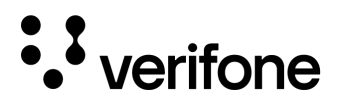

### Search Functions in Site Asset Reports

| Site Asse                                  | ts                                    |                                                |                                      |           |
|--------------------------------------------|---------------------------------------|------------------------------------------------|--------------------------------------|-----------|
| Get an overview of<br>Use search and filte | all devices conn<br>r to find exactly | ected to Commander or<br>what you need and exp | n your sites.<br>ort results in CSV. |           |
| Service ID 🖌                               | Search Criteria                       | 1                                              |                                      |           |
| Service ID<br>Site ID<br>Location ID       | Model V                               | Software V Hier                                | rarchy 🗸 🕂 Ac                        | id filter |
| Service ID \$                              | Site ID 🗘                             | Location ID 🗘                                  | Site Name 🗘                          | Device    |

To **search by Service ID**, enter the Service ID in the search field and click Search.

To **search by Site ID or Location ID**, click the Service ID drop down and change the selection. Location ID information is only available in release versions 55.01+.

To **search by name** within the Hierarchy, click the Hierarchy button

and enter the name for which you wish to search, and click Apply.

To **filter results by item in the hierarchy**, click the Hierarchy button and use the checkboxes to select items (i.e., Florida and California in the screenshot below). When you have configured your search, click Apply.

The search results will appear on the Site Assets Report page.

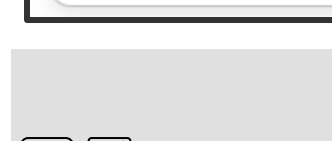

NOTE

Hierarchy V

Apply

Search by Name

Topline (85)

+ Add filter

The items that appear beside the check boxes under the filter criteria buttons (e.g., Commander, Register, Carwash in the screenshot above) depend on the equipment that is present at the site(s) you are including in the report.

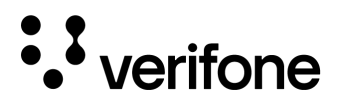

#### Reports can be filtered using the following criteria:

| Field         | Description                                                                                                    |  |  |
|---------------|----------------------------------------------------------------------------------------------------|--|--|
| Devices       | Shows the device type such as Dispenser, Register, Commander, PIN Pad, Other, DCR, etc.                                                                                                    |  |  |
| Vendor        | Shows the Vendor of the product when applicable. For example, dispensers will show the dispenser brand name when that information is available. Click + Add filter to see this option.              |  |  |
| Model         | Select from the model information available (e.g., Commander > Ruby Ci)                                                                                                    |  |  |
| Software      | Searches from the specific software for the device. For Commander software, this area shows the Release version of the software. For PIN pads it will display the entire software name and version. |  |  |
| Suite Version | Displays the specific Commander application version and green box version when applicable. Click + Add filter to see this option.                                                                   |  |  |
| Hierarchy     | Allows for the search information to narrow down locations based on their hierarchy organization. Multiple or individual sites can be selected using this option.                                   |  |  |

### Download Site Asset Report

The information shown can be downloaded in a **.csv file format** and saved to the local computer. If the information is filtered/searched, then the report download will populate with the displayed information.

Selecting Download Report on the Site Assets main page will prompt for the report to be downloaded.

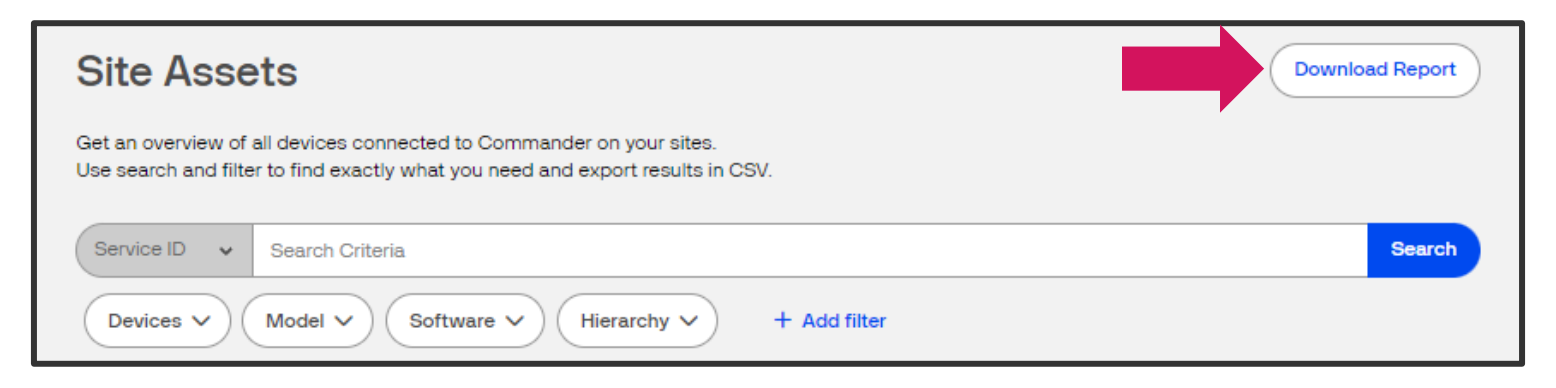

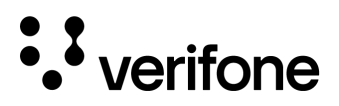

### **Tlog Viewer**

The Tlog viewer feature allows for financial transaction logs or transaction journal entries to be viewed from Verifone C-Site Management. Only the last 7-days of Tlogs are available for review.

#### To locate the Site Asset Report, select Commerce > Tlog Viewer.

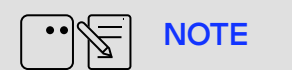

This feature is only available to Merchants and Retailers.

### Search Functions in Tlog Viewer

The Tlog viewer search requires a service ID or a site (one) selected from the Hierarchy drop down to perform a search.

| Tlog Viewer                                                         | Download Report |
|---------------------------------------------------------------------|-----------------|
| Service ID Search Criteria                                          | Search          |
| Created Date 8/31/2023 - 9/6/2023 V Type V Hierarchy V + Add filter |                 |
| Please select a Service ID to view the Tlog                         |                 |
|                                                                     |                 |

| Field            | Description                                                                                                    |  |  |  |
|------------------|----------------------------------------------------------------------------------------------------|--|--|--|
| Service ID       | (Default) Select Service ID from the drop-down menu to the left of the search criteria text box and enter the site's service ID.                     |  |  |  |
| Date: Predefined | Choose from Today, Yesterday, or up to the last 7 Days.                                                                                              |  |  |  |
| Date: Custom     | Select a date using the calendar controls. You can only select the last 7 days.                                                                      |  |  |  |
| Туре             | Use the check boxes to select Financial and/or Journal entries. Financial is selected by default but can be changed by selecting the Type drop down. |  |  |  |
| Hierarchy        | Use the check boxes to select Site Names from the Hierarchies configured within C-Site.                                                              |  |  |  |

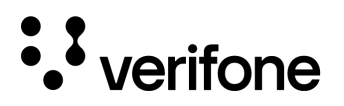

| Add Filter: Trans<br>Types   | Use the check boxes to select from the transaction types configured on the system.   |
|------------------------------|--------------------------------------------------------------------------------------|
| Add Filter: Journal<br>Types | Use the check boxes to select from the journal entry types configured on the system. |
| Results per Page             | Select how many entries you wish to view at a time (Default is 10).                  |

Click on the record to view the transaction details. Details will vary based on the transaction type selected. Transaction logs will never display full card numbers.

### **Download Site Asset Report**

NOTE

The information shown can be downloaded in a **.csv file format** and saved to the local computer. If the information is filtered/searched, then the report download will populate with the displayed information.

Selecting **Download Report** on the Tlog Viewer page will prompt for the report to be downloaded.

| Tlog Viewer                                                                                                    | Download Report |
|----------------------------------------------------------------------------------------------------|-----------------|
| Service ID Search Criteria                                                                                         | Search          |
| Created Date 8/31/2023 - 9/6/2023 V Type V Hierarchy V + Add filter<br>Please select a Service ID to view the Tlog |                 |

### Summary Report

The Summary Report provides data about merchandise sales by category and fuel sales. To access the summary report in Verifone C-Site Management go to **Commerce > Summary Report.** 

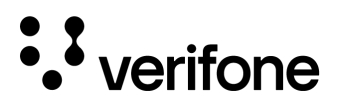

**NOTE** This feature is only available to Retail administrators and their users.

| Summary Repor                                                    | t             |        |
|------------------------------------------------------------------|---------------|--------|
| Service ID Search Criteria                                       |               | Search |
| Date V Hierarchy (+1) V<br>Please select the Date to get the rep | Clear filters |        |

To view the summary report, a date and location must be selected. Location can be located by using the Service ID or the Hierarchy selection. Select the date and sequence number result to view the summary report details.

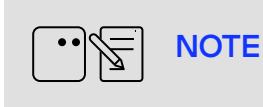

Only **one date can be selected** at a time. **Reports are archived within Verifone C-Site Management and accessible for only one week**. The week is based on a calendar week and not the site's day close.

### **Summary Report Details**

| Field                | Description                                                                                                    |
|----------------------|----------------------------------------------------------------------------------------------------|
| Site Information     | Shown in the top row. From here, you can click See Site Info to view the site's information, but this will exit the report and you will have to generate it again. |
| Period<br>Open/Close | Shows the date selected for the report.                                                                                                    |

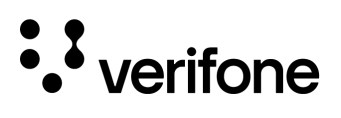

| Merchandise Sales |                                                                                                   |  |  |
|-------------------|---------------------------------------------------------------------------------------------------|--|--|
| Category          | Shows the Category number for the transactions.                                                   |  |  |
| Description       | Shows the category description for the transactions. This is configured in the POS system itself. |  |  |
| Sales             | Shows the sale amount for each transaction.                                                       |  |  |
| Void Amount       | Shows the dollar amount on sales cancelled by the cashier.                                        |  |  |
| Void Count        | Shows the number of cancelled sales.                                                              |  |  |
| Overall Total     | This row shows the totals for each column for every transaction in the period.                    |  |  |
| Fuel Sales        |                                                                                                   |  |  |
| Fuel Cnt          | Shows the total number of fuel sales transactions.                                                |  |  |
| Fuel Amt          | Shows the dollar amount of fuel sales.                                                            |  |  |
| Fuel Gallons      | Shows the number of gallons of fuel sold per transaction.                                         |  |  |
| Void Fuel Cnt     | Shows the total number of fuel sales cancelled by the cashier.                                    |  |  |
| Void Fuel Amt     | Shows the dollar amount of cancelled fuel sales.                                                  |  |  |
| Drive Off Cnt     | Shows the number of fuel sale transactions that were not paid for.                                |  |  |
| Drive Off Amt     | Shows the total dollar amount from unpaid-for fuel sale transactions.                             |  |  |

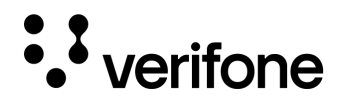

# 9. Loyalty Configuration

Loyalty Configuration in Verifone C-Site Management allows for Loyalty settings to be configured and managed in the cloud, and then transmitted to a single or multiple sites. Support Loyalty remote management within the Verifone C-Site Management application requires software **Release 54.00** or higher.

## **Configuration Syncing**

### Initial Onboarding

When the Verifone Commander is initially onboarded into the cloud, if it is on Release 54.00 or higher, it will transmit its current Loyalty configuration to the Verifone C-Site Management application.

The current configuration is only transmitted to the Verifone C-Site Management application during the initial onboarding.

### **Configuration Updates**

- After the initial upload of the current configuration, any updates made in Verifone C-Site Management can be accessed and transferred to the site by either the major oil provider and/or the merchant administrator (if applicable.)
- Once the site is onboarded to the cloud, Loyalty Configuration will still be available within Verifone Configuration Client.
- If there are local changes within Verifone Configuration Client made to the Loyalty Payment Configuration at the site, these changes will **NOT** be transmitted to Verifone C-Site Management.
- If updates are sent to the site from Verifone C-Site Management, the last update sent will override previously transmitted or locally stored data.

## **Create Loyalty Programs**

The loyalty payment program allows for different loyalty programs to be generated and assigned to multiple sites with specific Merchant IDs (MIDs) for each location. Loyalty Programs can be created in Verifone C-Site Management, or they can be added when the site is onboarded to Verifone C-Site Management.

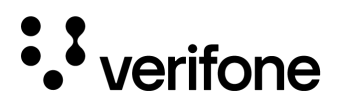

### **Create Program**

1. To create a new Loyalty program, navigate to C-Site Management > Site Management > Select the Sites drop down and switch the view to Enterprise.

| Sites ~      | _           |        |                       |
|--------------|-------------|--------|-----------------------|
| Enterprise   | Hierarchy V |        | Search By Site Name Q |
| ( Mission St | Modappa Rd  | BenoDr |                       |

2. Once you're on the Enterprise view, select + Create New in the top right corner.

| C-Site Management           |              |
|-----------------------------|--------------|
| Enterprise Viewing: Loyalty | + Create New |
| Provider   Search Criteria  | Search       |

3. From the Create New Data Set pop up, select the Configuration Category of **Payment Partner**. Select the Configuration Type of **Loyalty**.

| Create New Data Set                                      | ×   |
|----------------------------------------------------------|-----|
| Configuration Category:                                  |     |
| Payment Partner                                          | •   |
| Configuration Type:                                      |     |
| Loyalty                                                  | ~   |
| Warning: You will need Merchant ID(s) to create a progra | ım. |
| Cancel                                                   |     |
| Cancer                                                   |     |

4. Click **Continue** to open the creation form.

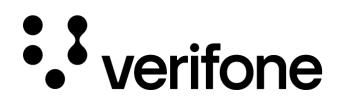

3. Complete the following parameters shown specific to the Loyalty Program being configured. **See table below for details on each field.** 

| Communication   Settings     Choose a template     Create new     Clone from existing     General   Configuration Name*     IP/Host     IP/Host     IP/Host     Port*   Heartbeat(seconds)*   Display FEP Outside for Multiple Loyalty   Provider*     Port*   Heartbeat(seconds)*   Display FEP Outside for Multiple Loyalty   Program Name*     TLS                                                                                                    | Create Loyalty Program                             |                            |                   |                                                                                       |                                                                |  |  |
|----------------------------------------------------------------------------------------------------|----------------------------------------------------|----------------------------|-------------------|---------------------------------------------------------------------------------------|----------------------------------------------------------------|--|--|
| Choose a template      Clone from existing      Configuration Name      Orriguration Name      Provider      Program Name      TLS      Enable TLS      Sett ings      Enable TLS      Settings      Enable TLS      Settings      Settings      Settings      Enable TLS      Settings      Settings      Settings      Settings      Enable TLS      Settings      Settings      Seties      Settings      Settings      Setings      Settings      Settings      Settings      Settings | COMM PARAMS & CA                                   | ARD(S) SITE(S) ASSIGNMENT  | MIDS              | REVIEW                                                                                | DONE                                                           |  |  |
| Create new Clone from existing     General Communication   Parameters     IP/Host     IP/Host     IP/Host     IP/Host     IProvider     Provider     Program Name     TLS     Interpretation     Interpretation     Settings     Interpretation     Provider     Interpretation     Interpretation     Inte                                                                                                    | <ul><li>← Back</li><li>Choose a template</li></ul> |                            |                   |                                                                                       | Save & Next →                                                  |  |  |
| General Communication   Configuration Name* Enable Barcode Scan   IP/Host* Enable Card Download   Provider* Display FEP Inside for Multiple Loyalty   Program Name* TLS   IS Enable TLS                                                                                                    | Create new                                         | Clone from existing        |                   |                                                                                       |                                                                |  |  |
| Configuration Name IP/Host   Provider IP/Host   Provider Display FEP Inside for Multiple Loyalty   Port Heartbeat(seconds)   Program Name TLS   Image: Image:                                                                                                    | General                                            | Communicatio<br>Parameters | on                | Settings                                                                              |                                                                |  |  |
| Program Name TLS Receipt Offline Message                                                                                                    | Configuration Name Provider                        | V Port* Hea                | urtbeat(seconds)* | Enable Barcode So     Enable Card Down     Display FEP Inside     Display FEP Outside | can<br>Ioad<br>for Multiple Loyalty<br>le for Multiple Loyalty |  |  |
|                                                                                                    | Program Name                                       | TLS<br>Enable TLS          | )                 | Receipt Offline Messag                                                                | ge*                                                            |  |  |

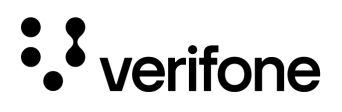

| Field                                | Description                                                                                                    |
|--------------------------------------|----------------------------------------------------------------------------------------------------|
| Create New or<br>Clone from Existing | To create a new loyalty program, select the Create New bullet.<br>To copy settings from another loyalty program to be modified, select Clone from existing. (See<br>next section for more details)                                                                                                    |
| Configuration<br>Name                | The specific name for the loyalty provider.                                                                                                    |
| Provider                             | Select the loyalty provider from the list that is used to host the name. The list is a pre-defined selection of approved loyalty hosts.                                                                                                    |
| Program Name                         | Sets the Program ID for the loyalty program.                                                                                                    |
| IP/Host                              | Sets the IP address of the loyalty host. (Provided by loyalty host)                                                                                                    |
| Port                                 | Communication Port Number for the primary loyalty host (Provided by loyalty host)                                                                                                    |
| Heartbeat<br>(seconds)               | Sets the interval in seconds between network status checks from the Electronic Payment Server to the Loyalty Host. Minimum amount allowed is 120 seconds.                                                                                                    |
| Enable TLS                           | Enables the use of secure Transport Layer Security (TLS) connection to the loyalty host. When TLS is used, data is encrypted over the communication line.                                                                                                    |
| Program Settings                     | Enable Bar code Scan - Enables bar code scanning for the related FEP.<br>Display FEP inside for Multiple Loyalty -Displays loyalty programs at the POS when multiple loyalty<br>is used.<br>Enable Card Download - Allows the loyalty host to send down loyalty cards through the Loyalty<br>Card Table Download function.<br>Display FEP Outside for Multiple Loyalty - Displays the Loyalty Program at the DCR when multiple<br>loyalty is used. |
| Receipt Offline<br>Message           | When loyalty is offline the message entered here will print on the receipt.                                                                                                    |

4. Select **Save & Next** to save the parameters entered.

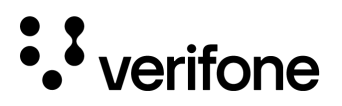

#### **Clone from Existing Program**

1. If the Clone from Existing Program is selected on the Create Program form, it will prompt you to search for the name of the program you wish to clone.

| Choose a template    |                     |  |
|----------------------|---------------------|--|
| Create new           | Clone from existing |  |
| Search Configuration |                     |  |
|                      | a)                  |  |
|                      |                     |  |
|                      |                     |  |

2. After completing the search function, select clone or view from the return list displayed.

| choose a template           |          |                    |             |      |      |       |
|-----------------------------|----------|--------------------|-------------|------|------|-------|
| Create new                  | Clone f  | rom existing       |             |      |      |       |
| earch Configuration<br>test |          | ٩                  |             |      |      |       |
| Configuration Name          | Provider | Program Name       | Host        | Port | View | Clone |
| Testing_qat_loyalty         | PCATS    | testing_sanity     | localhost   | 2000 | 0    | ļ     |
| testing_qat_2_prog          | PCATS    | testing_qat_2_prog | localhost   | 2000 | 0    | C.    |
| Test-qat                    | PCATS    | Test-qat           | 192.365.365 | 250  | 0    | ¢     |

3. Enter in the Configuration Name and Program Name for the configuration. Make any additional changes to the communication parameters and program settings before continuing. **Refer to the table above for more details on each field.** 

User Guide

### Add Loyalty Cards

• verifone

- 1. The next section on the Create Program form allows loyalty cards to be added to the program.
- If an Alternate ID is allowed with the loyalty card, select the check mark next to 'Add Alternate ID'. An Alt ID Card name will be automatically added to the table. Alternate ID cannot be edited, it is only enabled by being added to the card table.
- 3. Select 'Add Another Card' to add additional loyalty cards to the list.

| Card(s)                    |                      |            |            |            |         |      |              |
|----------------------------|----------------------|------------|------------|------------|---------|------|--------------|
| Add Alternate<br>Card Name | e ID<br>Abbreviation | Lower ISO  | Upper ISO  | PAN Length | Enabled | Edit | Remove       |
| Altid                      | AD                   | 0000000000 | 9999999999 | 10         | Ø       | ø    |              |
|                            |                      |            |            |            |         | Add  | Another Card |

4. Complete the entry fields for the specific loyalty card being used.

| Field             | Description                                                                                                    |
|-------------------|----------------------------------------------------------------------------------------------------|
| Card Disabled     | Disables the loyalty card                                                                                                    |
| Card Abbreviation | Two-character abbreviation for the card.                                                                                                    |
| Lower Iso         | Sets the lower value of the card bin range. The entered card number must be greater than or equal to this number to match the table entry.<br>For standard bar codes and mag stripe loyalty cards this will be the first six digits. |
|                   | For GS-128 bar codes '8018' is a special application ID and is required as the first four digits of the Lower ISO range followed by the first two digits of the bar code.                                                            |

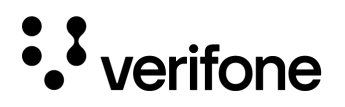

| Upper Iso  | Sets the upper value of the card bin range. The entered card number must be less than or equal this number to match the table entry.<br>For standard bar codes, GS-128 bar codes, and mag stripe this will be the same as the lower ISO range or ending range value. |
|------------|----------------------------------------------------------------------------------------------------|
| Pan Length | Sets the number of digits that are used with each card or barcode.                                                                                                    |
|            | Magstripe loyalty cards use 16. Standard bar codes used 12 digits. GS-128 bar codes use 22 digits.                                                                                                    |

- 5. Select **Save in the Card** window to save the card. Add any additional cards needed for the specific loyalty program.
- 6. Select **Save & Next** to proceed to the Site Assignment Area.

#### Site Assignment

The site assignment section displays a list of sites that have been onboarded to your C-Site account.

- 1. Select the sites this loyalty should apply to from the list. Selecting the top level of a group will select all sites within that group.
- 2. Select Save & Next once the sites are selected.

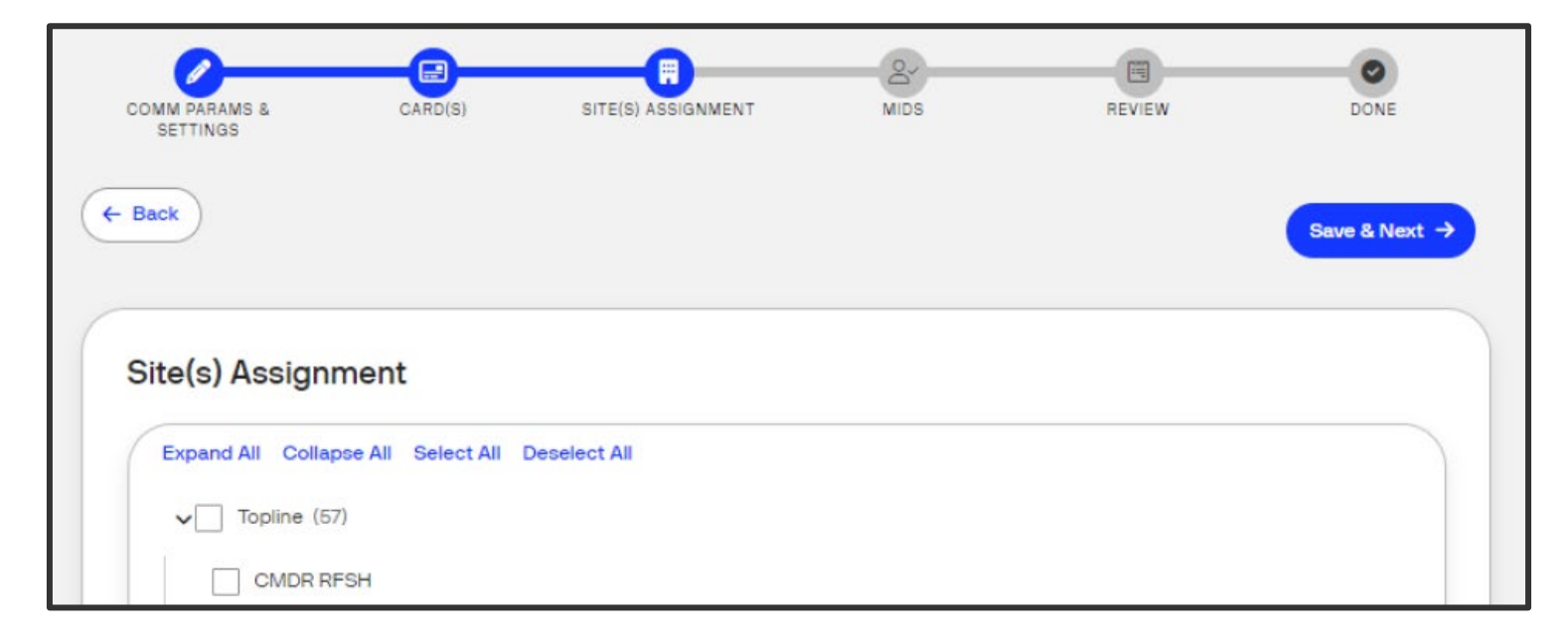

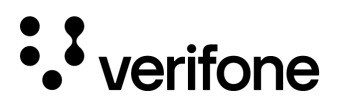

### Loyalty Merchant ID (MID)

Each location must have a merchant ID (MID) assigned to it for the loyalty provider. The MID allows the loyalty host to identify the site for transactions. Every location will have a unique MID.

1. Enter in the Merchant ID to the right of each selected location. Be sure to enter in the correct MID for each site as it is the loyalty provider's unique identifier for the site.

| IDs        |         |           |             | Bull       | Upload |
|------------|---------|-----------|-------------|------------|--------|
| Service Id | Site Id | Site Name | Address     | Merchantid |        |
| 4557850    | CLW QA  | CLW QA    | Not Present | 86753099   |        |

There is an optional **Bulk Upload** feature that allows a spreadsheet to be utilized to import multiple MIDs at once.

To complete a Bulk Upload for Loyalty MIDs, select the Bulk Upload button on the form, export the template, complete the form, and upload the file to the MID section.

| MIDs |                                    | Tabular view |
|------|------------------------------------|--------------|
|      | Export Template                    |              |
|      |                                    |              |
|      | Drag and drop XLSX file here<br>Or |              |
|      | Browse files                       |              |
| ×    | Upload File                        |              |
|      |                                    |              |

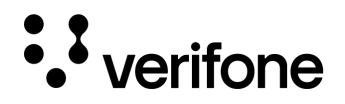

#### **Review the Parameters**

Before applying the parameters, you can review the selections and entries made to confirm they are correct. At the bottom of the form, the Card(s) and Site(s) Assignment are collapsed. To expand those sections, click the title to expand or collapse those sections.

Click **Save & Next** to apply the configuration.

|   | Review                                      |                         |                      |             |          |
|---|---------------------------------------------|-------------------------|----------------------|-------------|----------|
|   | COMM PARAMS & SETTINGS                      |                         |                      | ^           |          |
|   | Configuration Name<br>Example               |                         |                      |             |          |
|   | Communication Parameters                    |                         |                      |             |          |
|   | Provider<br>FIS                             | Program Name<br>Example |                      |             |          |
|   | IP/Host                                     | Port                    | Heartbeat(seconds)   | TLS         |          |
|   | localhost                                   | 2000                    | 6000                 | Enable TLS  |          |
|   | Program Settings                            |                         |                      |             |          |
|   | 🔿 Enable Barcode Scan                       | C Enable Card Downlo    | bad                  |             |          |
|   | O Display FEP Inside for Multiple Loyalty   | O Display FEP Outside   | for Multiple Loyalty |             |          |
|   | Receipt Offline Message<br>this is test msg |                         |                      |             |          |
|   | CARD(S)                                     |                         |                      | ~           |          |
|   | SITE(S) ASSIGNMENT                          |                         |                      | ~           |          |
|   |                                             |                         |                      |             |          |
| ( | Back                                        |                         |                      | Save & Next | <b>→</b> |

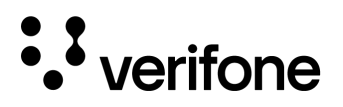

### Manage Loyalty Programs

Each Configuration Name used for loyalty will create a different loyalty program entry within Manage Programs.

### View Existing Loyalty Programs

1. To create a new Loyalty program, navigate to C-Site Management > Site Management > Select the Sites drop down and switch the view to Enterprise.

| Sites ~    |             |        |                       |
|------------|-------------|--------|-----------------------|
| Enterprise | Hierarchy V |        | Search By Site Name Q |
| Mission St | Modanna Rd  | RepoDr |                       |

- 2. Check the Viewing selection to the right of the filter button. If it is set to **Viewing: Mobile**, then use the Filter function to switch to Mobile (Configuration Category: Payment Partner | Configuration Type: Loyalty).
- 3. All loyalty programs will be displayed. To search for a specific loyalty configuration, use the drop down to the left of the search criteria bar to switch between loyalty provider, configuration name, or program name.
- 4. Select the **three dots** to the right of the Program Name view.
- 5. Click View.

| Enterprise |      | ilter Viewing: Loyalty |              |                |      |     |                            | + Create New |
|------------|------|------------------------|--------------|----------------|------|-----|----------------------------|--------------|
| Provider   | ~    | Search Criteria        |              |                |      |     |                            | Search       |
| Com        | Name | Provider               | Program Name | IP/Host        | Port | TLS | Modified Date <sup>▲</sup> |              |
| 12344      |      | Petrosoft, Inc         | fdfdfsf      | 192.168.31.160 | 5010 | 0   | 2024-01-11T20:55:00.366    | :            |
| Test       |      | Paytronix Systems, Inc | Program 1    | 192.168.31.11  | 443  | 0   | 2023-12-18T20:25:31.053    | :            |
| akeela 1   |      | Petrosoft, Inc         | akeela       | 192.168.31.160 | 5010 | 0   | 2023-10-25T20:30:41.814    | :            |
|            |      |                        |              |                |      |     |                            |              |

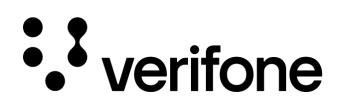

## 

Loyalty programs cannot currently be edited in the Enterprise view, but the configuration can be viewed or cloned in the Create Program section discussed above.

| 12344 Details   |   |                            |                  |      |                      |               |        |                                                                                               | Create 🛞 |
|-----------------|---|----------------------------|------------------|------|----------------------|---------------|--------|-----------------------------------------------------------------------------------------------|----------|
| Payment Partner | ^ | fdfdfsf                    |                  |      |                      |               |        |                                                                                               |          |
| Loyalty         |   | General                    | Cards Sites      |      |                      |               |        |                                                                                               |          |
|                 |   | General                    | fdfdfsf          | 192. | Communicatio         | on Paramete   | ərs    | Settings                                                                                      | :        |
|                 |   | ns, linc<br>               | Program 1<br>led |      | 168.31.11<br>IP/Host | 443           | 0      | 2023-12-13120125-31:053                                                                       | :        |
|                 |   | Configuration Na           | akeela<br>me     |      | 192.168.31.160       | 5010          |        | Enable Card Download                                                                          |          |
|                 |   | 12344                      |                  |      | Port                 | Heartbeat (se | conds) | Display FEP Inside for Multiple Loyalt                                                        | у        |
|                 |   | Provider<br>Petrosoft, Inc |                  |      | (5010)<br>TLS        | <b>5000</b>   |        | Display FEP Outside for Multiple Loya<br>2005 Control of the State<br>Receipt Offline Message | alty     |
|                 |   | nstine<br>Program Name     |                  |      | Enable TLS           |               |        | 2020 Welcome 0.20.01.098                                                                      |          |
|                 |   | fdfdfsf                    | PGM3             | )\$2 |                      |               |        |                                                                                               |          |
|                 |   |                            |                  |      |                      |               |        |                                                                                               |          |
|                 |   |                            |                  |      |                      |               |        |                                                                                               |          |

### Manage Site Loyalty Configurations

Each locations loyalty configuration can be viewed and modified for individual sites.

### View or Edit Site Loyalty Configurations

- To view or edit individual site loyalty configurations navigate to C-Site Management > Site Management
- 2. Use the search by **Site name** or **Hierarchy** drop down to locate the site you wish to modify the loyalty configurations for. Once the site name is located, **click on the name** to open the site configuration.

| Sites V  |             |                     |
|----------|-------------|---------------------|
| 34 Sites | Hierarchy V | Search By Site Name |
|          |             |                     |

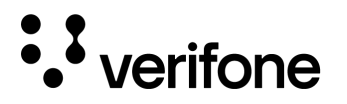

- 3. Select **Payment Partner > Loyalty** from the left column to view the site's loyalty parameters.
- 4. To view the site's general loyalty settings, use the drop down on the top left column to switch from the loyalty programs to **General Settings**.

| Hierarchy 🗸 )                    |                               | General Settings                                                                                                    |
|----------------------------------|-------------------------------|----------------------------------------------------------------------------------------------------|
| General Loyalty Settings         |                               |                                                                                                    |
| (0) 7-26                         | (O) Agua Fria                 | (O) Ak123                                                                                                    |
| Enable Alternate ID              | Journal Loyalty ID to POS     | Use Long Text For Indoor                                                                                                    |
| Prompt for Loyalty after payment | Send reward prompt to Cashier | Prompt for reward only on fuel                                                                                                    |
| Display Host Messages            |                               |                                                                                                    |
| (O) Spare                        |                               |                                                                                                    |
|                                  |                               | Hisrarchy V         General Loyalty Settings         7.26         Prompt for Loyalty ID to POS         Adua Fria         Prompt for Loyalty after payment         Display Host Messages         Display For Loyalty ID to POS         Spare         O Spare |

| Field                               | Description                                                                                                    |
|-------------------------------------|----------------------------------------------------------------------------------------------------|
| Enable Alternate ID                 | Enables the payment device to prompt for an alternative ID for loyalty.                                                                                                |
| Prompt for Loyalty after payment    | Prompts the customer for loyalty after they have paid for the transaction.                                                                                             |
| Display Host Messages               | Loyalty messages will appear on the POS from the loyalty host.                                                                                                    |
| Journal Loyalty ID to POS           | Captures the customer's loyalty ID in the site's POS journal logs.                                                                                                    |
| Send Reward prompt to<br>Cashier    | Enables the cashier to answer the PIN pad prompt from the POS in the event the customer hands the cashier cash and leaves the store without using the PIN pad display. |
| Reward Prompt Timeout (in seconds)  | Sets a time out value for the loyalty reward prompt in seconds.                                                                                                    |
| Use Long Test for Indoor<br>Prompts | Shows longer prompts inside for loyalty rather than abbreviating them.                                                                                                 |
| Prompt for reward on fuel only      | Enabling this setting will only prompt the customer for loyalty if they are purchasing fuel.                                                                           |

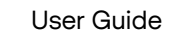

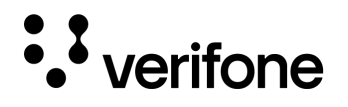

5. Loyalty Programs (PCATs Loyalty in Commander's Configuration Client) assigned to the site will be found under the **Programs** drop down.

If the loyalty program is managed through Enterprise configuration, then it will have a label next to the program name indicating **'Enterprise'**.

| Modanna Rd Details      |                        |                                | $\otimes$                                |
|-------------------------|------------------------|--------------------------------|------------------------------------------|
| Store Operations        | Hierarchy V            |                                | Programs                                 |
| Payment Partner         | 1: akeela 2: Program 1 |                                | Rockefeller Blvg                         |
| Loyalty<br>Mobile       | 0 7-26                 | 🔿 🔿 Agua Fria                  | () Ak123                                 |
| C) AKS-CST-BLK          | Program 1 Enterprise   | entral Avenue                  | Crane Cycle recyt                        |
| Access Control Recycler | Barameters Carde       | O NACS 2022                    |                                          |
| Forecourt dTest         | Parameters             | <ul> <li>Peach tree</li> </ul> | O Rob's Site                             |
|                         | General                | Communication Parameters       | Station 6 NACS 2023<br>Settings          |
|                         |                        |                                | ·                                        |
|                         | FEP Enabled            | IP/Host                        | Enable Barcode Scan                      |
|                         | Provider               | (192.168.31.11                 | Enable Card Download                     |
|                         | Paytronix Systems, Inc | Port Heartbeat (seconds)       | Display FEP Inside for Multiple Loyalty  |
|                         | Merchant ID            | (443) (300                     | Display FEP Outside for Multiple Loyalty |
|                         | (12343                 |                                | Receipt Offline Message                  |
|                         | Program Name           | Enable TLS                     | Please scan the card                     |
|                         | Program 1              |                                |                                          |
|                         |                        | -                              |                                          |
|                         |                        |                                | Remove Program                           |
|                         |                        |                                |                                          |

# **10. Mobile Payment Configuration**

Mobile Payment Configuration in Verifone C-Site Management allows for Mobile Payment settings to be configured and managed in the cloud, and then transmitted to a single or multiple sites. Support Mobile Payment remote management within the Verifone C-Site Management application requires software **Release 53.41** or higher.

Mobile Payment Configuration in Verifone C-Site Management does NOT set up the Method of Payment (MOP), touchscreen, and DCRs. For details on how to configure Mobile Payments locally within Verifone Configuration Client refer to the Mobile Payment Feature Reference guide.

## **Configuration Syncing**

### Initial Onboarding

• verifone

- When the Verifone Commander is initially onboarded into the cloud, if it is on Release 53.41 or higher, it will transmit its current Mobile Payment configuration to the Verifone C-Site Management application.
- The current configuration is only transmitted to the Verifone C-Site Management application during the initial onboarding. If the Program Name does not exist, then the Verifone C-Site Management application will create a Program Name and store it.
- If a Program Name exists in Verifone C-Site Management that matches the Program Name in the site's local Mobile Payment Configuration, Verifone C-Site Management program will automatically update the site's configuration.

### **Configuration Updates**

- After the initial upload of the current configuration, any updates made in Verifone C-Site Management can be sent to the site by either the major oil provider and/or the merchant administrator (if applicable.)
- Once the site is onboarded to the cloud, Mobile Payment Configuration management will still be available within Verifone Configuration Client.
- If there are local changes within Verifone Configuration Client made to the Mobile Payment Configuration at the site, these changes will NOT be transmitted to Verifone C-Site Management.
- If updates are sent to the site from Verifone C-Site Management, the last update sent will override previously transmitted or locally stored data.

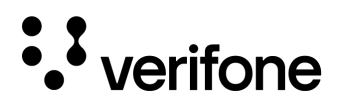

### Mobile Payment Programs

The Mobile Payment Program page allows multiple mobile payment configurations to be built and assigned to each site. Each program has a specific individual Program Name. Programs can be created in Verifone C-Site Management, or they can be added when the site is onboarded to Verifone C-Site Management.

### Create Program (Enterprise)

1. To create a new Loyalty program, navigate to C-Site Management > Site Management > Select the Sites drop down and switch the view to Enterprise.

| Sites ~    | _           |        |                       |
|------------|-------------|--------|-----------------------|
|            | Hierarchy V |        | Search By Site Name Q |
| Mission St | Modanna Rd  | RepoDr |                       |

2. Once you're on the Enterprise view, select + Create New in the top right corner.

| C-Site Management           |              |
|-----------------------------|--------------|
| Enterprise Viewing: Loyalty | + Create New |
| Provider v Search Criteria  | Search       |

3. From the Create New Data Set pop up, select the Configuration Category of **Payment Partner**. Select the Configuration Type of **Mobile**.

User Guide

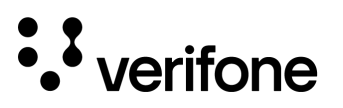

| Create New Data S       | et     | ×     |
|-------------------------|--------|-------|
| Configuration Category: |        |       |
| Payment Partner         |        | ~     |
| Configuration Type:     |        |       |
| Mobile                  |        | •     |
|                         | Cancel | tinue |

- 4. Click **Continue** to open the creation form.
- 7. Complete the following parameters shown specific to the Mobile Payment Host being configured. See table below for details on each field.

| Create Program                                             |                                  | $\odot$                                                          |
|------------------------------------------------------------|----------------------------------|------------------------------------------------------------------|
| General                                                    | Network                          | Other                                                            |
| Adapter<br>VFI Mobile V2 V                                 | Address(IPv4 Format/Domain Name) | Outdoor PreAuthorization Timeout(In Secs)                        |
| Program Name                                               | Port                             | Site Intiated Loyalty           Never Allow Site Entered Loyalty |
| Authentication Type       Token       Send Loyalty Details | Heartbeat Frequency              |                                                                  |
|                                                            |                                  | Apply changes                                                    |

8. Select **Apply Changes** to save the parameters entered.

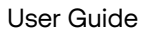

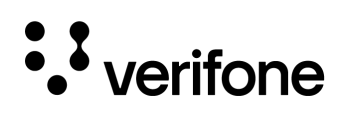

| Field                                            | Description                                                                                                    |
|--------------------------------------------------|----------------------------------------------------------------------------------------------------|
| Adapter                                          | <ul> <li>Select the communication standard being used:</li> <li>VFI Mobile V1 - Connexxus V1 Standard</li> <li>VFI Mobile V2 - Connexxus V2 Standard</li> </ul>                                                                                                    |
| Program Name                                     | The program name is specific to the Mobile Payment Configuration. This parameter must be unique as it is the identifier for the Mobile Payment Configuration.                                                                                                    |
| Authentication Type                              | <ul> <li>Scan Token - QR Code Generated on the Mobile Payment Application is scanned using the POS Scanner</li> <li>Enter Token - Customer or cashier enters a token on the PIN pad.</li> <li>Display Token - Token for the customer to enter on PIN pad.</li> <li>Generate Token - Both Display Token and Generate Token display a token on the PIN pad to be scanned or entered for authenticating the transaction. If a site has different Mobile Payment programs configured with Generate Token authentication type for all, the customer is not prompted to select a mobile payment program during the transaction. After selecting the mobile MOP, the PIN pad displays a QR code instead of a mobile payment programs election.</li> </ul> |
| Send Loyalty Details                             | Enabling this flag sends SLA/EPS loyalty program details to the Mobile Host Provider.                                                                                                    |
| Address (IPv4<br>Format/Domain Name)             | Host IP or URL (IPv4 Format or HTTP domain name)                                                                                                    |
| Port                                             | Communication Port Number                                                                                                    |
| Heartbeat Frequency                              | The time after which the Verifone Commander pings the mobile program host to check connection. If the host is offline, a mobile host offline alarm message will appear on the POS.                                                                                                    |
| SSL Enabled                                      | Enables Secure Socket Layer (SSL) for client/host communications.                                                                                                    |
| Outdoor<br>PreAuthorization<br>Timeout (In Secs) | The DCR pre-authorization time out in seconds.                                                                                                    |
| Site Initiated Loyalty                           | <ul> <li>Select the site-initiated loyalty settings for outdoor transactions:</li> <li>Never Allow Site Entered Loyalty - Only allows mobile loyalty.</li> <li>Allow Site Entry i.e., Swiped Loyalty Card- Both swiped and mobile loyalties allowed.</li> <li>Allow Site Entered Loyalty if no Mobile Loyalty - Allows swiped loyalty is there is no mobile loyalty.</li> </ul>                                                                                                    |

User Guide

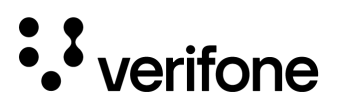

### Edit an Existing Program

- 1. To edit an existing Loyalty program, navigate to C-Site Management > Site Management > Select the Sites drop down and switch the view to Enterprise.
- 2. Check the Viewing selection to the right of the filter button. If it is not set to **Viewing: Mobile**, then use the Filter function to switch to Mobile (Configuration Category: Payment Partner | Configuration Type: Mobile).
- 3. Select the three dots to the right of the Program Name view/edit.
- 4. Click View/Edit.
- 5. The **Genera**l tab will display by default. The **Sites** tab will show which locations have this program applied.

| MOBILE TEST Detail | liewing: Mobile<br>S |                      |                                  |                            | - Create 🛞      |
|--------------------|----------------------|----------------------|----------------------------------|----------------------------|-----------------|
| Payment Partner    | ^ n Nam              |                      |                                  | SSL                        | MID Bulk Upload |
| Mobile             |                      |                      |                                  |                            |                 |
|                    |                      | General              |                                  |                            | <u></u>         |
|                    |                      | General              | Network                          | Other O                    |                 |
|                    |                      | Adapter              | Address(IPv4 Format/Domain Name) | Outdoor PreAuthorization T | imeout(In Secs) |
|                    |                      | VFI Mobile V1 🗸      | google.com                       | (180                       |                 |
|                    |                      | Program Name         | Port .                           | Site Intiated Loyalty      | ovality         |
|                    |                      | Authentication Type  |                                  |                            |                 |
|                    |                      | Scan token v         | 60 Seconds v                     |                            |                 |
|                    |                      | Send Loyalty Details | SSL Enabled                      |                            |                 |
|                    |                      |                      |                                  |                            |                 |
|                    |                      |                      |                                  |                            | Remove Program  |

6. After you've made the changes to the configuration, confirm that those changes are correct and select **Apply changes** in the lower right corner of the screen.

|                 | Details                   | + Creats 🛞            |
|-----------------|---------------------------|-----------------------|
| Payment Partner | Name IP/Host              | Port SSL              |
| Mobile          | MOBILE TEST               | Apply changes Discard |
|                 | General Sites 192168,3113 |                       |

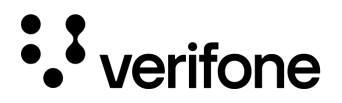

#### **Delete an Existing Program**

### WARNING

Deleting the existing program within the Enterprise configuration will delete the Mobile configuration from any associated sites.

- To delete an existing Mobile program, navigate to C-Site Management > Site Management > Select the Sites drop down and switch the view to Enterprise.
- Check the Viewing selection to the right of the filter button. If it is not set to Viewing: Mobile, then use the Filter function to switch to Mobile (Configuration Category: Payment Partner | Configuration Type: Mobile).
- 3. Select the three dots to the right of the Program Name you wish to remove.
- 4. Click View/Edit.
- 5. Use the Sites tab to see which sites have the loyalty program applied to it.
- 6. Use the **General** tab to remove the program, by selecting **Remove Program** in the bottom right corner of the screen.

| Retailer Details |        |                      |                  |                                              |       |                          | + Create 😿       |
|------------------|--------|----------------------|------------------|----------------------------------------------|-------|--------------------------|------------------|
| Payment Partner  | ^ n Na |                      |                  |                                              |       |                          | MID Bulk Upload  |
| Mobile           |        | Retailer             |                  |                                              |       |                          |                  |
| VFI Mobile V2    |        | General Sites        |                  |                                              |       | 0                        | i                |
| VFI Mobile V1    |        | General              |                  | Network                                      |       | Other <sub>O</sub>       |                  |
| VFI Mobile V2    |        | Adapter              | gateway.stage.gu | di oo al<br>Address(IPv4 Format/Domain Name) | 4009  | Outdoor PreAuthorization | Timeout(In Secs) |
| VFI Mobile V2    |        | VFI Mobile V2 🗸      |                  | 192.168.31.13                                | 12345 | 180                      |                  |
| VFI Mobile V2    |        | Program Name         |                  | Port                                         | 123   | Site Intiated Loyalty    |                  |
| VFI Mobile V2    |        | Retailer             |                  | (443                                         | )     | Never Allow Site Entered | I Loyalty        |
| VFI Mobile V2    |        | Authentication Type  |                  | Heartbeat Frequency                          |       |                          |                  |
| VFI Mobile V2    |        | Send Loyalty Details |                  | SSL Enabled                                  |       |                          |                  |
| VFI Mobile V2    |        |                      |                  |                                              |       |                          |                  |
|                  |        |                      |                  |                                              |       |                          | Remove Program   |

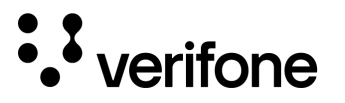

### **MID Bulk Upload**

MID Bulk Upload feature allows for site specific MIDs to be added in bulk for one specific program. This feature is useful for onboarding multiple sites within a new Mobile Payment host program.

#### The MID Bulk upload feature requires the site's service ID and the site specific MID to be known.

- 1. To use MID Bulk Upload, navigate to C-Site Management > Site Management > Select the Sites drop down and switch the view to Enterprise.
- 2. Check the Viewing selection to the right of the filter button. If it is not set to **Viewing: Mobile**, then use the Filter function to switch to Mobile (Configuration Category: Payment Partner | Configuration Type: Mobile).
- 3. Select the **three dots** to the right of the Program Name you wish to remove.
- 4. Click View/Edit.
- 5. Select **MID Bulk Upload** in the top right corner of the Site selection screen.

| MOBILE TEST Details                                                                                             |                                                                                                    |                                                                             | + Cre                                        |          |
|----------------------------------------------------------------------------------------------------|----------------------------------------------------------------------------------------------------|-----------------------------------------------------------------------------|----------------------------------------------|----------|
| Payment Partner n Name<br>Mobile<br>M                                                                           | BILE TEST<br>google.com<br>Sites                                                                                                    | Pert                                                                        | MID Bulk Uploe                               | d A      |
| 6. Select the <b>Downloading</b><br><b>Excel Template File</b> link<br>on the Template<br>Download screen. Once | MID Bulk Upload for MOBILE TEST                                                                                                    | Port<br>10003                                                               | ssl<br>O                                     | ÷        |
| the template is<br>downloaded, fill in the<br>Service ID fields along<br>with the associated site               | Template Download<br>Template Download<br>Development<br>1. Start by Downloading Excel Template file.<br>2. Open it and fill in information about your sites conligurations<br>or click Continue if you have already downloaded | MID Bulk Repor<br>You can view last 5 upload<br>transactions links for more | ded transactions here. Clic<br>9 information | k        |
| MIDs.<br>7. Save the document to<br>your computer and click                                                     | ogra m1 192.168.31.100                                                                                                    | Last 5 Transactions                                                         |                                              |          |
| Continue on the<br>Template Download<br>screen.                                                                 | google.com                                                                                                    | 443                                                                         | 0<br>0                                       |          |
|                                                                                                    | 192.168.31.160                                                                                                    |                                                                             |                                              | Continue |

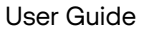

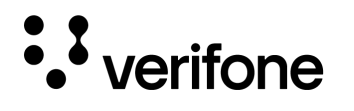

8. Either drag and drop the saved Service ID / MID list file into the dotted lines or browser for the files. Once the file is found, select the **Upload File** button.

| Μ    | D Bulk Upload for MOBILE TEST                                                       | 10003                    | 0                | ÷           |
|------|-------------------------------------------------------------------------------------|--------------------------|------------------|-------------|
|      | Open the template which you have downloaded and fill it with information about your | sites. Save the file and | upload it below. |             |
|      |                                                                                     |                          |                  |             |
|      | gataway stage guf ocal Drag and drop XLSX file here                                 |                          |                  |             |
| ram1 | 192.168.31.160<br>Browse files                                                      |                          |                  |             |
|      | 192168 31 11                                                                        |                          |                  |             |
|      |                                                                                     |                          |                  |             |
|      |                                                                                     |                          |                  |             |
|      |                                                                                     |                          |                  |             |
|      |                                                                                     |                          |                  |             |
|      |                                                                                     |                          |                  |             |
| СВ   | ck                                                                                  |                          | (                | Upload File |

9. The screen will return to the MID Bulk Upload form. A 'Done' message will appear in the left side of the screen. To upload more MID's to the selected program, select **Upload Again**.

To view the result of the upload, select the MID Bulk Report on the left column. The **MID Bulk Report** will display the last five MID Bulk Upload results. It is recommended to review the results after the upload to confirm if the MID was successfully uploaded to the entered Service ID.

| MID Bulk Upload for MOBILE TEST                                               | 10003                        | 0                       | :        |        |                    |
|-------------------------------------------------------------------------------|------------------------------|-------------------------|----------|--------|--------------------|
| 192,168,31,13<br>Done                                                         | MID Bulk Report              |                         |          |        |                    |
| Upload process for transaction MOBILE TEST 03-26-24 21:00<br>PM is completed. | You can view last 5 uploaded | transactions here. Clic | sk       |        |                    |
| geteway stage gulf oc al                                                      | 4009                         |                         | :<br>:   |        |                    |
| gra m1 192.168.31.160                                                         | Last 5 Transactions          |                         |          |        |                    |
|                                                                               | MOBILE 3/26/24, 5:00 PM      |                         | COMPLETE |        |                    |
|                                                                               | 443                          |                         | :        |        |                    |
|                                                                               | 443                          | MID Bull                | k Report |        | ×                  |
| 192.100.5111                                                                  | ++3                          |                         |          |        |                    |
|                                                                               |                              | Service ID              | MID      | Status | Reason             |
|                                                                               |                              | test                    | test     | failed | Invalid Service Id |
|                                                                               |                              |                         |          |        |                    |

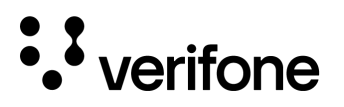

### Mobile Payment Site Configuration

Individual site configurations for mobile payments is found under C-Site Management > Site Management > Site Name > Payment Partner > Mobile.

| Store Operations       | ← Hierarchy ←                                 |                         | Copy Mobile Configuration Site Settings V |
|------------------------|-----------------------------------------------|-------------------------|-------------------------------------------|
| Payment Partner        | C Enable Mobile Payments                      |                         |                                           |
| oyalty                 | Site Name                                     |                         |                                           |
| AKS-UST-BLK            | My Mobile Program                             | (O) Ontral Avenue       |                                           |
| ccess Control Recycler | Welcome Message                               |                         |                                           |
| precourt dTest         | ▼ Go Mobile Place                             | O Pach tree             |                                           |
|                        | (C) Spare                                     | (O) Station 5 NACS 2023 |                                           |
|                        | Data storage time           30         Days   |                         |                                           |
|                        | Report<br>Mobile Terminal Batch Detail Report | <b>~</b> )              |                                           |
|                        |                                               |                         |                                           |

### Edit Site Details for Mobile Payment Configuration

- To edit site mobile configurations, navigate to C-Site Management > Site Management > Select the Site Name from the list.
- 2. Select Payment Partner > Mobile.
- 3. The **Site Settings** are presented by default. To modify the programs, switch the drop down to **Program List.**

| Modanna Rd Details |                   |            |                                |                       |                           |                |
|--------------------|-------------------|------------|--------------------------------|-----------------------|---------------------------|----------------|
| ore Operations     | Hierarchy         |            |                                |                       | copy Mobile Configuration | Programs List  |
| wment Partner      | ♪ () Modanna Rd   |            |                                |                       |                           |                |
| yalty<br>bbile     | Selected Programs | 3          |                                |                       |                           | Select Program |
|                    | Program Name      | MID        | Store ID                       | Settlement Employee # | Settlement Passcode       | Phone #        |
| Recourt d Test     | Cottan ark Place  | 0987612345 | <ul> <li>Peach tree</li> </ul> | e -                   | - 🔘 Rob's Site            | -              |
|                    | Program 2         | 675645     | Station 5                      | NACS 2023             | Station 6 NAC             | S 2023         |

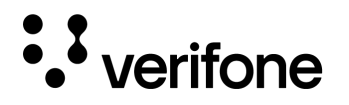

4. Use the **Select Program** drop down under **Program List** to modify any site specific MID's. They must have the **checkbox enabled** to add any site specific details.

|                  |        |          |                        | Rocketeller Rivd     |
|------------------|--------|----------|------------------------|----------------------|
| elected Programs |        |          |                        | (a) HILLS            |
| Program Name     | MID    | Store ID | Settlement Employee #  |                      |
| ,                |        |          |                        | Retailer             |
| Octan 0987612345 |        |          |                        | Quality Oil          |
|                  |        | е        | Animals                |                      |
| D) Spare         | 075045 |          |                        | BG Test Program1     |
| Program 2 6/b64b |        |          | 🗸 🗸 Octan 0987612345 🕂 |                      |
|                  |        |          |                        | V Program 2 675645 + |
|                  |        |          |                        | 1234                 |
|                  |        |          |                        | Program A            |
|                  |        |          |                        |                      |
|                  |        |          |                        | Gulf                 |
|                  |        |          |                        | MPPA2                |
|                  |        |          |                        | Apply                |

5. Use the **(+)** next to the MID to add additional details such as Store ID, Settlement Employee Number, Settlement Passcode, and Phone Number.

|                |              |      | $\supset$ |
|----------------|--------------|------|-----------|
| Settlement Emp | loyee Number |      |           |
|                |              |      |           |
| Settlement Pas | scode        |      |           |
|                |              |      |           |
| Phone Number   |              |      |           |
|                |              | <br> |           |
|                |              |      |           |

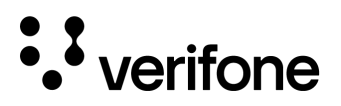

### **Copy Mobile Configuration**

- 1. To edit site mobile configurations, navigate to C-Site Management > Site Management > Select the Site Name from the list.
- 2. Select Payment Partner > Mobile.
- 3. Click Copy Mobile Configuration from the top left corner of the screen.

|                        |          | $\otimes$                                 |
|------------------------|----------|-------------------------------------------|
| lierarchy 🗸            |          | Copy Mobile Configuration Site Settings v |
| Enable Mobile Payments | O RenoDr | Rockefeller Blvd                          |

A list of sites will appear to select a location to copy the configuration <u>from</u>. Use the Hierarchy drop down or the search by name function to narrow down the site.
 Select the site you want to copy the Mobile Program from.

| < Back to site        |              |                    |
|-----------------------|--------------|--------------------|
| elect site to copy fr | rom:         |                    |
|                       | () Aqua Fria | Aki Search By Name |
| ) Atta Vista          |              |                    |

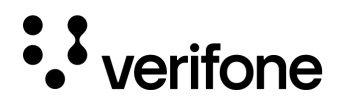

5. The copy form will open after the site is selected. The MIDs are copied from the store selected on the previous screen, along with their configurations. Make sure you click the Select Program button to edit and update the MIDs for the location.

Selecting the + next to the MID will allow entry of additional configuration parameters: Store ID, Settlement Employee Number, Settlement Passcode, and Phone number.

| Enable Mobile Payments          |               |                  |                |       |  |
|---------------------------------|---------------|------------------|----------------|-------|--|
| Bite Name                       |               | Select Program 🗸 |                | lvd   |  |
| test <sup>26</sup>              | (O)) gua Fria |                  |                |       |  |
| ) Alta Vista<br>Velcome Message |               | Retailer         |                | yc er |  |
| Mississgua                      | UACS 2022     | Quality Oil      | 526999 +       |       |  |
| Park Place                      | Peach tree    | Animals          | MG1331556900 + |       |  |
| Pata storage time               |               | BG Test Program1 | 1234           | 2(23  |  |
| 30 Davs                         |               | Program 2        | 1204 (†        |       |  |
|                                 |               | 1234             |                |       |  |
| enort                           |               | Program A        |                |       |  |
|                                 |               | VFI2             |                |       |  |
|                                 |               | MPPA2            |                | •     |  |
| format                          |               | Ар               | ply            |       |  |
| Standard Format                 | ~)            |                  |                |       |  |
|                                 |               |                  |                |       |  |
|                                 |               |                  |                |       |  |
|                                 |               |                  |                |       |  |

6. Once all changes are made select Apply changes.

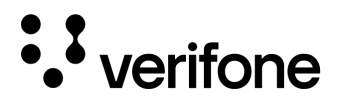

#### **Disable Mobile Payments for an Individual Site**

- 1. To edit site mobile configurations, navigate to C-Site Management > Site Management > Select the Site Name from the list.
- 2. Select Payment Partner > Mobile.
- 3. Deselect the Enable Mobile Payments check box.

| writy v     Enable Mobile Payments     Image: Copy Mobile Configuration     Image: Copy Mobile Configuration     Image: Copy Mobile Configuration     Image: Copy Mobile Configuration     Image: Copy Mobile Configuration     Image: Copy Mobile Configuration     Image: Copy Mobile Configuration     Image: Copy Mobile Configuration     Image: Copy Mobile Configuration     Image: Copy Mobile Configuration     Image: Copy Mobile Configuration     Image: Copy Mobile Payments     Image: Copy Mobile Payments <td< th=""><th></th><th></th><th><math>\otimes</math></th></td<> |                                               |                        | $\otimes$                                 |
|----------------------------------------------------------------------------------------------------|-----------------------------------------------|------------------------|-------------------------------------------|
| Enable Mobile Payments <ul> <li>RenoDr</li> <li>Agus Fila</li> <li>Att23</li> </ul> Mr Mobile Program <ul> <li>rtral Avenue</li> <li>Crane Cycle recycler</li> <li>Online Ordering</li> <li>Robbile Site</li> <li>Spare</li> <li>Station 6 NACS 2023</li> </ul> Go Mobile Trinsco <ul> <li>Station 6 NACS 2023</li> </ul> Bandard Format                                                                                                    |                                               |                        | Copy Mobile Configuration Site Settings 🗸 |
| Site Name 6 Auta Fria   My Mobile Program Intral Avenue   Attractions Attractions Online Ordering   Automassage Online Ordering   Co Mobile Place Robits Site   (a) Spare Online ordering   (b) Spare Online ordering   (c) Spare Online ordering   (c) Days Station 6 NACS 2023   Format (c) Spare                                                                                                    | Enable Mobile Payments                        |                        |                                           |
| My Mobile Program       Intral Avenue       Orane Cycla recycler         Welcome Message       Intral Avenue       Online Ordering         Go Mobile Place       Intral Avenue       Robis Site         Spare       Intral Avenue       Robis Site         Spare       Intral Avenue       Robis Site         Spare       Intral Avenue       Robis Site         Spare       Intral Avenue       Robis Site         Jobs       Intral Avenue       Robis Site         Jobs       Intral Avenue       Robis Site         Jobs       Intral Avenue       Intral Avenue         Spare       Intral Avenue       Robis Site         Jobs       Intral Avenue       Intral Avenue         Spare       Intral Avenue       Robis Site         Jobs       Intral Avenue       Intral Avenue         Jobs       Intral Avenue       Intral Avenue         Jobs       Intral Avenue       Intral Avenue         Jobs       Intral Avenue       Intral Avenue         Jobs       Intral Avenue       Intral Avenue         Jobs       Intral Avenue       Intral Avenue         Standard Format       Intral Avenue       Intral Avenue         Apply changes       Discard                                                          | Site Name                                     |                        |                                           |
| Misciencents   Welcome Message   Go Mobile   Place   Go Mobile   Place   Spare   Data storage time                                                                                                    | My Mobile Program                             | (C) Ontral Avenue      |                                           |
| Go Mobile Piaco   Spare Station 5 NACS 2023   Data storage time   30 Days   Report   Mobile Terminal Batch Detail Report   Format   Standard Format   Discard                                                                                                    | Welcome Message                               | () NACS 2022           |                                           |
| Spare Station 5 NACS 2023   Data storage time   30   Days   Report   Mobile Terminal Batch Detail Report    Format   Standard Format   Discard                                                                                                    | Go Mobile Place                               | (O) Pach tree          |                                           |
| Data storage time<br>30 Days<br>Report<br>Mobile Terminal Batch Detail Report •<br>Format<br>Standard Format •<br>Discard                                                                                                    | (O) Spare                                     | () Station 5 NACS 2023 |                                           |
| Mobile Terminal Batch Detail Report   Format  Standard Format  Apply changes Discard                                                                                                    | Report                                        |                        |                                           |
| Format<br>Standard Format                                                                                                    | Report<br>Mobile Terminal Batch Detail Report | <b>~</b> )             |                                           |
| Standard Format                                                                                                    | Format                                        |                        |                                           |
| Apply changes Discard                                                                                                    | Standard Format                               | ·                      |                                           |
| Apply changes Discard                                                                                                    |                                               |                        |                                           |
|                                                                                                    |                                               |                        | Apply changes Discard                     |

4. Click Apply changes in the bottom right corner.

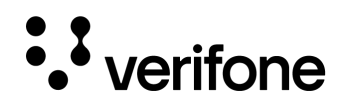

### Mobile Payment Configuration Acknowledgment

As of software Release 54, the Verifone Commander will support a new feature that will transmit acknowledgments from the site to the Verifone C-Site Management application and provide a status on the last updated configuration.

To confirm if a Mobile Payment Configuration was successfully transmitted to a site, navigate to **C-Site** Management > Mobile Payment > Site Configuration.

Select each site to view whether the configuration was updated on the Commander.

Three different statuses will appear:

- **Unknown** The software may be pre-release 54 or the site has not been onboarded with Verifone C-Site Management
- Success Indicates that the upload was successful for the configuration.
- Failure The upload did was not transmitted and/or applied to the site.

### Mobile Payment Configuration Troubleshooting

#### Mobile Site Configuration Not Found

1. If the site is Active, confirm they are on Release 53.41 software or higher. Site Assets can be checked under Reports > Site Assets. Search for the Service ID of the location and then confirm the Commander's Software Release is showing 53.41 or higher.

#### Mobile Payment Program Adapter is Blank

1. The Mobile Payment Program Adapter selection only supports VFI Mobile 1 and VFI Mobile 2. If the program was imported from a site that had FDC Mobile or Local MPPA selected, then the field will be blank in the Mobile Payment Program once its imported.

# 11. Site Configuration

Site Configuration in Verifone C-Site Management allows for site level price book configurations to be configured and managed in the cloud, and then transmitted to a single or multiple sites. Support for Site Configurations remote management within the Verifone C-Site Management application requires software **Release 54.01** or higher.

Site Configurations consists of the information previously located under Store Operations in Configuration Client.

## **Configuration Syncing**

### Initial Onboarding

• verifone

- When the Verifone Commander is initially onboarded into the cloud, if it is on Release 54.01 or higher, it will transmit its current Site configuration to the Verifone C-Site Management application.
- The current configuration is only transmitted to the Verifone C-Site Management application during the initial onboarding.

### **Configuration Updates**

- After the initial upload of the current configuration, any updates made in Verifone C-Site Management can be sent to the site by the merchant administrator.
- If updates are sent to the site from Verifone C-Site Management, the last update sent will override previously transmitted or locally stored data.
- Any changes performed on the local site Commander will sync to the Verifone C-Site management.

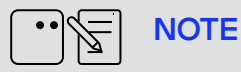

A message will be displayed on Site Configuration forms when the Verifone Commander software release version doesn't support configuring the form.

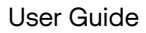

# • verifone

### Site Search

- 1. Site Configurations are uploaded and managed by each individual site. To search for the specific site, navigate to C-Site Management > POS Configuration > Site Configuration.
- 2. Sites can be searched in three ways:
  - Searching by site name.
  - Using the Hierarchy drop down to filter specific groups of sites.
  - Paging through the site listings.

| 75 Sites                      | Hierarchy 🗸                        |                                                                  | Search By Site Name                                              |
|-------------------------------|------------------------------------|------------------------------------------------------------------|------------------------------------------------------------------|
| Store 1<br>Store 2            | Store 8<br>Store 9                 | Store 14<br>Store 15                                             | Store 20<br>Store 42                                             |
| Store 3<br>Store 4<br>Store 5 | Store 10     Store 11     Store 12 | <ul> <li>Store 16</li> <li>Store 17</li> <li>Store 18</li> </ul> | <ul> <li>Store 43</li> <li>Store 44</li> <li>Store 45</li> </ul> |
| Store 6<br>Store 7            | Store 13                           | Store 19                                                         | Store 46                                                         |
| Results per 25                | )                                  | Go to<br>page                                                    | Page 1 of 3 🔇 🔊                                                  |

3. Once you've located the site you wish to view select it from the list to open the site configurations.
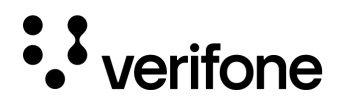

# **Store Operations**

The following Store Operation configurations are currently available under **C-Site Management > POS Configuration > Site Configuration**:

- MOP Method of Payment
- Currencies
- Fees
- Tax Rates
- Categories
- Departments
- PLU
- Blue Laws
- ID Checks
- Sales

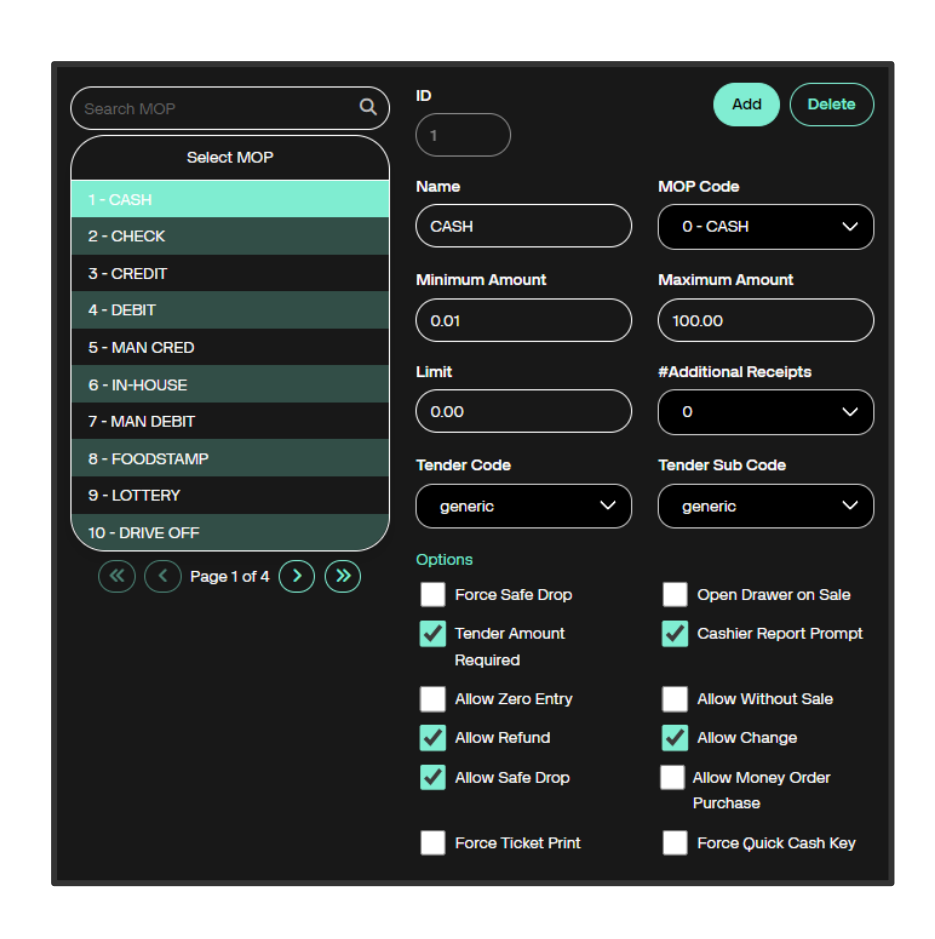

## Method of Payment (MOP)

Method of Payment configuration allows payments that are accepted at the store to be configured and modified.

Pre-configured MOPs are loaded into the Verifone Commander at the time of installation.

MOPs can only be selected if they are configured on the point-of-sale touch screen or self-checkout.

It is best practice to leave any unused MOP configurations available in case they are needed in the future.

| Field | Description                                                                                      |
|-------|--------------------------------------------------------------------------------------------------|
| ID    | The record number for the Method of Payment.                                                     |
| Name  | The name of the method of payment is entered here. The name will appear on receipts and reports. |

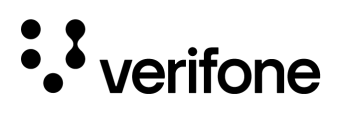

| MOP Code | <ul> <li>The MOP Code defines how the MOP should function. Review the list to determine which MOP should be used. Selection may vary depending upon the network configuration:</li> <li>O - Cash: Used for cash transactions that will be accepted at the POS.</li> <li>1 - Credit: Used for cash transactions that will be accepted at the POS.</li> <li>2 - Debit: Used for credit cards sent through the card network. Some reports may show this MOP as 'Charges' or by card name.</li> <li>2 - Debit: Used for debit cards that require a PIN entry prompt on the PIN pad. Tender amount required should not be selected for this option.</li> <li>3 - Manual Credit: Used for credit cards not sent through a credit card network.</li> <li>4 - Manual Debit: Used for debit cards not sent through a credit or debit card network.</li> <li>5 - Lotto: Used for winning lotto tickets tendered as MOPs.</li> <li>6 - Check: Used for written checks. If customers are not permitted to write checks for more than the amount of purchase, do not enable 'Change Allowed' setting.</li> <li>7 - Tax_Coupon : Use for product coupons as MOPs. The 'Change Allowed' parameter should not be selected for this option.</li> <li>9 - \$10 Cash : Automatically enters the tendered amount as \$1.00 cash. 'Tender Amount Required' should not be selected for this option.</li> <li>10 - \$10 Cash : Automatically enters the tendered amount as \$10.00 cash. 'Tender Amount Required' should not be selected for this option.</li> <li>11 - \$20 Cash : Automatically enters the tendered amount as \$20.00 cash. 'Tender Amount Required' should not be selected for this option.</li> <li>12 - \$50 Cash : Automatically enters the tendered amount as \$50.00 cash. 'Tender Amount Required' should not be selected for this option.</li> <li>13 - Food Stamp : Used for paper food stamps only. Amounts entered must be as whole dollars for this MOP.</li> <li>14 - Drive Off: Used to setup an MOP for clearing fuel sales for customers that drive off without paying for dispensed fuel.</li> <li>15 - Special Discount F</li></ul> |
|----------|----------------------------------------------------------------------------------------------------|
|          | <ul> <li>19 - Pump Test : Used for testing dispensers. Typically, used during installation of new dispensers and POS equipment.</li> <li>20 - EBT Food Stamp : Electronic, non-paper food stamps.</li> <li>21 - EBT Cash Benefit : Electronic, non-paper cash benefit.</li> <li>22 - Manual EBT CB : Manual non-paper cash benefit.</li> <li>23 - ECheck : Standalone electronic check processing. The balance of the ticket amount is sent to the host for approval.</li> <li>24 - Stored Value Card : Used for prepaid stored value cards.</li> </ul>                                                                                                    |
|          |                                                                                                    |

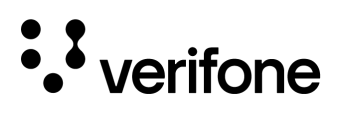

|                             | <ul> <li>25 - Manual Entry : Selected for manual entry of credit card numbers. Check with the card processing network to see if this functionality is permitted.</li> <li>26 - Force Post : This MOP is used when entering transactions that were processed when the host was offline.</li> <li>27 - Post Entry</li> <li>28 - Mobile : Used for Mobile Payment. See the Mobile Payment Feature Reference guide for more information.</li> <li>29 - Unattended Refund : Used refunding unattended fuel sales.</li> <li>30 - Non-Tax Coupon : Used for Product coupons as MOPs. Tax due may be reduced because of applying this coupon.</li> <li>31 - Fuel Voucher : Used for fuel vouches (paper) only.</li> <li>32 - Tax Exempt Voucher : When applied, the MOP will reduce the amount due based on which taxes are configured to be exempt. Multiple types of tax exemptions can be configured, and the appropriate prompts will be presented to the cashier based on the configurations.</li> <li>33 - Fleet Check : Fleet Checks can be exchanged for cash or be used as MOP in a transaction. Refer to the Fleet Cards feature reference for more information.</li> </ul> |
|-----------------------------|----------------------------------------------------------------------------------------------------|
| Min. Amount                 | The minimum amount accepted by the MOP. (0.00-9999.99)                                                                                                    |
| Max Amount                  | The maximum amount accepted for this MOP (0.00 - 9999.99)                                                                                                    |
| Limit                       | The drawer limit amount is entered in this field. When the limit is reached the POS will prompt the cashier to perform a Safe Drop. Ensure Allow Safedrop is selected when a drawer limit is set.                                                                                                    |
| # of Additional<br>Receipts | Prints additional receipts for the MOP. Force Ticket Print must be selected to<br>enable this parameter. Some transaction types and MOPs will print additional<br>receipts regardless of this setting.                                                                                                    |
| Tender Code                 | Used to assign the NACs tender code to Verifone MOPs. Helps to create the NAXML POS Journal from the transaction log without manually looking up or mapping the tender. The recommended value is the default values for each MOP. In order to select a new value from the list or enter a new value other than from the list, delete the default value first.                                                                                                    |
| Tender Sub Code             | Used to assign the NACs tender code to Verifone MOPs. Helps to create the NAXML POS Journal from the transaction log without manually looking up or mapping the tender. The recommended value is the default values for each MOP. In order to select a new value from the list or enter a new value other than from the list, delete the default value first.                                                                                                    |
| Force Safe Drop             | Forces the cashier to perform a safe drop before any further sales can be performed on the register. This selection will automatically enable Allow Safe Drop. A limit (drawer limit) must also be configured for this functionality to work properly.                                                                                                    |

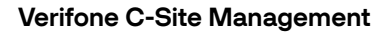

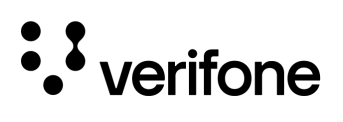

| Open Drawer on Sale                                                  | Opens the cash drawer when the method of payment is selected.                                                                                                    |  |
|----------------------------------------------------------------------|----------------------------------------------------------------------------------------------------|--|
| Tender Amount<br>Required                                            | Requires the cashier to enter the amount tendered (cash/payment given) before selecting the method of payment.                                                                                                    |  |
| Cashier Report Prompt                                                | Prompts the cashier to enter the actual (counted) drawer total for this MOP when printing the cashier report under CSR Functions > Reports > Print Cashier Report.                                                                                                    |  |
| Allow Zero Entry                                                     | Allows the amount of zero to be entered when entering the actual (counted) drawer totals for this mop when printing the cashier report.                                                                                                    |  |
| Allow Without Sale                                                   | Allows the method of payment to be used when there are no sales / items rang into<br>the register. For example, if the MOP was cashing winning lottery tickets, then the<br>customer would not need to purchase anything in the store.                                                                                                    |  |
|                                                                      |                                                                                                    |  |
| Allow Refund                                                         | Allows this method of payment to be used for Refunds.                                                                                                    |  |
| Allow Refund<br>Allow Change                                         | Allows this method of payment to be used for Refunds.<br>Allows the cashier to provide change to the customer when the tendered amount is<br>more than the transaction total. Used for cash transactions and when the store<br>allows cash back for checks.                                                                                                    |  |
| Allow Refund<br>Allow Change<br>Allow Safe Drop                      | Allows this method of payment to be used for Refunds.<br>Allows the cashier to provide change to the customer when the tendered amount is<br>more than the transaction total. Used for cash transactions and when the store<br>allows cash back for checks.<br>Allows this method of payment to be used with the safe drop function. If a drawer<br>limit is set, then this function must be enabled.                                                                                                    |  |
| Allow Refund Allow Change Allow Safe Drop Allow Money Order Purchase | Allows this method of payment to be used for Refunds.Allows the cashier to provide change to the customer when the tendered amount is<br>more than the transaction total. Used for cash transactions and when the store<br>allows cash back for checks.Allows this method of payment to be used with the safe drop function. If a drawer<br>limit is set, then this function must be enabled.Allows this method of payment to be used for the purchase of money orders. See<br>the Money Order Feature Reference for more details. |  |

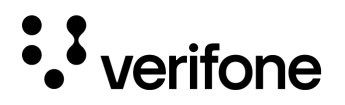

## Currencies

Currencies are used to define an alternative currency that can be accepted at the store along with the exchange rate. Up to two currencies can be configured, with the default currency set to US Dollars.

| Select Currency |                     | Add Delete        |
|-----------------|---------------------|-------------------|
| 1 - US DOLLAR   | Nama                | Symbol            |
| 2 - EURO        |                     | \$                |
|                 | Currency Code       | Exchange Rate     |
|                 | Singular Print Name | Plural Print Name |

| Field               | Description                                                                                                    |
|---------------------|----------------------------------------------------------------------------------------------------|
| Name                | The name of the currency. All method of payments uses the default US Dollar currency unless the Other Currency function (must be added to the touchscreen) is used.                                                                                                    |
| Symbol              | The symbol that will appear on the receipt representing the currency.                                                                                                    |
| Currency Code       | The official 3 letter ISO 4217 currency code. For example, USD stands for US Dollar and CAD stands for Canadian Dollar.                                                                                                    |
| Exchange Rate       | For the default currency, the exchange rate will always be 1.00000, however when setting a secondary currency, the exchange rate will be the exchange rate based off the software release / default currency. For example, the exchange rate for the Canadian Dollar would be entered as \$1.32 (According to the July 14th,2023 exchange rate.) |
| Singular Print Name | Allows the singular printed name for the currency to be modified.                                                                                                    |
| Plural Print Name   | Allows the plural printed name for the currency to be modified.                                                                                                    |

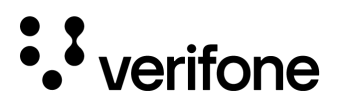

### Fees

Fees are used to charge an additional amount to a department or PLU. Up to 99 different fees can be added.

| Field                | Description                                                                                                    |
|----------------------|----------------------------------------------------------------------------------------------------|
| Name                 | Enter a descriptive name for the fee.<br>The name prints on the receipt.                                                                                                    |
| Department           | The department assigned here is where the fee totals will appear in reports.                                                                                                    |
| Fee is<br>Refundable | Allows the fee to be refunded with the original sale.                                                                                                    |
| Fee Туре             | Percentage - Enter a flat percentage that will be charged for the department or PLU sale.                                                                                                    |
| Amount               | Range/Amount - Calculates the fee<br>amount based on the department or<br>PLU sale. This fee type uses a dollar<br>range to determine the fee amount.                                                                                                    |
| Range                | The ending dollar amount for which the<br>fee will be charged. If left at 0.00 it will<br>default to the maximum amount<br>allowed by the register. The starting<br>dollar range for the first fee is always<br>0.00. The first range entry (top right) is<br>from \$0.00 to \$xx.xx. The second<br>range value will start at the next cent of<br>the previous range. |

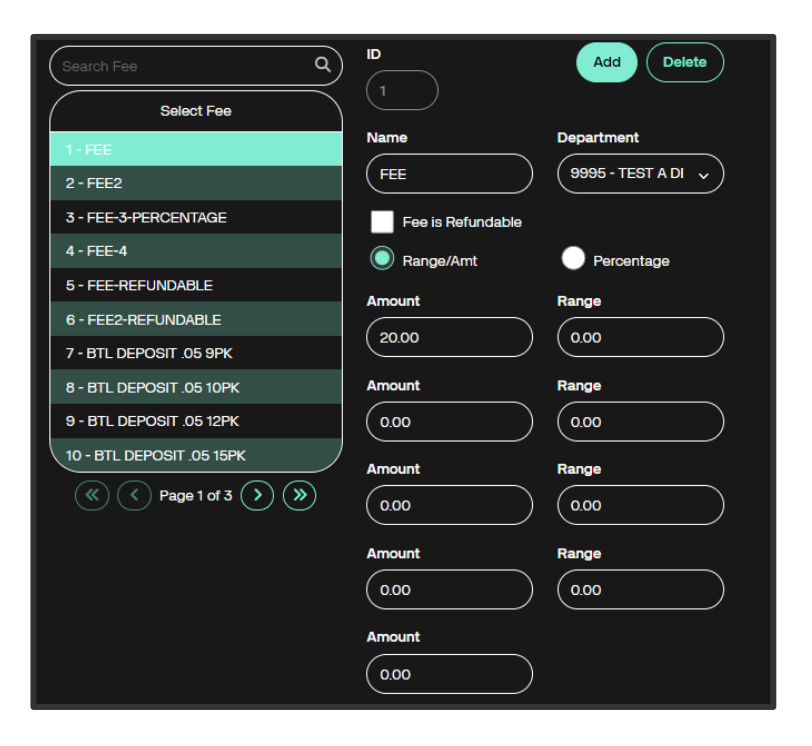

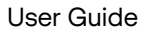

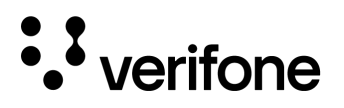

## Tax Rates

Tax rates configurations allows for up to eight different tax rates to be configured at one location. Tax rates can be added to departments or PLU's after they have been created to ensure the correct tax amount is collected on different types of sales.

| Select Tax Rate |                    | Add Delete            |
|-----------------|--------------------|-----------------------|
| 1 - TEST        |                    |                       |
| 2 - Tax-12      | Name               | Indicator             |
| 3 - Tax-13      |                    |                       |
| 4 - Tax-14      |                    |                       |
| 5 - Tax-15      | Rate               | Percent Start         |
| 6 - Tax-16      | (25,000            | 000                   |
| 7 - Tax-17      |                    |                       |
| 8 - Tax-18      | Options            |                       |
|                 | Price Includes Tax | Use Break Point Table |
|                 | Use Canadian GST   | Prompt For Exemption  |

| Field         | Description                                                                                                    |
|---------------|----------------------------------------------------------------------------------------------------|
| Name          | Enter a descriptive name for the fee. The name prints on the receipt.                                                                                                    |
| Indicator     | Assigns an indicator to the item the tax was added to. The indicator will print out on the receipt to indicate one or more taxes were applied to specific departments or plus. |
| Rate          | Enter in the percentage of the tax rate. For example, if the state tax rate was 7% then the rate would be 7.                                                                   |
| Percent Start | The minimum dollar amount that can be taxed. For example, if taxes did not apply to transactions less than \$0.10 then the percent start would be \$0.10.                      |

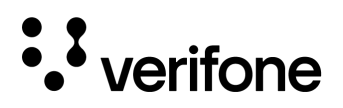

| Price Includes Tax   | Select this option if the price includes taxes.                                                                                                    |
|----------------------|----------------------------------------------------------------------------------------------------|
| Use Canadian GST     | Used for Canadian Goods and Services tax.                                                                                                    |
| Use Breakpoint Table | Select this option if the taxes configured require a breakpoint table. A breakpoint table specifies the taxable amount for the department or PLU it is assigned based on the cost of the individual line item. |
| Prompt for Exemption | See the Commander User Reference for more details on Breakpoint Tax configurations.                                                                                                    |

## Categories

Categories are used to group departments for reporting purposes. Categories consist of a number from 1-9999 and a Name. Use the **Add** button to add a new category or **Delete** to remove an existing category.

| Search Category Q      |        | Add Delete |
|------------------------|--------|------------|
| Select Category        | Number | Name       |
| 1-FUEL                 |        |            |
| 2 - BEER               |        |            |
| 3 - GENERAL MDSE       |        |            |
| 4 - CANDY              |        |            |
| 5 - OTHER TOBACCO      |        |            |
| 6 - GEN MERCH          |        |            |
| 7 - SNACKS             |        |            |
| 8 - GROCERY            |        |            |
| 9 - HBC/FBC            |        |            |
| 10-нава                |        |            |
| (() Page 1 of 4 () ()) |        |            |

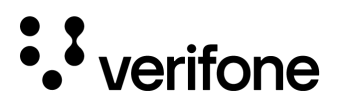

### Departments

A department is a group of similar PLUs/items. For example, the Frozen Foods department may consist of ice cream, popsicles, and frozen pizzas. Up to 9999 departments can exist within the configuration.

Do not use Departments 9990-9999 as they are reserved for specific purposes.

| Search Department Q                              |                                     | Add Delete                 |
|--------------------------------------------------|-------------------------------------|----------------------------|
| Select Department                                | Number                              | Name                       |
| 2 - ENERGY SUPP                                  | 2                                   | ENERGY SUPP                |
| 3 - COFFEE REFILLS                               |                                     |                            |
| 4 - BUR/SAND/SAL                                 | Minimum Amount                      | Maximum Amount             |
| 5 - FOUNTAIN                                     | 0.00                                | 0.00                       |
| 6 - FOUNTAIN REFILL                              |                                     |                            |
| 7 - HOT DOG/GRILL                                | Product Code                        | Category                   |
| 8 - READ TO EAT                                  | 421-PACKED BEV NON-ALCO             | 30-TAXABLE BEV             |
| 9 - COOKIES CRACK                                |                                     |                            |
| 10 - NUTS SEEDS                                  | Fuel Tax Exemption                  | Transaction Quantity Limit |
| 11 - MEAT SNACK                                  | Select Fuel Tax                     | 0.00                       |
| (() Page 1 of 22 () ())                          | Fees                                | ID Check                   |
| Options                                          | $\langle \cdot \cdot \cdot \rangle$ | ( · · · )                  |
| Allow Food Stamps Allow Special Discount         |                                     |                            |
| Allow Fractional<br>Quantity Negative Department | Taxes                               | Blue Laws                  |
| Fuel Department Money Order Department           |                                     |                            |
| Prompt Serial Num Prohibit Manual Discount       |                                     |                            |

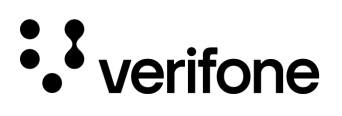

| Field                         | Description                                                                                                    |  |  |
|-------------------------------|----------------------------------------------------------------------------------------------------|--|--|
| Number                        | Enter in an unused number from 1-9990                                                                                                    |  |  |
| Name                          | Enter the name of the department. If items are rung in using the department the name will appear on the receipt.                                                                                                    |  |  |
| Minimum Amount                | The minimum allowable dollar amount for a line-item sale using this department or an item within this department.                                                                                                    |  |  |
| Maximum<br>Amount             | The maximum allowable dollar amount for a line-item sale using this department or an item within this department.                                                                                                    |  |  |
| Product Code                  | Assign a product code that categorizes the products sold accurately. Product codes are used<br>by the card processing network to properly categorize items and may prohibit the sale of<br>certain items for specific cards. If you are unsure what product code to use for a specific item,<br>contact your card processing network for direction. Departments MUST have a product code<br>assigned. |  |  |
| Category                      | Departments can be assigned to categories for reporting purposes. Categories are not required.                                                                                                    |  |  |
| Fuel Tax<br>Exemption         | Only used by fuel departments that allow a fuel tax exemption to be applied to the sale.                                                                                                    |  |  |
| Transaction<br>Quantity Limit | Limits the number of line items per transaction. The default value of 0.00 indicates there are no restrictions.                                                                                                    |  |  |
| Fees                          | Assigns a pre-defined fee to the department that will be assessed based on the Fee configuration. Multiple fees can be assigned to a single department.                                                                                                    |  |  |
| ID Checks                     | Prompts for an ID check when a transaction using the specified department is used. Multiple ID checks can be assigned to a single department.                                                                                                    |  |  |
| Taxes                         | Charges different tax rates that are selected for the specified department. Multiple taxes can be assigned to a department.                                                                                                    |  |  |
| Blue Laws                     | If the sale of an item is restricted to specific times and/or days, then a blue law can be assigned. Multiple blue laws can be assigned to the department.                                                                                                    |  |  |
| Allow Food<br>Stamps          | Select this option if the department qualifies for food stamps.                                                                                                    |  |  |

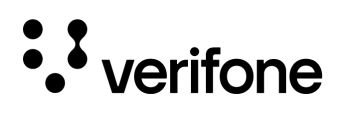

| Fractional<br>Quantity      | Select this option if items are sold by weight. For example, if the quantity is 1 3/4 lbs of turkey, then entering in the value of 175 and selecting a department with fractional quantity enabled will enter in 1.75 instead of 175.     |  |
|-----------------------------|----------------------------------------------------------------------------------------------------|--|
| Fuel Department             | If the Department is used for Fuel, then this option should be selected.                                                                                                    |  |
| Prompt Serial<br>Number     | Enable this to prompt for the serial number that is entered by the cashier and printed on the receipt. For example, if the store is selling electronic devices they may want to prompt for serial numbers or warranty or return purposes. |  |
| Special Discount            | Select this parameter if special discounts can be applied to this department.                                                                                                    |  |
| Negative<br>Department      | Select this option if the items rang into this department, are a negative value. For example, a coupon department would subtract from the transaction total rather than add to it.                                                        |  |
| Money Order<br>Department   | If the department is used for selling Money Orders, then this option should be selected. See the Money Order Feature Reference for more details.                                                                                          |  |
| Prohibit Manual<br>Discount | Prohibits discounts configured to be applied using the discount function. This parameter does not affect PLU promotions, NAXML Promos, or Loyalty line-item discounts.                                                                    |  |

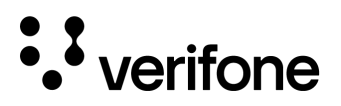

## PLUs

PLU or Price Loop Ups are the individual items added to the price book. PLUs may be scannable (representing a barcode) or may be assigned to buttons or menus on the touch screen. PLUs can be created within **Site Configuration > Location Name > Store Operations > PLUs**.

The add and delete button can be used to create new PLUs or delete the selected PLU from the store's price book.

| Search Description       | () Req.           | $\overline{\mathbb{V}}$ |              | eller Blv Add D |
|--------------------------|-------------------|-------------------------|--------------|-----------------|
| UPC                      | Description       | PLU                     |              |                 |
| 0000000001014/000        | CHEESE P          | 000000000101            |              |                 |
| 0000000001021/000        | PEPPERON          | Description             |              |                 |
| 0000000001038/000        | 2 TOPPIN          | CHEESE PIZZA            |              | E NAGE 2027     |
| 0000000001045/000        | 3 TOPPIN          | Price                   | Sell Unit    | Department      |
| 0000000001052/000        | ICE 10 L          | 10.99                   | 1000         | 1- 81774        |
| 0000000001069/000        | ORIGINAL          |                         | (1.000       |                 |
| 0000000001076/000        | THIN CRU          | Product Code            | Fee          | s               |
| 0000000001083/000        | ITALIAN           |                         | <b>~</b> ) ( |                 |
| 0000000001090/000        | BEEF              | Taxes                   |              |                 |
| 0000000001106/000        | BACON             |                         | ~            |                 |
|                          | je 1 of 30 🕥      |                         |              |                 |
| ptions                   |                   |                         | Gro          | up Id           |
| Open                     | Not Sold          |                         | ) (_         |                 |
| Returnable               | V Food Stamp      | Blue Laws               | Seq          | uence           |
| Special Discount         | V Promo           |                         | <b>~</b> ) ( |                 |
| Fractional Qty           | Prompt Serial Num |                         | Trar         | ns Oty Limit    |
| Prohibit Manual Discount |                   |                         | 6            | 00              |

| Field                 | Description                                                                                                    |
|-----------------------|----------------------------------------------------------------------------------------------------|
| Search<br>Description | Use this area to search for the description of an item. The filter icon next to the search description box allows the search to be filtered by UPC, Description, Department, Product Code, and Price. |

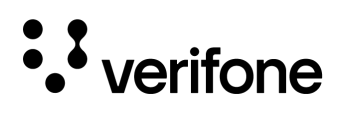

| PLU          | The PLU number is the number used to identify the product. The field supports up to 14 digits. If the item has a barcode, then the PLU will be based on the barcode information. If the item does not have a barcode, the PLU can be any unused number in the pricebook. PLUs can be assigned to a touchscreen button, a menu, a key, or entered in manual using the on screen keypad when in sales mode.                                                                                                    |
|--------------|----------------------------------------------------------------------------------------------------|
| Check Digit  | This field will automatically be entered upon saving a new PLU. It cannot be modified                                                                                                    |
| Modifier     | The modifier is used to create a PLU using the same PLU number but allow different pricing points or PLU configurations to be set. For example, if you sold a 6 pack of soda the barcode would be the same if you sold them in individual cans. If a modifier is added to the single can or 6 pack PLU, when scanned the POS will present two options for the cashier to select the correct option the customer is purchasing. A maximum of 3 digits is supported. If modifiers are not used with the PLU, then this is left at 000. |
| Description  | The name that appears on the POS, line-item display, and customer receipt to identify the item.                                                                                                    |
| Price        | The price of the item.                                                                                                    |
| Sell Unit    | The smallest unit of a product that is sold to a customer. This is typically left at 1.                                                                                                    |
| Department   | The department is used to group PLUs and is a required field for PLUs. Select the drop down to assign the appropriate department to the PLU. If one does not exist, refer to the previous section to create a new department for the item.                                                                                                    |
| Product Code | Assign a product code that categorizes the products sold accurately. Product codes are used<br>by the card processing network to properly categorize items and may prohibit the sale of<br>certain items for specific cards. If you are unsure what product code to use for a specific item,<br>contact your card processing network for direction.                                                                                                    |
| Fees         | Assigns a pre-defined fee to the department that will be assessed based on the Fee configuration. Multiple fees can be assigned to a single PLU.                                                                                                    |
| Taxes        | Charges different tax rates that are selected for the specified department. Multiple taxes can be assigned to a PLU.                                                                                                    |
| ID Check     | Prompts for an ID check when a transaction using the specified department is used. Multiple ID checks can be assigned to a single PLU.                                                                                                    |
| Blue Laws    | If the sale of an item is restricted to specific times and/or days, then a blue law can be assigned. Multiple blue laws can be assigned to a PLU.                                                                                                    |
| Group ID     | The group ID to which the PLU belongs. When one of the items in the group is scanned, the system will allow the cashier to select from a menu of the grouped items. The selected item is                                                                                                    |

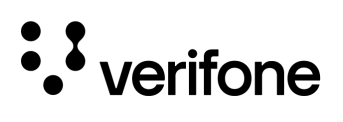

|                             | added to the ticket, which may not be the original item scanned. This feature only works if<br>enabled within System Properties at the store level.                                                                                       |
|-----------------------------|----------------------------------------------------------------------------------------------------|
| Sequence                    | The sequence number is used with the Group ID to determine the order of the PLU in the group.                                                                                                    |
| Trans Qty Limit             | Limits the quantity of the item that can be sold in a single transaction.                                                                                                    |
| Open                        | When enabled, allows the price to be entered when the item is sold. Creates a PLU that functions like a department sale but can be used to be more specific.                                                                              |
| Returnable                  | Determines whether the item can be returned to the store by using the refund function on within sales mode on the POS. If the item is not returnable, then deselect this option. It is enabled by default.                                |
| Special Discount            | Select this parameter if special discounts can be applied to this PLU.                                                                                                    |
| Fractional<br>Quantity      | Select this option if items are sold by weight. For example, if the quantity is 1 3/4 lbs of turkey, then entering in the value of 175 and selecting the PLU with fractional quantity enabled will enter in 1.75 instead of 175.          |
| Prohibit Manual<br>Discount | Prohibits discounts configured to be applied using the discount function. This parameter does not affect PLU promotions, NAXML Promos, or Loyalty line-item discounts.                                                                    |
| Not Sold                    | Select this option if the PLU cannot be sold within sales mode, but still needs to remain in the price book for reporting purposes.                                                                                                    |
| Food Stamp                  | Select this option if the department qualifies for food stamps.                                                                                                    |
| Promo                       | The promo options allows the PLU to be used within a PLU Promotion. This option is enabled by default. If the item isn't set up within PLU Promotions, then it will not apply any promotion.                                              |
| Prompt Serial<br>Number     | Enable this to prompt for the serial number that is entered by the cashier and printed on the receipt. For example, if the store is selling electronic devices they may want to prompt for serial numbers or warranty or return purposes. |
| Taxable Rebate              | The rebate amount and taxes that are applied to the rebate amount can be assigned here.<br>Taxable Rebate must be enabled within <b>Sales Configuration &gt; Enable Receipt Tax Detail</b> .                                              |
|                             | Taxable Rebate(Addition tax added to this PLU when sold)                                                                                                    |
|                             | Rebate Amount Taxes                                                                                                    |
|                             |                                                                                                    |

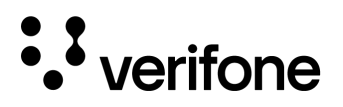

### **Blue Laws**

Blue laws prohibit the sale of certain items during specific days and times. Blue Laws are dependent upon local government laws/regulations.

Up to two blue laws can be configured.

| Select Blue Law |                                                                                                    |                    |                                                                                                    |                                                                                                    |   |
|-----------------|----------------------------------------------------------------------------------------------------|--------------------|----------------------------------------------------------------------------------------------------|----------------------------------------------------------------------------------------------------|---|
|                 | Start1                                                                                                    | End1               | Start2                                                                                                    | End2                                                                                                    |   |
| 🖌 Sunday        | $\hat{\underbrace{01}}_{}: \hat{\underbrace{00}}_{}$                                                                          | 23<br>, 59<br>, 59 | $ \begin{array}{c}       \hat{00} \\       \tilde{00} \\       \tilde{00} \\       \tilde{00} \\       \tilde{0} \\       \tilde{0} \\      \tilde{0} \\      \tilde{0} \\       \tilde{0} \\       \tilde{0} \\       \tilde{0} \\      0$ | $ \begin{array}{c}       \hat{00} \\       \tilde{00} \\       \tilde{00} \\       \tilde{0} \\       \tilde{0} \\       \tilde$ | : |
| Monday          | $\hat{\underbrace{01}}_{}: \hat{\underbrace{00}}_{}$                                                                          | 23<br>× 59<br>×    | $\underbrace{\stackrel{\wedge}{00}}_{\overset{\vee}{}}:\underbrace{\stackrel{\wedge}{00}}_{\overset{\vee}{}}$                                                                                                    | $\underbrace{\stackrel{\wedge}{\underset{\vee}{00}}: \underbrace{\stackrel{\wedge}{\underset{\vee}{00}}}_{\overset{\vee}{\overset{\vee}}}$                                                                                                    | : |
| V Tuesday       | $\underbrace{\underbrace{\begin{array}{c} 01 \\ \end{array}}_{{}}:\underbrace{\begin{array}{c} 00 \\ \end{array}}_{{}}$       | 23<br>× 59<br>×    | $\underbrace{\stackrel{\circ}{00}}_{\overset{\circ}{}}:\underbrace{\stackrel{\circ}{00}}_{\overset{\circ}{}}$                                                                                                    | 00<br>v<br>v                                                                                                    | : |
| Vednesday       | $\underbrace{\underbrace{\begin{array}{c} 01 \\ \end{array}}_{{}}:\underbrace{\begin{array}{c} 00 \\ 00 \\ \end{array}}_{{}}$ | 23<br>× 59<br>×    | $ \begin{array}{c}                                     $                                                                                                    | $\underbrace{\stackrel{\wedge}{\underset{\vee}{00}}: \underbrace{\stackrel{\wedge}{\underset{\vee}{00}}}_{\overset{\vee}{}}$                                                                                                    | : |
| 🖌 Thursday      | $\hat{\underbrace{01}}_{}: \hat{\underbrace{00}}_{}$                                                                          | 23<br>• 59<br>• •  | $ \begin{array}{c}                                     $                                                                                                    | 00): 00)<br>,                                                                                                    | : |
| V Friday        |                                                                                                    | 23<br>×<br>×<br>×  | $\underbrace{\stackrel{\circ}{00}}_{\overset{\circ}{}}:\underbrace{\stackrel{\circ}{00}}_{\overset{\circ}{}}$                                                                                                    |                                                                                                    | : |
| Saturday        | $\hat{\underbrace{01}}_{\check{v}}: \underbrace{\hat{00}}_{\check{v}}$                                                        | 23<br>; 59<br>;    | $ \begin{array}{c}                                     $                                                                                                    | 00<br>v<br>v<br>v                                                                                                    | : |

#### Adding a Blue Law

- 1. Select the Blue law from the drop-down list in the top left corner.
- 2. Select the days of the week the blue law applies.
- 3. Enter in the start and end times for the blue law. Times are entered based on military time. There are two start and end times that can be used in the event the blue law starts at midnight and ends in the morning, but then starts again in the afternoon.
- 4. Values can be copied to different days of the week by selecting the three dots to the right of the End 2 time. The change applies to the selected day of the week **immediately** upon selection.

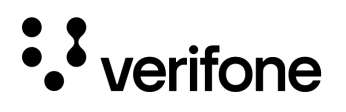

| Select Blue Law<br>Blue Laws - 1 |                     |            | Go to<br>page                           | Discard Save Page 1 of 1 | < ( |
|----------------------------------|---------------------|------------|-----------------------------------------|--------------------------|-----|
|                                  | Start1              | End1       | Start2                                  | End2                     |     |
| Sunday                           | ∧<br>(01):(00)<br>× | × × ×      | ×<br>•<br>•                             |                          |     |
| Monday                           | ∧<br>(01):(00)<br>∨ | 23:59<br>× | × : 00<br>× : •                         | Copy values to           |     |
| 🗹 Tuesday                        | ∧<br>01): 00<br>×   | × × ×      | × · · · · · · · · · · · · · · · · · · · | ∧ Reset<br>00 ti         | 4   |
| Madnaedav                        |                     | 23 (59)    |                                         |                          | :   |

5. Blue Laws can be assigned to Departments and PLUs once they are created.

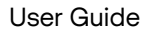

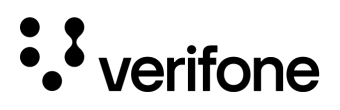

## **ID** Checks

ID Checks allow the point of sale to prompt the cashier to collect the customer's ID information to confirm they are old enough to purchase the product. There can be up to six different ID Checks configured. See the Age Restriction Feature Reference Manual for more information on ID Check configuration.

| Select ID Check 1 - ALCOHOL ID CHECK |                         | Add Delete                  |
|--------------------------------------|-------------------------|-----------------------------|
| 2 - TOBACCO ID CHECK                 | Name                    | Age                         |
| 3 - Force scan ID check              | ALCOHOL ID CHECK        | 21                          |
| 4 - Manual entry overrid             |                         | Earon Scon/Swing Only       |
| 5 - ID legitimacy check              |                         | Force Scall/Swipe Only      |
| 6 - military                         | Security Level          | Perform ID Legitimacy Check |
|                                      |                         | Manual Entry Override       |
|                                      | Confirmation Prompt     | Security Level              |
|                                      | I confirm age is legal  |                             |
|                                      | Online Age Verification |                             |
|                                      | Exceptions              |                             |
|                                      | Military                | Date Based                  |
|                                      | Minimum Age             | Minimum Age                 |
|                                      | 99                      | 99                          |
|                                      |                         | yyyy-mm-dd                  |
|                                      |                         | 1970-01-01                  |

| Field           | Description                                                                                                    |
|-----------------|----------------------------------------------------------------------------------------------------|
| Name            | The name of the ID check will be entered here.                                                                                                    |
| Age             | The minimum age of the customer who can purchase the item. The date calculation is based off the local Commander's date and time settings.                                                                                |
| Bypass ID Check | If this parameter is enabled, it allows the cashier to skip the ID Check and confirm the customer is allowed to purchase the item. If the cashier does not select confirm, then the item is not added to the transaction. |

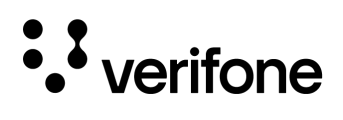

| Security Level                 | This setting is used with the Bypass ID Check field. The security level field sets a security level for the Bypass ID function. For example, if the security level was set to 7 then POS users with security level of 7 would be able to use the Bypass ID check function.                                                                                                    |
|--------------------------------|----------------------------------------------------------------------------------------------------|
| Confirmation Prompt            | This setting is used with the Bypass ID Check field. It will prompt the cashier to accept the confirmation prompt that the customer is permitted to buy the item.                                                                                                    |
| Force Scan / Swipe<br>Only     | When Force Scan/Swipe Only is enabled, the cashier is not allowed to enter the details manually.<br>A bar code scanner or magnetic strip reader (MSR) captures birth date information from the ID card's bar code or magnetic stripe. The collected information will perform an automated mathematical check to ensure the consumer meets the minimum age requirement to approve the transaction.<br>If the consumer is below the minimum age requirement, the transaction will not complete.                                                                                                    |
| Perform ID Legitimacy<br>Check | <ul> <li>This setting is used with Force Scan/Swipe Only. A bar code scanner or MSR captures at least two pieces of personal information from the ID card's bar code/magnetic stripe and temporarily display them to the clerk on the POS screen.</li> <li>Piece of personal information #1: ID Card Full Name</li> <li>Piece of personal information #2: License Number</li> <li>The cashier compares the information displayed on the POS screen with the information on the physical ID. If there is no mismatch the cashier can approve the transaction, or they can decline the transaction if there is a mismatch between the information presented.</li> </ul> |
| Manual Security<br>Override    | This setting is used with Force Scan/Swipe Only. When selected, a POS user with a high<br>enough security level can manually enter ID details even when 'Force Scan/Swipe Only' is<br>selected.<br>The <b>Security Level</b> drop down below this option is the security level set for Manual Security<br>Override.                                                                                                    |
| Online Age Verification        | Enable for TruAge Digital ID verification. Additional settings are needed for this functionality to work. See the Age Restriction Feature Reference for more details.                                                                                                    |
| Exceptions                     | <ul> <li>Military and date-based exceptions can be configured for each ID Check.</li> <li>Military Exception - After manual entry of the date of birth (DOB) from the ID, if the DOB fails standard minimum age limit check, but passes military minimum age limit test, a prompt will appear for the cashier to confirm if it is a military ID.</li> <li>Date Based or Grandfather Exception - Grandfather age check is based on a past minimum age requirement. If the DOB check meets this secondary date-based exception, the transaction can be completed.</li> </ul>                                                                                            |

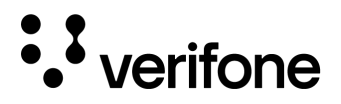

## Sales > Sales Configuration

The sales configuration form is used to configure sales functions such as Print Receipt, Force DOB on ID Check, Error correction Security level, and other sales related functions.

| Sales Configuration              | ut Message       |                                    |
|----------------------------------|------------------|------------------------------------|
| ) 7-20                           | (O) Agua Fiia    | () Aki23                           |
| Search Sales Configuration       |                  | Q Description Crane Cycle recycler |
| Mississgua Select Sal            | es Configuration | Allow Amount Entry For Refund      |
| Allow Amount Entry For Refund    |                  | Value (). Peach tree               |
| Canadian GST                     | O Spare          | Station 5 NACS 2023                |
| Cardload Recharge Dept           |                  |                                    |
| Cash Drawers Connected           |                  |                                    |
| Cash Under Run Auto Refund       |                  |                                    |
| Check Drawer Amount On Safe Drop |                  |                                    |
| Count Underrun Customers         |                  |                                    |
| Disable Error Correct Key        |                  |                                    |
| Discount Denomination            |                  |                                    |
| Discount Type - Pct or Amt       |                  | -                                  |

| Field                            | Description                                                                                                    |
|----------------------------------|----------------------------------------------------------------------------------------------------|
| Allow Amount Entry for<br>Refund | Allows amount entry for refund so that the cashier can give the amount entered as refund to the customer as a roundoff figure after taking the difference from the customer.                                                                |
| Canadian GST                     | Select if the site collects Canadian GST tax. Special prompts for Canadian GST appear in the Tax Rate File.                                                                                                    |
| Cardload Recharge<br>Dept        | Select to assign the department number for cardload recharge.                                                                                                    |
| Cash Drawers<br>Connected        | Allows the number of cash drawers connected to the POS to be increased from one to a maximum of two cash drawers. Connecting two cash drawers allows two cashiers to utilize one point of sale, while keeping their drawer totals separate. |

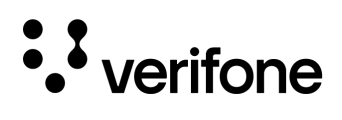

| If disabled, cashier must complete the underrun transaction by selecting a MOP. If enabled, when cashier claims the fuel sale, amount is automatically refunded.                                                                                                    |
|----------------------------------------------------------------------------------------------------|
| Select to compare the amount of the MOP entered to the calculated amount currently in the cash drawer.                                                                                                    |
| When a cashier completes a prepay underrun transaction, the underrun customer count is incremented in the Summary Report, Shift Report and Daily Report with the attribute "Underrun Customer".                                                                                                    |
| "Error Correct" button is not displayed on the POS touchscreen when this parameter is enabled.                                                                                                    |
| Refer to Discount Denominations in the Commander User Reference for configuring discounts.<br>Select so that when the cashier selects the discount key (hard key, soft key, or touch-to-modify<br>menu), any configured discounts are displayed as part of the discount overlay.                                  |
| Select the type of discount to apply when the Discount function/button is used.<br><b>Percent</b> — The discount is calculated as a percentage of the price and then subtracted from the price of the item.<br><b>Amount</b> – The Discount is directly subtracted as a dollar amount from the price of the item. |
| Select to set a department number to assign to PLUs that are not in the PLU department list.                                                                                                    |
| Enter the number of seconds a cash drawer is allowed to remain open before an alarm is triggered (0-99). "Drawer Open During Sale" must not be selected for the drawer alarm time to work.                                                                                                    |
| Allows the cash drawer to remain open during transactions. If it is not selected, the cash drawer must be closed before the next transaction can be started.                                                                                                    |
| Allows a cashier to login using their Employee Number instead of their POS ID number. The employee number is assigned within Security > POS Security > Employees. When enabled all employees must login with their employee number.                                                                               |
| Select to determine whether to apply a charge on a prepaid sale in case of an overrun. When enabled, the overrun amount should automatically be settled to "Drive Off" MOP to complete the transaction.                                                                                                    |
| Enable to provide an interim approval step during the PLU file update process and to allow updates to take effect within the POS system immediately upon approval. No restart required after approval.                                                                                                    |
|                                                                                                    |

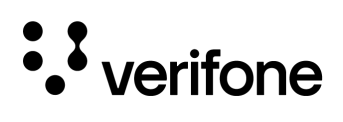

| Enable Receipt Tax<br>Detail           | Enable to print the tax details on the receipt. Even if this feature is disabled, if there is a taxable rebate in the transaction, the tax details are printed on the receipt.                                                                          |  |  |
|----------------------------------------|----------------------------------------------------------------------------------------------------|--|--|
| Error Message Prompt<br>Timer          | Enter the length of time (in seconds) that error messages display (2 - 30).                                                                                                    |  |  |
| Fixed Discount Rate                    | If "Is Fixed Discount" is selected, enter the percent or amount (set in "Discount Type") that is automatically applied when the Discount button is pressed.                                                                                             |  |  |
| Food Service Default<br>PLU            | Not Used.                                                                                                    |  |  |
| Force DOB on ID<br>Check               | Select to force ID checks by displaying messages, beeping, and restricting sales until a birth date is entered, scanned, or swiped.                                                                                                    |  |  |
| Force No Sale Print                    | Prints a receipt for any No Sales that are completed.                                                                                                    |  |  |
| Force Refund Print                     | Prints a receipt for any Refunds completed.                                                                                                    |  |  |
| Force Void Line Print                  | Prints a receipt for any transactions that contain a Void Line.                                                                                                    |  |  |
| Force Void Transaction<br>Print        | Prints a receipt for any transactions that were Voided.                                                                                                    |  |  |
| Fuel Discount                          | Enter the dollar amount per gallon discount that is applied when a fuel discount key is used (0.00 – 99.99).                                                                                                    |  |  |
| Fuel Discount Title                    | To rename Fuel Discount with a descriptive name, enter up to 30 characters.                                                                                                    |  |  |
| Idle Prompt Displays<br>Due Sale       | Not Used.                                                                                                    |  |  |
| Is Fixed Discount                      | Select to automatically enter discounts (set in "Discount Type" as a percent or amount) for the amount entered in "Fixed Discount Rate" when the Discount button is pressed. If it is not selected all discounts must be entered as individual amounts. |  |  |
| ls cashier # required<br>for each sale | Select to require the cashier/employee number and password before starting each sale.                                                                                                    |  |  |
| ls subtotal required                   | Requires the cashier to select the Total button before the Method of Payment (MOP) can be selected.                                                                                                    |  |  |
| Is total in double                     | Prints the transaction in Double-Wide characters on the Receipt.                                                                                                    |  |  |

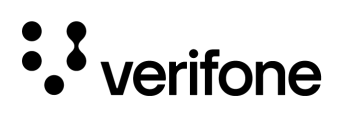

| Maximum Amount                      | Enter the maximum amount that any one department item may cost if '0' is entered for Department > Maximum Amt (0.00 – 9999.99)                                                                                                    |
|-------------------------------------|----------------------------------------------------------------------------------------------------|
| Maximum Discount                    | Enter the maximum discount (either percent or dollar as set in "Discount Type") that can be applied to an item when using the Discount button (0.00 – 99.99).                                                                                                    |
| Maximum Quantity                    | Enter the maximum quantity of any one item that may be sold in one transaction (0.00 – 9999).                                                                                                    |
| Maximum Till<br>Transaction Amount  | Enter the maximum transaction amount.                                                                                                    |
| Minimum Amount                      | Enter the minimum amount that any one department item may cost if '0' is entered for Department > Min Amt ( $0.00 - 9999.99$ ).                                                                                                    |
| Minimum Discount                    | Enter the minimum discount (either percent or dollar as set in "Discount Type") that can be applied to an item when using the Discount button (0.00 – 99.99).                                                                                                    |
| Money Order Low                     | Enter the number of checks remaining before an alarm message indicates that the money order machine needs to have more checks loaded (0 - 99). Refer to the Money Order Feature Reference for more information on this feature.                                    |
| One Cashier Per<br>Drawer           | Select to limit login to one cashier per cash drawer until totals are closed. This can be overridden by personnel with higher security levels than the cashier. If not selected, more than one cashier is allowed per cash drawer.                                 |
| Open Drawer Cashier<br>Close        | Select to close open drawer before another cashier can use the cash drawer.                                                                                                    |
| PLU Not Found<br>Department         | Enter a department number to assign to PLUs that are not on the PLU File and are entered as a sale (0 $-$ 9999). Entering a value of 0000 disables the department not found function. The department record must be available within the Department configuration. |
| Prepaid Card Activate<br>Department | Enter the department number for prepaid card activation sales transactions.                                                                                                    |
| Prepaid Card<br>Recharge Department | Enter the department number for prepaid card recharge sales transactions.                                                                                                    |
| Prevent Modify Key<br>Cycling       | Not Used.                                                                                                    |
| Print DOB on Journal                | Select to print DOB on journal logs.                                                                                                    |

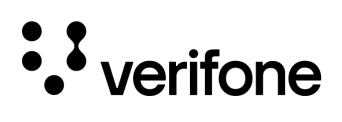

| Print DOB on Receipt                | Select to print DOB on receipt.                                                                                                    |
|-------------------------------------|----------------------------------------------------------------------------------------------------|
| Print Receipt                       | Select to print a receipt for every transaction (if not selected, a receipt will only print for No Sale, Pay In, Pay Out, Clock In/Clock Out, Void, Car Wash, POP Discounts, Credit Transactions).                                                                                      |
| Print UPC on Receipt                | When this feature is enabled, the actual UPC or PLU will be printed on the receipt, along with the description.                                                                                                    |
| Prompt Dine In                      | Select to prompt dine in for food orders.                                                                                                    |
| Prompt Food Order<br>Name           | Enable to prompt for entering customer name for food orders.                                                                                                    |
| Prompt Food Order<br>Phone #        | Enable to prompt for entering customer name for food orders.                                                                                                    |
| Prompt Loyalty for PLU<br>Not Found | When enabled, if a scanned barcode or manually entered number comes as "PLU Not Found", the system asks the user if the number is a Loyalty Card.                                                                                                    |
| Receipt Print PPG<br>Discount Table | Enable to print clearer breakdown of discounts on the fuel receipt. This includes pop, loyalty, and any other discounts taken off fuel prices.                                                                                                    |
| Receipt Print Program<br>Name       | Receipt prints loyalty program name.                                                                                                    |
| Register Time-Out<br>Timer          | Enter the number of minutes (001 – 999) after which an idle terminal automatically switches out of Sales Mode. Entering 000 indicates that an idle terminal will not log out of sales mode.                                                                                             |
| Release Terminal<br>During Close    | Select to allow the terminal to return immediately to Sales mode after a close shift or close daily is started.                                                                                                    |
| Reminder to Use<br>Imprinter        | Not Used.                                                                                                    |
| Reset Display on<br>Drawer Close    | Idle sales message returns when the drawer closes.                                                                                                    |
| Reset Display on<br>Timeout         | Enter the time (in seconds) before the idle sales message returns to the operator display after a transaction is complete. When "Reset Display on Time-out" is selected, a value must be entered here $(2 - 3600)$ . 1 = 2 seconds. 0 disables the option to reset display on time-out. |
| Stack Manual Discount               | If enabled, multiple manual discounts can be applied on a line item. Cannot apply multiple discounts if item has NAXML discount applied to it.                                                                                                    |

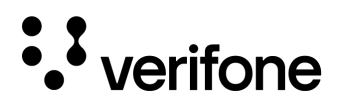

| Store Number          | Enter the number or name that identifies the store. This information is printed on receipts and reports (alphanumeric, 1 - 5 characters).                           |
|-----------------------|----------------------------------------------------------------------------------------------------|
|                       |                                                                                                    |
| Value Added Tax (VAT) | Select if value added tax (VAT) is collected at the site. Special prompts for VAT appear in the Tax Rate File (U.S. and Canadian sites usually do not collect VAT). |

Refer to the Commander User Reference in the event the function is not listed above.

## Sales > Login/Logout Message

The Sales Login/Logout Messages display a message when logging in or out of sales mode for the cashier to review. The messages only appear at the time of logging in or out of sales.

Messages will appear for all cashiers.

| Sales Configuration Login/Logout Me   | ssage RenoDr |
|---------------------------------------|--------------|
| og 17-20                              | O Agua Fria  |
| Show Log-In Message                   |              |
| ine 1 <sub>Pal pad</sub> Test         |              |
| REMEMBER TO ASK IF CUSTOMER IF THEY W |              |
| ine 2                                 |              |
| TO USE THEIR LOYALTY CARD!            |              |
| _ine 3                                |              |
|                                       | )            |
| .og Out                               |              |
| ✔ Show Log-Out Message                |              |
| Line 1                                |              |
| Please settle the                     |              |
| Line 2                                |              |
| Suspended Transactions                |              |
| Line 3                                |              |
|                                       |              |

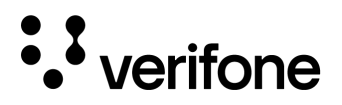

## **Access Control**

## **POS Security**

The POS Security section is located under **C-Site Management > Site Management > (Select Site) > Access Control**. POS Security is used for creating POS users, such as cashiers, and controlling their access levels to functions within the POS. Changes made at the site will sync with the dashboard, and changes made within Verifone C-Site will sync with the store once saved.

#### Employees

The employees tab is used to add new employees who can access the point of sale. The ID number assigned to the employee will be entered into the POS at the time of login along with the password.

| Station 8 Details |   |                                         |                 |            | (Search By Site Name |
|-------------------|---|-----------------------------------------|-----------------|------------|----------------------|
| Store Operations  | ~ | Employees Security Controls             | Sales Functions |            |                      |
| Access Control    | ^ | (O) Tion Automation<br>Search Employees | Q ID            |            | Add Delete           |
| POS Security      |   | Select Employees                        |                 |            |                      |
| Forecourt         | ~ | 1 - CORPORATE                           | Name            |            | Security Level       |
|                   |   | 2 - STORE MANAGER                       | COR             | PORATE     | ) (9 v)              |
|                   |   | 3 - ASST MGR                            |                 |            |                      |
|                   |   | 4 - CASHIER                             | New P           | assword    | Confirm New Password |
|                   |   | 5 - KDS                                 |                 |            |                      |
|                   |   |                                         | Emplo           | yee Number |                      |
|                   |   |                                         | (1              |            | Can Cashier          |
|                   |   |                                         |                 |            |                      |
|                   |   |                                         |                 |            |                      |
|                   |   |                                         |                 |            |                      |

| Field            | Description                                                                                                    |
|------------------|----------------------------------------------------------------------------------------------------|
| Search Employees | Allows for employees to be searched by their name or exact ID number entered.                                                       |
| Select Employees | Displays a list of existing employees.                                                                                              |
| ID               | The number entered in when a cashier or store personnel log into the register. The ID assigned must be a unique number from 1-2000. |
| Name             | Used to identify the pos user/employee.                                                                                             |

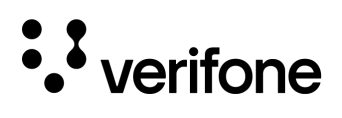

| Security Level                     | A value between 0 and 9 that defines what areas the employee has access to on the point of sale. The level of 9 provides the most access to areas within the POS. Specific details on what security levels are required for functions on the POS can be found within the Security Controls tab and the Sales Functions tab. |
|------------------------------------|----------------------------------------------------------------------------------------------------|
| New Password /<br>Confirm password | The password used when the employee logs into the POS. The value can letters and numbers.                                                                                                    |
| Employee Number                    | The employee number is a required field. This number is used for payroll reports.                                                                                                    |
| Can Cashier                        | Enabling the Can Cashier check box allows the employee to log into sales mode (CSR Functions) on the register. If this option is disabled, they will not be able to log into the register and ring in sales.                                                                                                    |

#### **Security Controls**

| 1.13.0 Details   |                                   |                   | Besuch By Stie Kome        |
|------------------|-----------------------------------|-------------------|----------------------------|
| Store Operations | Employees     Security Control    | Sales Functions   |                            |
| Access Control   | Select Menu Id                    | Select SubMenu Id |                            |
| POS Security     | Car Wash                          | ✓ All             |                            |
| Forecourt        | <ul> <li>()) NACS 2022</li> </ul> |                   | Security Level             |
| 1 PaloãoTest     | () Park Place                     |                   | Select a Level V Apply All |
|                  |                                   |                   |                            |
|                  | Description                       | Securit           | ty Level                   |
|                  | Cwa_ecw                           | 3 •               | )                          |
|                  | Cwa_dcw                           | 3 •               | )                          |

| Field                                 | Description                                                                                                    |
|---------------------------------------|----------------------------------------------------------------------------------------------------|
| Select Menu ID                        | Allows the category                                                                                                    |
| Select SubMenu ID                     | Allows further filtering of specific security controls within a selected security control menu ID.<br>This field will vary depending upon the Select Menu ID options. |
| Description & Security<br>Level Table | Shows the description of the security function along with the minimum required security level to utilize that function.                                               |

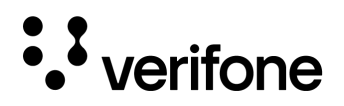

Apply All / Security Level Function The security level drop down and Apply All button allows the security level for all the displayed security controls to be changed in bulk to the selected Security level. Select the Security level from the drop down and select Apply All to see the change. Select Apply Changes on the form to save the changes. Use Discard to clear any changes made.

#### **Sales Functions**

Functions that are tied to sales are separated into the Sales Functions tab. Options such as Error Correct, No Sale, Suspend, and Price Override can be found here. If the security level is 0, then all users with the cashier checkbox enabled can perform the function.

The **security level drop down** allows a security level to be set for all sales functions shown. An additional **search box** allows the functions to be filtered down searching for the first letter of the description. For example, typing A will display apply updates.

| Employees N Security Controls | Sales Functions on 6 NACS 2023 |                            |
|-------------------------------|--------------------------------|----------------------------|
|                               |                                | Security Level             |
|                               |                                | Select a Level V Apply All |
| Description                   | Security Level                 |                            |
| Delete Order (DFO)            |                                |                            |
| Discount (MDC)                |                                |                            |
| Error Correct (ECR)           |                                |                            |
| Apply Updates (MUP)           | 5 🗸                            |                            |
| No Sale (NSA)                 |                                |                            |
| Pay Out (POU)                 | 7 •                            |                            |
| Price Override (POR)          | 0 •                            |                            |
| Refund (REF)                  |                                |                            |
| Safe Drop Correction (SDC)    |                                |                            |
| SUSPEND (SUS)                 |                                | J                          |

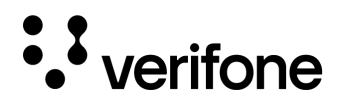

## Forecourt

Fuel

#### **Fuel Prices**

Location fuel prices can be modified by selecting the Pending Prices option on the right side of the screen. Prices that are currently active at the store will be found by selecting 'In Effect Prices'.

Fuel prices are set based on the products and service levels assigned at the location. If you're not sure which products are assigned at the dispensers, refer to the Fuel Configuration – In Effect tab > Fuel Positions.

| Fuel Prices Fuel Configuration |        |         |                                  |           |                  |  |
|--------------------------------|--------|---------|----------------------------------|-----------|------------------|--|
| Product                        |        | Minimum | Street Price                     | () Ak123  |                  |  |
|                                | )      |         |                                  |           | Pending Prices V |  |
| Tier One Prices                |        |         | Tier Two Prices                  |           |                  |  |
| Apply to all the Tier One Pr   | rices  | Apply   | Apply to all the Tier Two Prices | $\subset$ | Apply            |  |
| Service level                  | МОР    | Price   | Service level                    | MOP       | Price            |  |
| SELF                           | CASH   | 3.999   |                                  | CASH      | 1.112            |  |
| SELF                           | CREDIT | 4.109   | SELF                             | CREDIT    | 1.122            |  |
| FULL                           | САЅН   | 3.799   | FULL                             | CASH      | 1.212            |  |
| FULL                           | CREDIT | 3.799   | FULL                             | CREDIT    | 1222             |  |
| MINI                           | САЗН   | 3.799   |                                  | CASH      | 1.312            |  |
| MINI                           | CREDIT | 3.799   |                                  | CREDIT    | 1.322            |  |

Once the product is selected, the price can be changed for all the service level and MOP options by entering in an amount in the 'Apply to all the Tier One (Two) Prices' field and selecting Apply. Prices can also be entered in for each Service Level and MOP.

The Minimum Street Price is currently a read only field and sets the minimum amount that fuel prices can be set to. This field is intended to prevent incorrect fuel prices from being assigned.

Select **Apply Changes** on the bottom of the page to save the updates. Select **Discard** to undo any changes made.

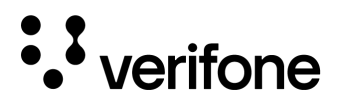

#### **Fuel Configuration**

The Fuel Configuration area is **read only** shows the Fuel Configuration that is 'In effect' at the site. Fuel configuration is set up at the time of installation by a Verifone Authorized Service Contractor (VASC).

Modifications to the store's fuel configuration can negatively impact site functionality. Please consult the Verifone Helpdesk or a Verifone Authorized Service Contractor (VASC) prior to making changes.

| Fuel Prices Fuel Configuration    | RenoDr                      |                                |          |                              |
|-----------------------------------|-----------------------------|--------------------------------|----------|------------------------------|
| Parameters Tanks Fu               | el Grades Fuel Positions    | e ((                           |          | e Cycle recycler             |
| Unit of Measure                   | Halt Mode 🔘 NACS 2022       | Tier2 Schedule Settings        |          |                              |
| Gallons oadTest                   | (Hard ()) Park Place        | Start Tier 2 Pricing           | Peacl    | Number of Tier Hours         |
|                                   |                             | •                              | ) Static | m (9 NACS 2023               |
| PPU Decimal Position              | Total Decimal Position      |                                |          |                              |
| (3)                               |                             | Postpay Schedule Settings      |          |                              |
|                                   |                             | Start Postpay Allowed          |          | Number of Postpay Hours      |
| Autodisapproval                   | Multi-Grade Timeout(Min)    | 0                              |          | 24                           |
| 5.0                               | (5.0                        |                                |          |                              |
|                                   |                             | Manual Approval Schedule S     | Settings |                              |
| Ignore MOP Conflict               |                             | Start Manual Approval Required | I        | Number Manual Approval Hours |
| Force .9 Cents Per Gallon         |                             | (0                             |          | (0                           |
| Approve All Enabled               |                             |                                |          |                              |
| Recall Autocollect Inside         |                             | Grade Restriction              |          |                              |
| Gilbarco Six Digits Money Display |                             | Enforce Promoting Inside       | •        | Promot Restriction Outside   |
| Require Attendant Card            |                             |                                |          | r tompt nosthouon outside    |
| Collect Additional Data           |                             | Commercial Configuration       |          |                              |
|                                   |                             | Alert Cashier (Minutes)        |          |                              |
| Offline Fuel Prompt               | Real Time Sales Data        | 5                              |          |                              |
| Number of Seconds                 | Notif. Freq. (Milliseconds) |                                |          |                              |
|                                   | ( 0                         | )                              |          |                              |

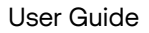

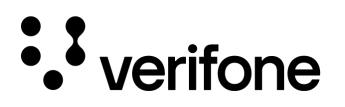

## **Fuel Tax Exemptions**

The Fuel Tax Exemption section is located under **C-Site Management > Site Management > (Select Site) > Forecourt.** Fuel Tax Exemptions are used to configure tax exemptions on fuel sales that can be applied to post pay fuel sales. The Fuel Tax Exemption configuration form allows up to five fuel tax exemptions to be entered. The exemption can be based on an amount per gallon, tax rate configuration, or both.

| Invitasion Sp      |                            |                     |                                         |
|--------------------|----------------------------|---------------------|-----------------------------------------|
| Store Operations   | Exemptions Receipt Lines   |                     |                                         |
| Access Control     | Select Fuel Tax Exemptions | ID                  | Add Delete                              |
| orecourt           | 1-florida, Cycle recycler  |                     | () Jacob Shell Leb                      |
| uel Tax Exemptions | 2 - UNUSED                 | Name                | Amount                                  |
|                    | 3 - UNUSED                 |                     |                                         |
|                    | 4 - akeela                 |                     |                                         |
|                    | 5 - UNUSED                 | Туре                | Тах                                     |
|                    |                            | Both                | <ul> <li> <ul> <li></li></ul></li></ul> |
|                    |                            | Print Receipt Lines |                                         |
|                    |                            |                     |                                         |

| Field                                  | Description                                                                                                    |
|----------------------------------------|----------------------------------------------------------------------------------------------------|
| Fuel Tax Exempt<br>Record ID           | A record number must be entered from 1-5 for the fuel tax exemption.                                                                                                    |
| Name                                   | Enter a description for the fuel tax exemption.                                                                                                    |
| Amount                                 | Enter the amount for fuel tax exemption if amount per gallon or both are selected for the Type drop down.                                                                                               |
| Туре                                   | Select between Amount Per Gallon, Tax File Entry, or both to determine how the tax exemption is applied. If Tax File Entry or Both are selected, a tax will need to be selected from the tax drop down. |
| Print Receipt Line<br>(Signature Line) | Determines whether the fuel tax receipt lines configured will print with the sale or not.                                                                                                    |
| Fuel Tax Receipt Line                  | Allows the receipt printed for transactions with fuel tax exemption to include specialized receipt information.                                                                                         |

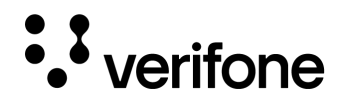

# 12. Viper Table Management

Viper Table Set Management is intended to perform scheduled updates to the card tables in the Verifone Commander. Table updates are XML formatted and must be specifically formatted to ensure no errors occur.

Updates should not be performed without assistance from Verifone at this time.

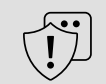

CAUTION

Updates should not be performed without assistance from Verifone at this time.

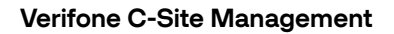

# 13. Connect Device to Cloud

The Connect Device to Cloud section will provide details on how to enable the Cloud Connect feature in Verifone Configuration Client. Each Verifone Commander must be onboarded to the cloud within Verifone Configuration Client and added to Verifone C-Site Management.

# 

• verifone

If the site's information was not added to Verifone C-Site Management prior to completing the Verifone Configuration Client onboarding steps, the site will automatically be added to Sites within Verifone C-Site Management. The site name will be the site's service ID and the hierarchy will need to be modified.

# Requirements

- The site where the device is located is set up within Verifone C-Site Management within Administration > Sites.
- The Verifone Commander onboarder must have credentials for Verifone C-Site Management.
- DNS must be enabled within Verifone Configuration Client (Local Area Network Configuration) for the connection to be successful.

# Pre-Release 54.02 - Connecting the Device to the Verifone C-Site Management Application

Please ensure that you are following the instructions for the correct software release installed on the Verifone Commander prior to beginning onboarding. To begin the process of attaching the Verifone Commander to the cloud:

1. Log in as Manager in Verifone Configuration Client and navigate to **Initial Setup > Cloud Connect.** 

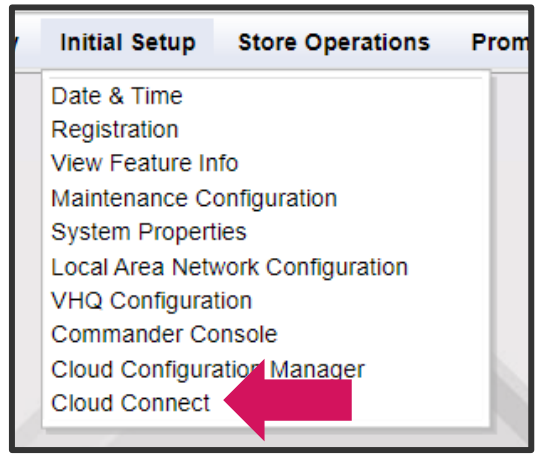

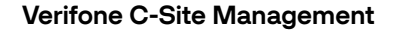

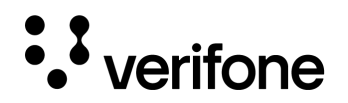

2. Select the Cloud Connect button from the screen.

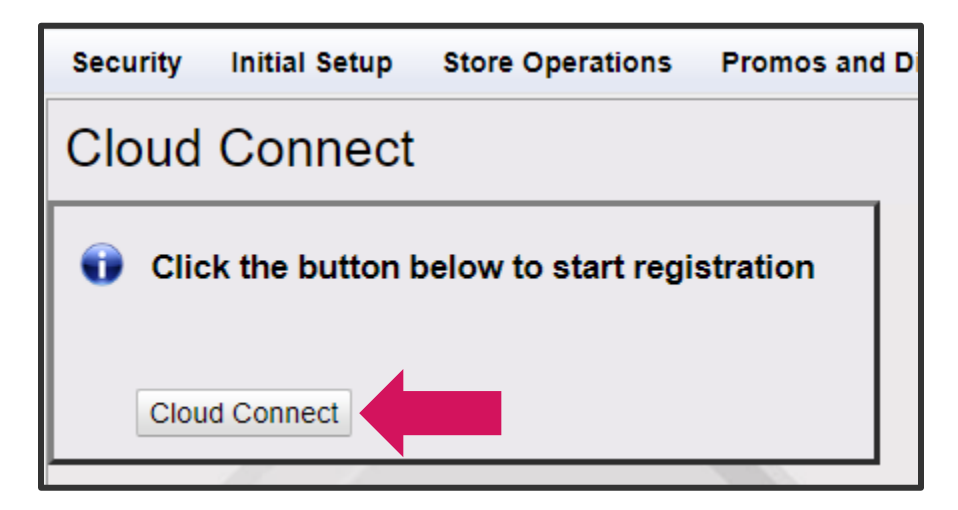

3. A URL and a user code is generated. **Copy the User Code** that was generated on your Configuration Client and then **select the URL on your screen**.

| Cloud Connect                                                  |
|----------------------------------------------------------------|
| You have 14 minutes to submit this user code before it expires |
| User Code: 86J75309<br>Confirm Verification                    |
|                                                                |

4. Once the URL opens, enter the user code from Configuration Client into the **'Enter your code here'** field and click **Submit**.

| Enter your code here | I |
|----------------------|---|
| SUBMIT               |   |

| LE   | AVING SITE               |               |                                     |
|------|--------------------------|---------------|-------------------------------------|
| 0    | Leaving this site will l | og you out. ( | Continue and log into the new site? |
| Yes, | log into the new site    | No, go back   |                                     |

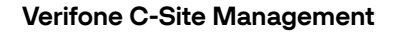

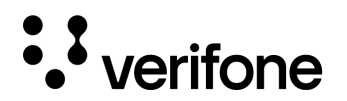

- 6. Click **Yes, log into the new site**. A page will open that will prompt you to log into C-Site Management.
- 7. Login with the credentials for Verifone C-Site Management.

| Sign in to Verifone Central               |  |
|-------------------------------------------|--|
| Email                                     |  |
| ۲                                         |  |
| protected by reCAPTCHA<br>Privacy - Terms |  |
| Sign In                                   |  |
| Forgot password?                          |  |

8. The next prompt will prompt you to allow sharing the information from the Verifone Commander. Select **Allow.** A message will display '**DONE!**'.

| PETROCLIENT                                                       |            |
|-------------------------------------------------------------------|------------|
| This application is requesting the following private information: |            |
| write                                                             |            |
| You are signed in as: undefined mayur.patel@verifone.com          |            |
|                                                                   | Deny Allow |

9. Return to the Configuration Client page. Select Confirm Verification from the Cloud Connect window.

| Cloud Connect                                                                                                    |
|----------------------------------------------------------------------------------------------------|
| You have 14 minutes to submit this user code before it expires<br>URL: (Randomly Generated URL is specific to your account.)<br>User Code: 86J75309 |
| Confirm Verification                                                                                                    |
|                                                                                                    |

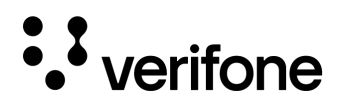

11. The Cloud Connect window will display 'Registration completed on (Date / Time)'

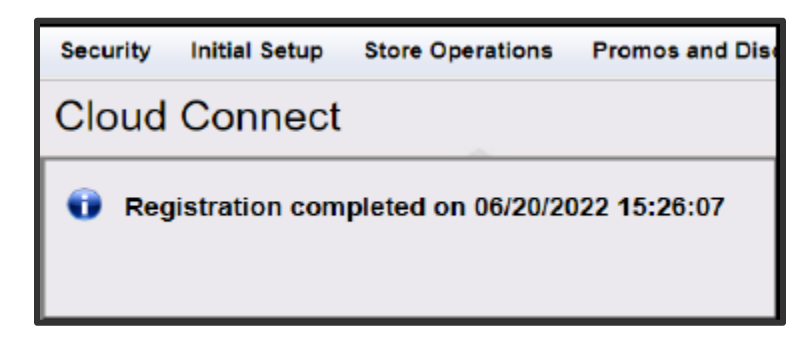

| •• | NOTE    | There is a 5-minute delay from when the site will show Active within Verifone C-Site Management after it is registered.                                                                                    |
|----|---------|----------------------------------------------------------------------------------------------------|
|    | WARNING | If DNS is not enabled in Configuration Client > Initial Setup > Local Area<br>Network Connection, then the Verifone Commander will not be able to<br>resolve the IP from the URL and onboarding will fail. |

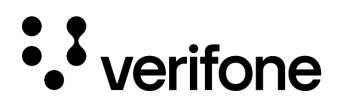

#### Troubleshooting

Error response 'User Code has Expired. Please star the registration again.'

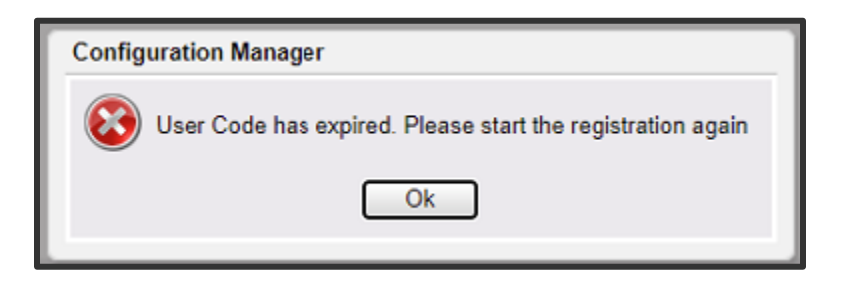

• Make sure the user trying to onboard the Commander has the '**Commander Onboarder Role'** assigned within Verifone C-Site. If the role has been assigned to the user, then contact the Verifone Helpdesk. The expiration time for the user code is 14 minutes, but the role assignment issue will appear immediately.

Error response 'Communication error, please check network settings.'

| Configuration Manager                              |
|----------------------------------------------------|
| Communication error, please check network settings |
| Ok                                                 |

- For the following payment networks, no routes need to be added into Initial setup > LAN Configuration as the MNSP will make the changes needed: BP, Sunoco, and Chevron\*. Chevron is making the changes to the MNSP with the assumption that the Payment NIC is configured for the default route. If the Payment NIC is not the default route, then it needs to be changed to the default route, saved, and the Commander must be rebooted. See the Chevron Playbook for more details.
- For Shell, Generic Buypass, etc. where the Payment NIC is NOT the default route, then DNS routes are required. DNS 1 8.8.8 and DNS 2 8.8.4.4 – Unless other DNS routes are required by the site's network administrator.
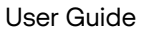

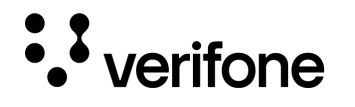

3. Site such as Exxon, Generic Buypass (Gulf, Sinclair, etc.) and others who do not have their own IP scheme and has the Payment NIC set as the default route would need to add the following Host Routes and DNS settings into Initial Setup > LAN Configuration:

#### **Host Routes**

| Host Route<br>Description | IP Address     | Gateway       | Subnet          |
|---------------------------|----------------|---------------|-----------------|
| C-Site VAM 1              | 23.23.135.174  | 192.168.31.31 | 255.255.255.255 |
| C-Site VAM 2              | 18.213.229.217 | 192.168.31.31 | 255.255.255.255 |
| C-Site GSC 1              | 184.72.129.214 | 192.168.31.31 | 255.255.255.255 |
| C-Site GSC 2              | 54.221.203.197 | 192.168.31.31 | 255.255.255.255 |
| C-Site GSC 3              | 52.72.155.235  | 192.168.31.31 | 255.255.255.255 |
| C-Site MQTT 1             | 184.73.231.196 | 192.168.31.31 | 255.255.255.255 |
| C-Site MQTT 2             | 3.212.149.223  | 192.168.31.31 | 255.255.255.255 |
| C-Site MQTT3              | 52.6.28.56     | 192.168.31.31 | 255.255.255.255 |
| DNS 1                     | 8.8.8.8        | 192.168.31.31 | 255.255.255.255 |
| DNS 2                     | 8.8.4.4        | 192.168.31.31 | 255.255.255.255 |

#### **DNS Settings**

- DNS 1: 8.8.8.8
- DNS 2: 8.8.4.4

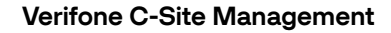

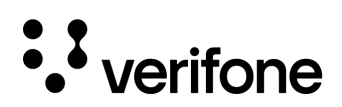

## Release 54.02+ - Connecting the Device to the Verifone C-Site Management Application

In Commander software release 54.02 and higher, there have been enhancements made to onboard the Verifone Commander. The steps have been simplified from previous releases.

### Please ensure that you are following the instructions for the correct software release installed on the Verifone Commander prior to beginning onboarding.

 Log into Configuration Client and navigate to Initial Setup > Connect to Verifone C-Site Management.

| Security | Initial Setup                    | Store Operations    | Promos and Disc |  |  |  |
|----------|----------------------------------|---------------------|-----------------|--|--|--|
|          | Date & Time                      |                     |                 |  |  |  |
|          | Registration                     |                     |                 |  |  |  |
|          | View Feature In                  | fo                  |                 |  |  |  |
|          | Maintenance Configuration        |                     |                 |  |  |  |
|          | System Propert                   | ies                 |                 |  |  |  |
|          | Local Area Network Configuration |                     |                 |  |  |  |
|          | VHQ Configura                    | tion                | the second      |  |  |  |
|          | Commander Co                     | onsole              |                 |  |  |  |
|          | Cloud Configura                  | ation Manager       |                 |  |  |  |
|          | Connect to Veri                  | fone C-Site Managem | ent             |  |  |  |

2. Enter in the C-Site Email and Password to connect the Verifone Commander to C-Site. Do not use the Configuration Client Credentials – they will not work. If the site doesn't have an account, selecting the 'Don't have an account?' option will provide information for the site to sign up for Verifone C-Site Management.

| Connect to Verifone C-Site Management                                     | Create C-Site account                                                                                                    |
|---------------------------------------------------------------------------|----------------------------------------------------------------------------------------------------|
| Don't have an account?      C-Site Email      C-Site Password      Submit | If your company does not have a C-Site account already,<br>you can register by going to https://petromop.verifone.cloud/<br>Or you can scan the QR code below: |
|                                                                           |                                                                                                    |

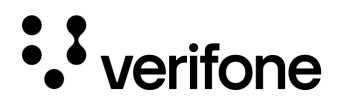

3. When the correct crednetials are entered in, Configuration Client will display 'Connecting to Verifone C-Site Management in Progress'.

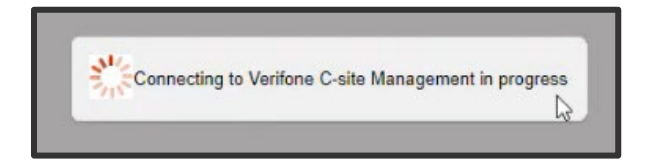

4. Once the onboarding is complete, then below message will be displayed.

| Connect to Verifone C-Site Management       |  |  |  |  |
|---------------------------------------------|--|--|--|--|
| Onboarding completed on 09/19/2023 12:23:00 |  |  |  |  |
|                                             |  |  |  |  |

#### Troubleshooting

Error message 'Invalid credentials, please try again. Please make sure you are using your C-Site credentials to login':

|   | le alesse tru apple. Disses male sur une ser units une C. Cite and article to lesi    |
|---|---------------------------------------------------------------------------------------|
|   | is, please try again. Please make sure you are using your C-Site credentials to login |
| 6 | Ok                                                                                    |
|   |                                                                                       |

• Confirm the Verifone C-Site Credentials are being used and not the Verifone Configuration Client Credentials.

Error message 'Wrong Serial Number – Service ID Mapping. Please contact helpdesk':

User Guide

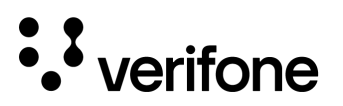

| Configu      | ration Manager                                                    |
|--------------|-------------------------------------------------------------------|
| <b>(2)</b> v | Vrong Serial Number - Service ID Mapping, please contact helpdesk |
|              | Ok                                                                |

- The service ID may be incorrect in the Commander. Confirm the site's service ID is entered in by navigating to Help > Support in Configuration client to verify it is correct. If the service ID entered is incorrect, contact the Verifone helpdesk to correct the service ID.
- Commander serial number may not match what the site has registered. Reach out to the Verifone Helpdesk to correct the Commander Serial number and/or Service ID.

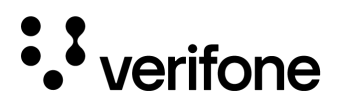

# 14. One-Time Password

The One-Time Password feature allows a one-time password (OTP) for a site's Verifone Commander to be sent to an email address. An OTP may be required to make changes to specific areas within Verifone Configuration Client, such as Manage Users. However, the OTP is only displayed locally on the Verifone Commander or Verifone POS.

## Requirements

- A valid account with Verifone C-Site Management
- An active site, onboarded with Verifone C-Site Management
- Verifone Software Release 53.35+
- An active email associate with Verifone C-Site Management
- Manager access to Verifone Configuration Client.

## **Configuring OTP Emails**

1. Log in to the Verifone C-Site Management application. In the top right corner of the application, select your account initials icon and select **OTP Settings**.

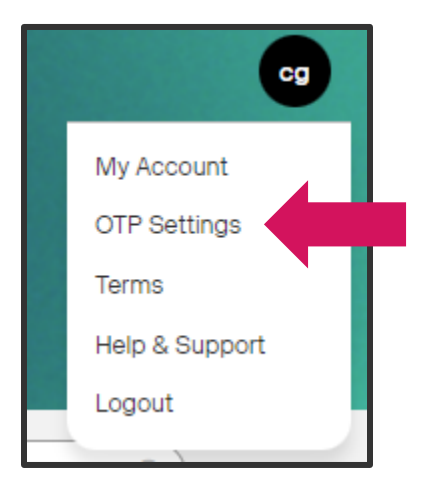

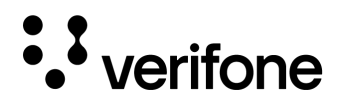

2. If the **Send OTP check box** is not selected, click on **Edit** to enable the parameter. Save the changes if they have been made.

| OTP Settings                  |      |
|-------------------------------|------|
| Send OTP                      | Edit |
| Email                         |      |
| Email<br>Your email@email.com |      |
|                               |      |

**NOTE** The email address cannot be changed as it is the User ID.

3. Login to Verifone Configuration Client and go to **Security > Manage Users**. Enter in the OTP when prompted.

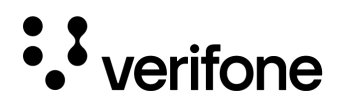

4. Enter in the **Verifone C-Site Management email address** (the same one as used in the OTP settings) in the User ID Field. Select **Save** on the User administration form.

| User Administration                                                                                                    | Save Cancel                                                                                                    |
|----------------------------------------------------------------------------------------------------|----------------------------------------------------------------------------------------------------|
| Edits require a one-time password (OTP)                                                                                                    |                                                                                                    |
| Configure Users Configure Roles                                                                                                    |                                                                                                    |
| Configure Users       Configure Roles         Select User       Name       manage         Manager       Employee       Dasic         KDS       Roles       Dasic         Password Set       # of Dasic         Force change       Secure User S         Secure User In       Secure User In | Add Delete er er Disallow Login er er Edit tings Min. Length 7 V New Password Max. Length 40 Confirm Password ays to Expire 90 V on next login Password Guidelines Settings |
| Verifone® C-S<br>User ID Your                                                                                                    | email@email.com User ID Instructions                                                                                                    |

• NOTE

As mentioned above in the Requirements section, Verifone Configuration Client users must have a Verifone C-Site Management user ID to receive OTPs by email.

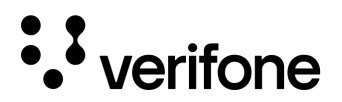

## Using the OTP to Email Feature

1. Any areas of Configuration Client that require an OTP will prompt for a One Time Password (as shown below). Select **Generate OTP** to the right of the entry field. The OTP will be sent to the email configured.

| A One-Time Password (OTP) is | required to access this function |
|------------------------------|----------------------------------|
| (,-                          |                                  |
| One-Time Password            | Generate OTP                     |
|                              |                                  |
| Ok Cancel                    |                                  |
|                              | Guidelines to generate an OTP    |

2. Check the email to retrieve the OTP and enter the prompt on Configuration Client.

| 0. | no-reply@verifone.com | OTP Generated |             |                                                              |
|----|-----------------------|---------------|-------------|--------------------------------------------------------------|
|    |                       |               |             |                                                              |
|    |                       |               | Subject:    | OTP Generated                                                |
|    |                       |               | To:         | sample                                                       |
|    |                       |               | From:       | no-reply@verifone.com                                        |
|    |                       |               | Received:   | Thu Sep 23 2021 09:47:24 GMT-0400 (Eastern Daylight Time)    |
|    |                       |               | Sending IP: | 54.240.4.15                                                  |
|    |                       |               | Parts:      | text html                                                    |
|    |                       |               | Attachments | [Subscribe to receive Attachments]                           |
|    |                       |               | OTP 3707    | is generated at 1127861/Main street at 2021-09-23 13:47:26.0 |

# Appendix I

Note: Self-checkout end users will not see prompting messages. Messages will only appear when accessing cashier screens.

### Commander Release 53.41

| Торіс                      | When will this appear                                      | Frequency           | Feature<br>Disablement | Messages                                                                                                    | Resolution               |
|----------------------------|------------------------------------------------------------|---------------------|------------------------|----------------------------------------------------------------------------------------------------|--------------------------|
| Commander not<br>onboarded | 120 days post<br>installation of the<br>Commander Software | Appears at<br>login | N/A                    | NOT ONBOARDED       X         Commander is not onboarded to Verifone®       C-Site Management. Please visit         https://www.verifone.com/asm on a web       enabled device to complete your         subscription.       Use of Commander and Commander         Software requires you to subscribe to       Verifone C-Site Management and agree to         the terms and conditions available at       https://www.verifone.com/cstore-terms.         Vour continued use of Commander       such terms.         OK       Image: Note that the terms and conditions available at         Not continued use of Commander       such terms. | Onboard the<br>Commander |

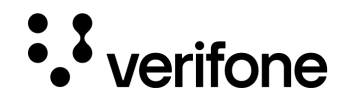

| Commander<br>Onboarded, but<br>ASM Expired | 120 days post<br>installation of the<br>Commander Software | Every<br>Transaction                                                       | N/A | ASM LICENSE HAS EXPIRED X<br>Vour Commander Software license and<br>Annual Software Maintenance have expired.<br>Pease visit https://www.verifone.com/asm<br>on a web enabled device to update your<br>icense and subscription.<br>Use of Commander Software requires you<br>to maintain a current license, subscribe to<br>Verifone ASM services, and agree to the<br>terms and conditions available at<br>https://www.verifone.com/cstore-terms.<br>OK | Renew ASM License                                                                                                    |
|--------------------------------------------|------------------------------------------------------------|----------------------------------------------------------------------------|-----|----------------------------------------------------------------------------------------------------|----------------------------------------------------------------------------------------------------|
| Not Connected                              | Any time after<br>Onboarding                               | When<br>connectivity<br>is lost to C-<br>site. Appears<br>at POS<br>Login. | N/A | NOT CONNECTED X<br>Commander is no longer connected to<br>Verifone® C-Site Management.<br>Please visit https://www.verifone.com/asm<br>on a web enabled device for more<br>information.<br>OK                                                                                                    | <ol> <li>Work with your MNSP<br/>to confirm connectivity<br/>to Verifone C-Site is<br/>maintained.</li> <li>Contact the helpdesk<br/>for assistance.</li> </ol> |

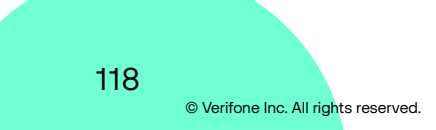

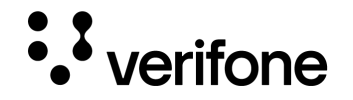

### Commander Release 54.00 and 54.01

| Торіс                                         | When will this<br>appear                                     | Frequency            | Feature Disablement                                                                                                    | Messages                                                                                                    | Resolution            |
|-----------------------------------------------|--------------------------------------------------------------|----------------------|----------------------------------------------------------------------------------------------------|----------------------------------------------------------------------------------------------------|-----------------------|
| Commander<br>not onboarded                    | 60 days post<br>installation of the<br>Commander<br>Software | Every<br>transaction | Forecourt and POS<br>functionality<br>Disablement occurs at 90<br>days for Forecourt and 91<br>days for the POS. Occurs<br>at midnight when the<br>system is idle.                      | NOT ONBOARDED       X         Signameder is not onboarded to Verifone®       CS is Management. Please visit         https://www.verifone.com/asm on a web       enabled device to complete your         subscription.       Software requires you to subscribe to         Yerfone C-Site Management and agree to       the terms and conditions available at         https://www.verifone.com/cstore-terms.       Your continued use of Commander         Mote Continued use of Commander       terms.         Mote Continued use of Such terms.       OK | Onboard the Commander |
| Commander<br>Onboarded,<br>but ASM<br>Expired | 60 days post<br>installation of the<br>Commander<br>Software | Every<br>Transaction | Forecourt and POS<br>functionality<br>Disablement occurs at 90<br>days for Forecourt and 91<br>days for the POS. <b>Occurs</b><br><b>at midnight when the</b><br><b>system is idle.</b> |                                                                                                    | Renew ASM License     |

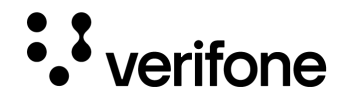

| Not<br>Connected | Anytime after<br>Onboarding | N/A | NOT CONNECTED X<br>Commander is no longer connected to<br>Verifone® C-Site Management.<br>Please visit https://www.verifone.com/asm<br>on a web enabled device for more<br>information. | N/A | <ol> <li>Work with your<br/>MNSP to confirm<br/>connectivity to<br/>Verifone C-Site is<br/>maintained.</li> <li>Contact the<br/>helpdesk for<br/>assistance.</li> </ol> |
|------------------|-----------------------------|-----|----------------------------------------------------------------------------------------------------|-----|----------------------------------------------------------------------------------------------------|
|                  |                             |     | ОК                                                                                                    |     |                                                                                                    |

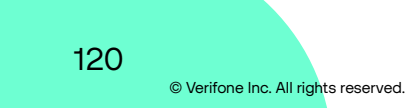

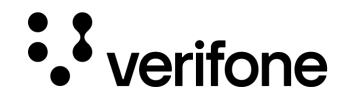

### Commander Release 54.02

| Торіс                      | When will this<br>appear                                     | Frequency            | Feature Disablement                                                                                                    | Messages                                                                                                    | Resolution            |
|----------------------------|--------------------------------------------------------------|----------------------|----------------------------------------------------------------------------------------------------|----------------------------------------------------------------------------------------------------|-----------------------|
| Commander<br>not onboarded | 60 days post<br>installation of the<br>Commander<br>Software | Every<br>transaction | Forecourt and POS<br>functionality<br>Disablement occurs at 90<br>days for Payment (inside),<br>Self-Checkout, and<br>Forecourt. POS is disabled<br>at 91 days. Occurs at<br>midnight when the<br>system is idle. | NOT ONBOARDED       X         Sommander is not onboarded to Verifone®       Commander is not onboarded to Verifone®         Cotte Management. Please visit       https://petromop.vficloud.net/home on a         We mabled device to complete your       cotte         Toy must agree to the latest terms and       conditions available at         https://www.verifone.com/cstore-terms as       part of the renewal process. Your continued         We of Commander constitutes your       acceptance of such terms.         Wor site functionality will be disabled on       box 32-12-18 11:59PM. | Onboard the Commander |

121 © Verifone Inc. All rights reserved.

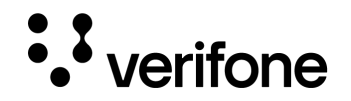

| Commander<br>Onboarded,<br>but ASM<br>Expired | 60 days post<br>installation of the<br>Commander<br>Software | Every<br>Transaction | Forecourt and POS<br>functionality<br>Disablement occurs at 90<br>days for Payment (inside),<br>Self-Checkout, and<br>Forecourt. POS is disabled<br>at 91 days. Occurs at<br>midnight when the<br>system is idle. | <text><text><text><text><text><section-header><text><text><text></text></text></text></section-header></text></text></text></text></text> | Renew ASM License |
|-----------------------------------------------|--------------------------------------------------------------|----------------------|----------------------------------------------------------------------------------------------------|----------------------------------------------------------------------------------------------------|-------------------|
|-----------------------------------------------|--------------------------------------------------------------|----------------------|----------------------------------------------------------------------------------------------------|----------------------------------------------------------------------------------------------------|-------------------|

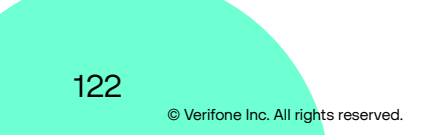

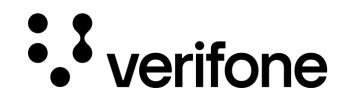

| Not<br>Connected | Anytime after<br>Onboarding | N/A | NOT CONNECTED X<br>Commander is no longer connected to<br>Verifone® C-Site Management.<br>Please visit https://www.verifone.com/asm<br>on a web enabled device for more<br>information. | <ol> <li>Work with your MNSP to<br/>confirm connectivity to<br/>Verifone C-Site is<br/>maintained.</li> <li>Contact the helpdesk for<br/>assistance.</li> </ol> |
|------------------|-----------------------------|-----|----------------------------------------------------------------------------------------------------|----------------------------------------------------------------------------------------------------|
|                  |                             |     | ОК                                                                                                    |                                                                                                    |

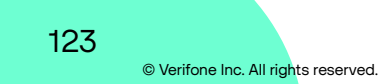

#### Verifone

University Drive Coral Springs, FL 33065, USA Fax: 4545 233 Phone: 001 454 2333

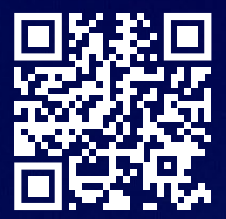

www.verifone.com

### Thank you!

# We are the payments architects who truly understand commerce.

As payment architects we shape ecosystems for online and in-person commerce experiences, including all the tools you need... from gateways and acquiring to fraud management, tokenization, and reporting.

As commerce experts, we are here for you and your business. With our payment devices, our systems & solutions and our support. Everywhere. Anytime. So that your customers feel enabled, recognized and well taken care of, even beyond their expectations.

Verifone. Creating omni-commerce solutions that simply shape powerful customer experiences.